# cisco.

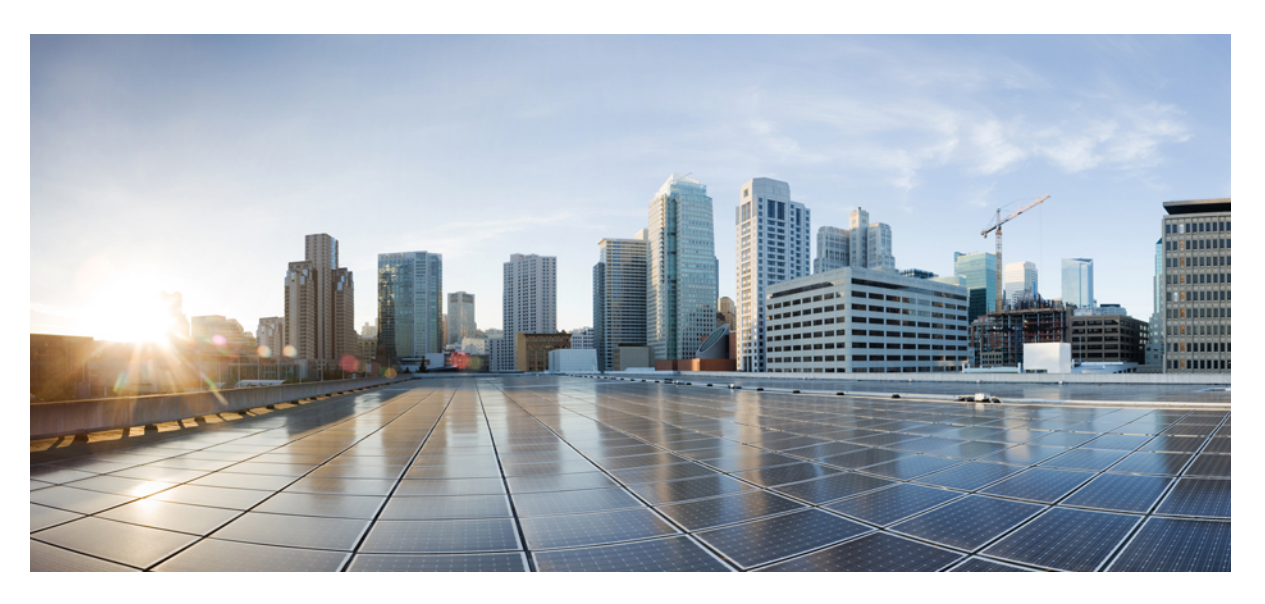

### Hardware Installation Guide for Cisco NCS 1014

**First Published:** 2023-12-07 **Last Modified:** 2024-01-11

### **Americas Headquarters**

Cisco Systems, Inc. 170 West Tasman Drive San Jose, CA 95134-1706 USA http://www.cisco.com Tel: 408 526-4000 800 553-NETS (6387) Fax: 408 527-0883 THE SPECIFICATIONS AND INFORMATION REGARDING THE PRODUCTS IN THIS MANUAL ARE SUBJECT TO CHANGE WITHOUT NOTICE. ALL STATEMENTS, INFORMATION, AND RECOMMENDATIONS IN THIS MANUAL ARE BELIEVED TO BE ACCURATE BUT ARE PRESENTED WITHOUT WARRANTY OF ANY KIND, EXPRESS OR IMPLIED. USERS MUST TAKE FULL RESPONSIBILITY FOR THEIR APPLICATION OF ANY PRODUCTS.

THE SOFTWARE LICENSE AND LIMITED WARRANTY FOR THE ACCOMPANYING PRODUCT ARE SET FORTH IN THE INFORMATION PACKET THAT SHIPPED WITH THE PRODUCT AND ARE INCORPORATED HEREIN BY THIS REFERENCE. IF YOU ARE UNABLE TO LOCATE THE SOFTWARE LICENSE OR LIMITED WARRANTY, CONTACT YOUR CISCO REPRESENTATIVE FOR A COPY.

The Cisco implementation of TCP header compression is an adaptation of a program developed by the University of California, Berkeley (UCB) as part of UCB's public domain version of the UNIX operating system. All rights reserved. Copyright © 1981, Regents of the University of California.

NOTWITHSTANDING ANY OTHER WARRANTY HEREIN, ALL DOCUMENT FILES AND SOFTWARE OF THESE SUPPLIERS ARE PROVIDED "AS IS" WITH ALL FAULTS. CISCO AND THE ABOVE-NAMED SUPPLIERS DISCLAIM ALL WARRANTIES, EXPRESSED OR IMPLIED, INCLUDING, WITHOUT LIMITATION, THOSE OF MERCHANTABILITY, FITNESS FOR A PARTICULAR PURPOSE AND NONINFRINGEMENT OR ARISING FROM A COURSE OF DEALING, USAGE, OR TRADE PRACTICE.

IN NO EVENT SHALL CISCO OR ITS SUPPLIERS BE LIABLE FOR ANY INDIRECT, SPECIAL, CONSEQUENTIAL, OR INCIDENTAL DAMAGES, INCLUDING, WITHOUT LIMITATION, LOST PROFITS OR LOSS OR DAMAGE TO DATA ARISING OUT OF THE USE OR INABILITY TO USE THIS MANUAL, EVEN IF CISCO OR ITS SUPPLIERS HAVE BEEN ADVISED OF THE POSSIBILITY OF SUCH DAMAGES.

Any Internet Protocol (IP) addresses and phone numbers used in this document are not intended to be actual addresses and phone numbers. Any examples, command display output, network topology diagrams, and other figures included in the document are shown for illustrative purposes only. Any use of actual IP addresses or phone numbers in illustrative content is unintentional and coincidental.

All printed copies and duplicate soft copies of this document are considered uncontrolled. See the current online version for the latest version.

Cisco has more than 200 offices worldwide. Addresses and phone numbers are listed on the Cisco website at www.cisco.com/go/offices.

Cisco and the Cisco logo are trademarks or registered trademarks of Cisco and/or its affiliates in the U.S. and other countries. To view a list of Cisco trademarks, go to this URL: https://www.cisco.com/c/en/us/about/legal/trademarks.html. Third-party trademarks mentioned are the property of their respective owners. The use of the word partner does not imply a partnership relationship between Cisco and any other company. (1721R)

© 2022 Cisco Systems, Inc. All rights reserved.

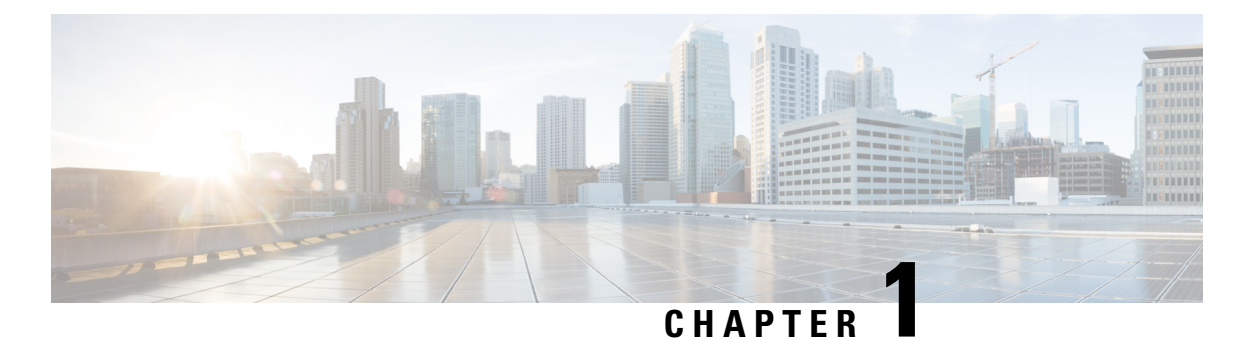

## Cisco NCS 1014 Overview

This chapter provides an overview for the Cisco NCS 1014 chassis, its modules and line cards.

- · Cisco NCS 1014 Chassis Overview, on page 1
- Cisco NCS 1014 Line Cards, on page 4
- Cisco NCS 1014 Modules, on page 8
- Supported Pluggables, on page 20

### **Cisco NCS 1014 Chassis Overview**

The Cisco NCS 1014 chassis is an advanced multihaul optical platform supporting transponders and line system cards. It is a 2RU chassis that delivers a universal transponder solution which provides excellent performance for metro, long-haul and submarine applications.

Cisco NCS 1014 chassis has slots for the following modules:

- Removable controller
- Removable backup solid state drive (SSD)
- Two replaceable power supply units (PSU)
- Three replaceable fan modules
- · Four line cards

In R7.11.1, Cisco NCS 1014 chassis supports the following line cards:

- 2.4T Line Card—2.4T DWDM Transponder Card
- NCS 1000 16-Port Colorless Mux/Demux Optical Line Card—16-port Colorless Mux/Demux Optical Line Card, C-band
- NCS 1000 16-Port Colorless Mux/Demux Optical Line Card—16-port Colorless Mux/Demux Optical Line Card, L-band
- 1.2T Line Card—1.2T DWDM Transponder Card

The Cisco NCS 1014 chassis has two slots for field-replaceable AC and DC PSUs that support up to 2.5 kW per system and 580 W per line card slot.

For more information about the Cisco NCS 1014 chassis, see Cisco NCS 1014 datasheet.

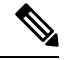

**Note** "2.4T" refers to the NCS1K14-2.4T-K9 line card, "CCMD-16-C" refers to the NCS1K14-CCMD-16-C C-band optical line card, "CCMD-16-L" refers to the NCS1K14-CCMD-16-L optical line card, and "1.2T" refers to the NCS1K4-1.2T-K9 line card.

The controller is on the front side. The SSD, PSUs, and the fan modules are on the rear side of the chassis. You can insert the line cards into the four slots as shown in the following figure.

#### Figure 1: NCS 1014 Front View

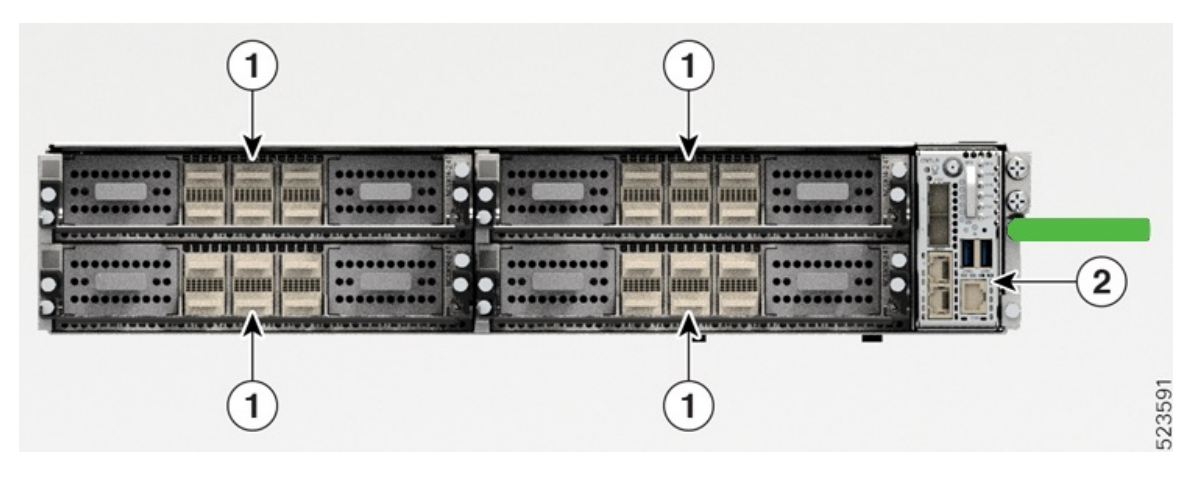

| Callout | Modules    |
|---------|------------|
| 1       | Line Cards |
| 2       | Controller |

The following figure shows the PSUs, fan modules, and SSD installed in the chassis.

#### Figure 2: NCS 1014 Rear View

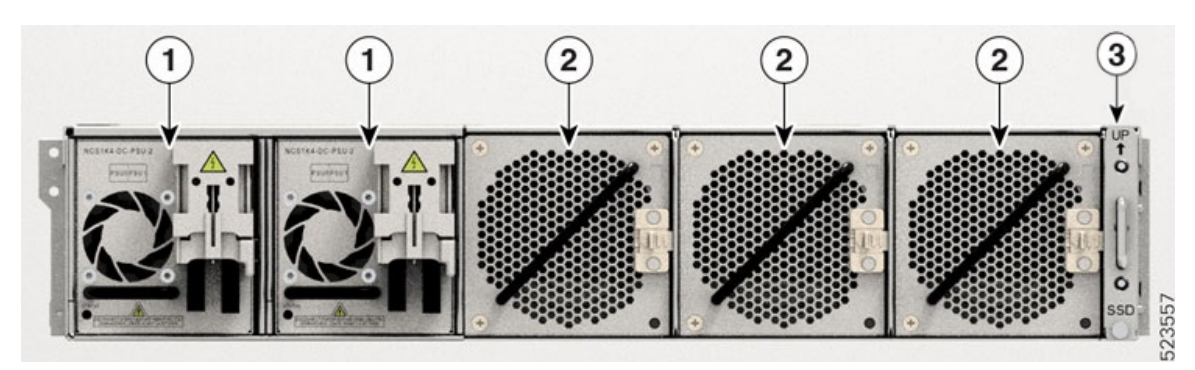

| Callout | Modules                            |
|---------|------------------------------------|
| 1       | Power Supply Units (Slots 0 and 1) |
| 2       | Fan Modules (Slots 0, 1, and 2)    |

| Callout | Modules |
|---------|---------|
| 3       | SSD     |

You must install AC or DC PSUs as the power supply modules. The chassis does not allow mixed PSU configuration.

#### Airflow in the Cisco NCS 1014 Chassis

The Cisco NCS 1014 chassis has a front-to-back airflow scheme. The air inlet is at the front side of the chassis and the exhaust is on the rear side. The fan modules cool down the line cards. Ensure that no object obstructs or impedes the airflow as it can lead to reduced airflow in the system, causing components to operate at a higher temperature.

#### Figure 3: Airflow Through the Cisco NCS 1014 Chassis

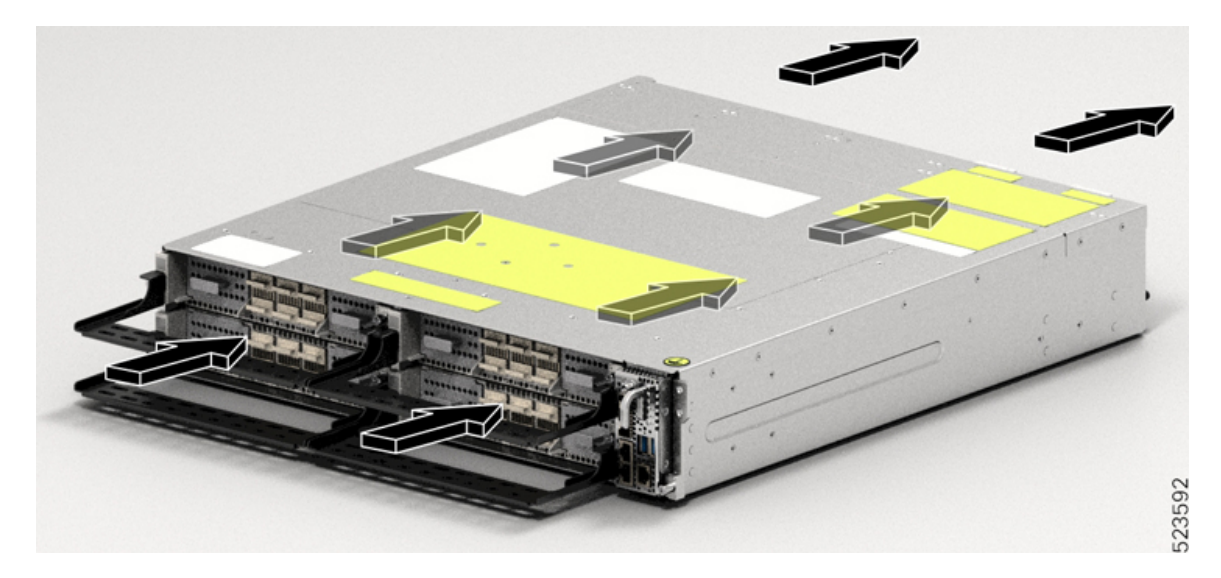

#### **Class 1M Laser Product Label**

The Class 1M Laser Product label is shown in the following figure.

Figure 4: Class 1M Laser Product Label

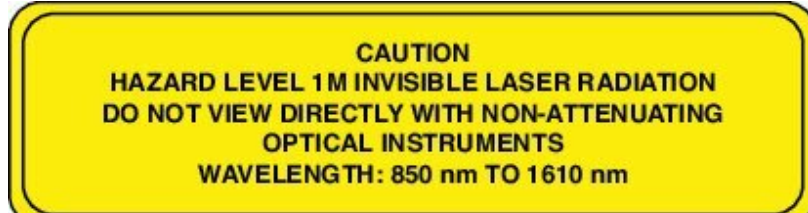

0,0294

Complies with 21 CFR 1040.10 and 1040.11 except for conformance with IEC 60825-1 Ed. 3., as described in Laser Notice No. 56, dated May 8, 2019.

Conforme à la norme 21 CFR 1040.10 et 1040.11, sauf conformité avec la norme IEC 60825-1 Ed. 3., comme décrit dans l'avis relatif au laser no. 56, daté du 8 Mai 2019.

### **Cooling System**

The Cisco NCS 1014 cooling system actively regulates the chassis temperature using the three field-replaceable fan trays and the built-in fans within the PSU units. This system implements cooling in two different airflow paths:

Line Cards Cooling

The three fan modules enable cooling for the line cards. The software monitors the chassis temperature and adjusts the fan speed according to the ambient temperature range.

#### Controller Card Cooling

The internal fans within the two PSUs cool the controller card. If any critical alarms arise due to controller temperature, the software overrides the PSU fan speed.

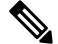

Note For normal operating conditions, the software does not control the PSU fans.

During the power cycle, each fan runs at maximum rotations per minute. After the chassis boots up, the fans return to their normal speed according to the ambient temperature.

### Cisco NCS 1014 Line Cards

The Cisco NCS 1014 chassis supports the following line cards:

### 2.4T Line Card

The 2.4T line card is a coherent optics Transponder/Muxponder for the Cisco NCS 1014 chassis. It is a single-slot unit that supports both C- and L-band traffic at trunk ports. This line card delivers 400GE, 100GE, and OTU4 client traffic over two trunk ports from 400G to 1.2T each.

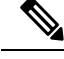

Note

In Release 7.11.1, the 2.4T line card supports only 400, 600, 800, and 1000G trunk payload.

Future software upgrades allow encryption functionality with 256-bit key length (AES256)-based Layer-1 encryption for 100, 400, and 800G client-side data.

In the 2.4T card, the client and trunk ports support the pluggable form factor and data rates as shown in the following table.

| Table | 1: NCS | 1K14-2 | .4T-K9 | Interfaces | and | Data | Rates |
|-------|--------|--------|--------|------------|-----|------|-------|
|-------|--------|--------|--------|------------|-----|------|-------|

| Interfaces | Form Factor                           | Ports            | Data Rates          |
|------------|---------------------------------------|------------------|---------------------|
| Client     | QSFP-DD56                             | 1, 2, 3, 4, 5, 6 | 100, 200, 400G      |
|            | QSFP-DD112                            | 2, 5, 6          | 100, 200, 400, 800G |
| Trunk      | Coherent Interface<br>Module 8 (CIM8) | 0, 7             | 1.2T in each port   |

**Note** The 800G data rate on ports 2, 5, 6 is yet to be supported at a future release.

The 2.4T card has two trunk ports and six client ports as shown in the following figure.

#### Figure 5: 2.4T Line Card Front View

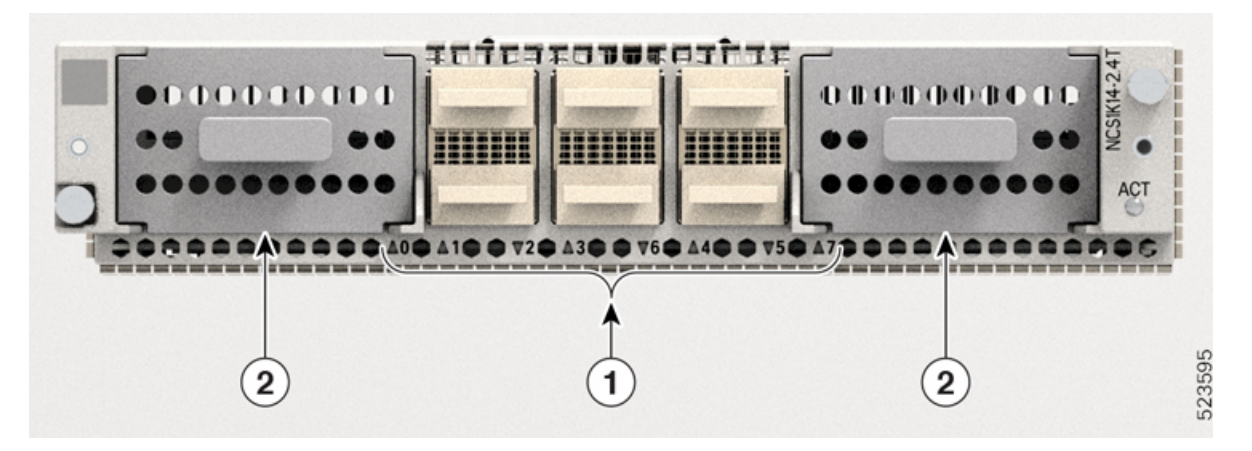

Table 2: 2.4T Line Card Interfaces

| Callout | Interface   |
|---------|-------------|
| 1       | Client port |
| 2       | Trunk port  |

The following table shows the mapping between the client and trunk ports.

#### Table 3: Client-to-Trunk Port Mapping

| Trunk Port | Client Ports |
|------------|--------------|
| 0          | 1, 2, 3      |
| 7          | 4, 5, 6      |

### NCS 1000 16-Port Colorless Mux/Demux Optical Line Card

The NCS 1000 16-port Colorless Mux/Demux Optical Line Card is a multiplexing and demultiplexing unit with fixed gain EDFAs on both Add and Drop sections. The optical line card provides colorless functionality on the add/drop ports. It multiplexes any wavelength with the flexible options of baud rate and modulation format to the line side ROADM or amplifier units for transmission. It transmits and receives signals from optical line terminal (OLT) units.

In the Cisco NCS 1014 chassis, you can install the optical line card in one or more cardslots.

The optical line card has:

- Two line ports to transmit and receive using the same LC connectors.
- · 16 ports for add/drop with LC connector-based interfaces

There are two variants of the optical line card:

#### NCS1K14-CCMD-16-C

The NCS1K14-CCMD-16-C line card is a C-band, 16-port Colorless Direct attach optical line card with EDFA. It can host up to 16 channels. It supports any signal distribution between 191250 and 196200 GHz, for example, the 64 channels grid with 75-GHz spacing.

The following table summarizes the central frequency of the first and the last channel of this specific grid.

| Channel | Central Frequency (THz) | Wavelength (nm) |
|---------|-------------------------|-----------------|
| 1       | 196.100                 | 1528.77         |
| 64      | 191.375                 | 1566.52         |

#### Table 4: C-Band Channel Wavelength Plan

#### • NCS1K14-CCMD-16-L

The NCS1K14-CCMD-16-L line card is an L-band, 16-port Colorless Direct attach optical line card with EDFA. It can host up to 16 channels. It supports any signal distribution between 186025 and 191000 GHz, for example, the 64 channels grid with 75-GHz spacing.

The following table summarizes the central frequency of the first and the last channel of this specific grid.

#### Table 5: L-Band Channel Wavelength Plan

| Channel | Central Frequency (THz) | Wavelength (nm) |
|---------|-------------------------|-----------------|
| 1       | 190.850                 | 1570.83         |
| 64      | 186.125                 | 1610.7          |

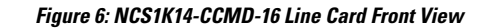

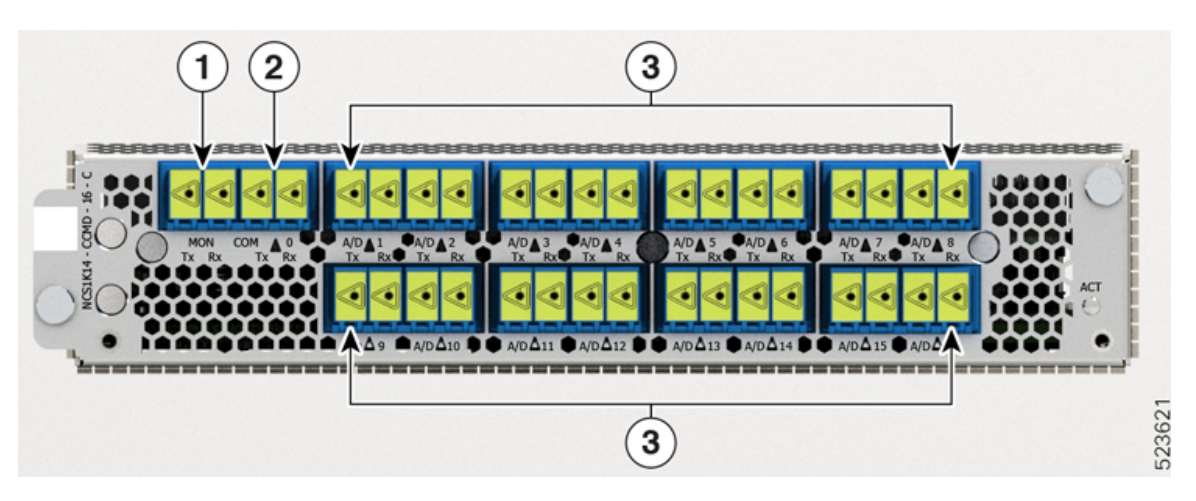

The following table shows the port names and their connector types for both CCDM-16-C and CCMD-16-L cards.

Table 6: Line Card Interface and Connector Assignment

| Callout | Connector Label | Connector Type | Port Name    |
|---------|-----------------|----------------|--------------|
| 1       | MON             | LC             | MON TX       |
|         |                 |                | MON RX       |
| 2       | СОМ             | LC             | COM TX       |
|         |                 |                | COM RX       |
| 3       | A/D 116         | LC             | A/D TX [116] |
|         |                 |                | A/D RX [116] |

### **1.2T Line Card**

The 1.2T DWDM line card can provide up to 12 OTU4 or three 400G client ports.

The 1.2T DWDM line card is a transponder that has 12 client ports to deliver 100GE and OTU4 client traffic. This line card has two trunks that operate at any rate between 100G and 600G in 50G increments. It uses Advanced Encryption Standard with a 256-bit key length (AES256)-based Layer-1 encryption to encrypt client-side data for 100GE and OTU4. The NCS1K4-1.2T-K9 line card is a single-slot unit that supports C-band traffic.

#### Figure 7: 1.2T DWDM Line Card Front View

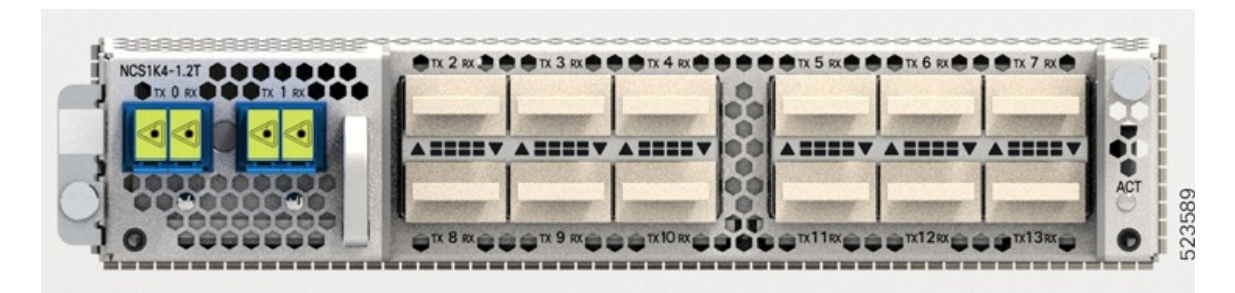

### **Cisco NCS 1014 Modules**

The Cisco NCS 1014 chassis supports the following modules:

### **Removable SSD**

#### Table 7: Feature History

| Feature Name                                       | Release Information            | Description                                                                                                    |
|----------------------------------------------------|--------------------------------|----------------------------------------------------------------------------------------------------|
| Removable<br>NCS1K14-SSD<br>Solid-State Disk (SSD) | Cisco IOS XR Release<br>7.10.1 | The removable <b>NCS1K14-SSD</b> is the redundant SSD in<br>the NCS 1014 chassis. At 2.5" in size, this SSD has 480<br>GB storage space to store running software and its<br>configuration. This SSD acts as a backup storage to<br>quickly recover the Cisco NCS 1014 chassis after an RP<br>corruption or replacement. |

The **NCS1K14-SSD** is the redundant chassis-based SSD in NCS 1014. It is field-replaceable and is accessible from the rear of the Cisco NCS 1014 chassis. This chassis SSD acts as the backup software storage in case the SSD inside the CPU fails. It has 480 GB storage space to store the running software and configuration. This backup storage enables Cisco NCS 1014 to quickly recover to functional state if either route processor (RP) corruption or replacement occurs.

The chassis SSD is 2.5 inch (63.5 mm) and is removable.

Figure 8: Removable Chassis SSD

### **Fan Modules**

The Cisco NCS 1014 chassis has three field-replaceable fan modules (FAN0, FAN1, and FAN2) that cool down the line cards. Each fan module (**NCS1K14-FAN**) has two counterrotating fans—Inlet fan and Outlet fan. Each fan has its own power rail with inrush controller to increase reliability. These counterrotating fans ensure the following benefits:

- Higher back-pressure with respect to a single fan in each module.
- In case a single fan fails, the system can run with 5/6th of the total fans.
- In case a single fan fails, the other fan in the same module prevents the inversion of airflow.

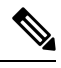

**Note** The Cisco NCS 1004 fan modules and the Cisco NCS 1014 fan modules look identical. However, the Cisco NCS 1014 chassis does not support the Cisco NCS 1004 fan modules physically.

Each fan module has a cross handle to support lifting, status LED, and side lock lever to secure the module into the chassis.

#### Figure 9: Perspective View of Fan Module

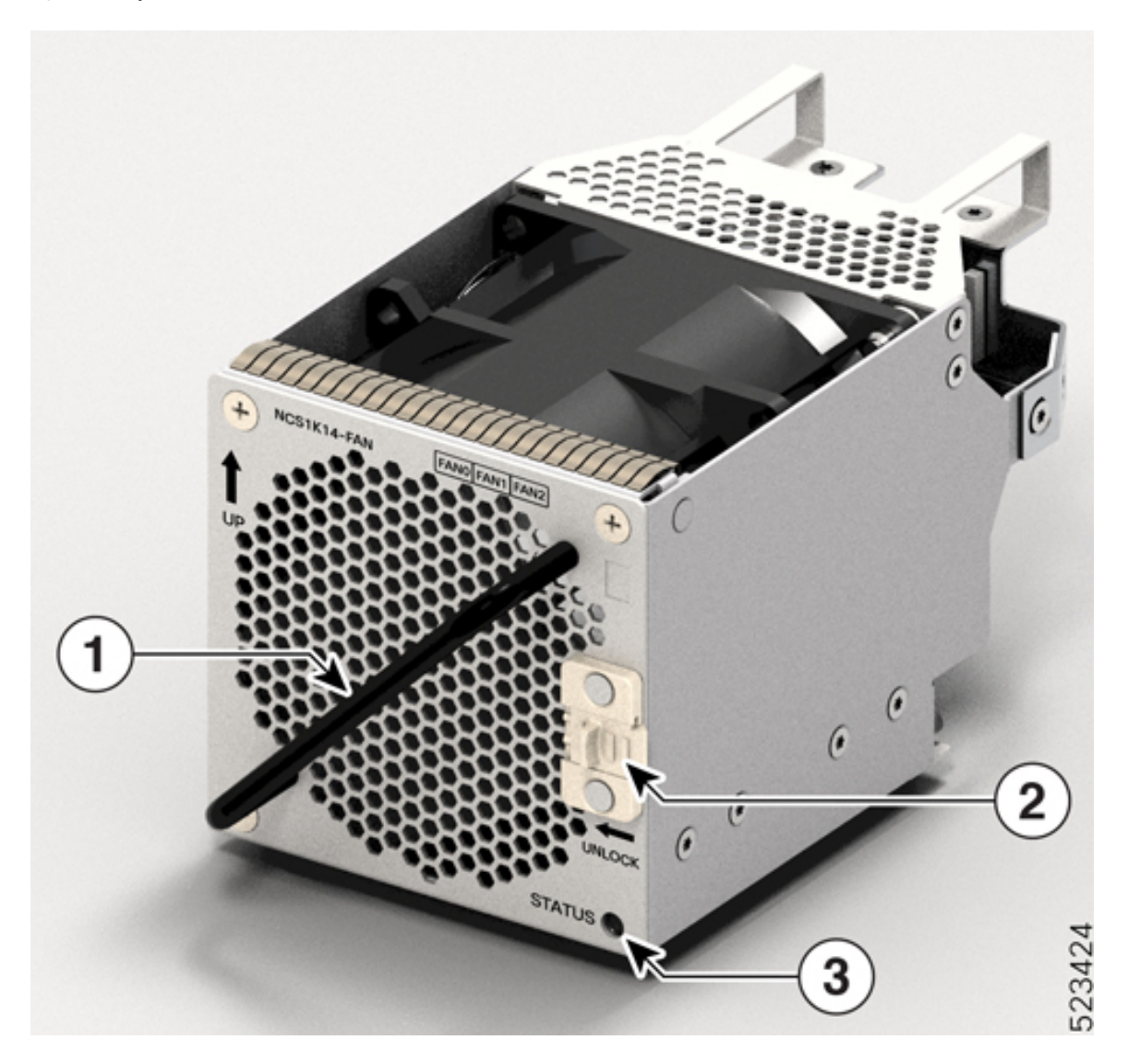

Table 8: Fan Module Components

| Callout | Component       |
|---------|-----------------|
| 1       | Cross handle    |
| 2       | Side lever lock |
| 3       | Status LED      |

### **Controller Cards**

The Cisco NCS 1014 chassis supports the following controller cards:

NCS1K14-CNTLR-B-K9

The NCS1K14-CNTLR-B-K9 controller card supports a default of 9600-baud rate on the RS-232 console port. The controller card has two USB 2.0, two 10/100/1000 Ethernet, one RS-232 console and two 1GE SFP ports. The SFP port of the controller card supports 1GE payload for PTP. It also has an OIR button and six status LEDs. The controller card provides encryption, remote console connection, PTP and SyncE timing, and GPS.

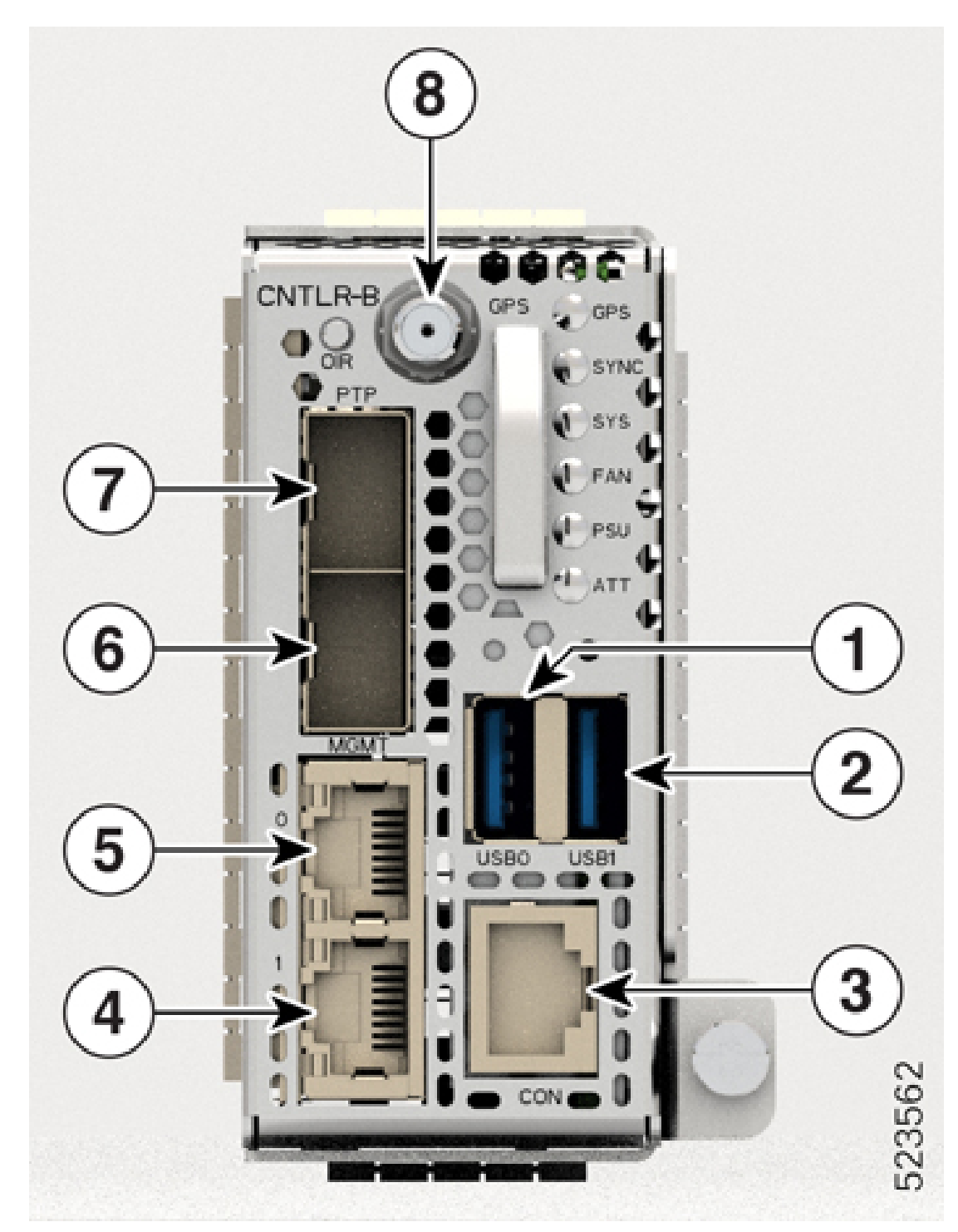

Figure 10: NCS1K14-CNTLR-B-K9 Controller Card

#### NCS1K14-CNTLR-K9

The NCS1K14-CNTLR-K9 controller card supports a default of 115200-baud rate on the RS-232 console port. The controller card has two USB 2.0, two 10/100/1000 Ethernet, one RS-232 console and two 1GE

SFP ports. The SFP port of the controller card supports 1GE payload for PTP. It also has an OIR button and six status LEDs. The controller card provides encryption, remote console connection, PTP and SyncE timing, and GPS.

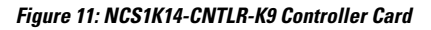

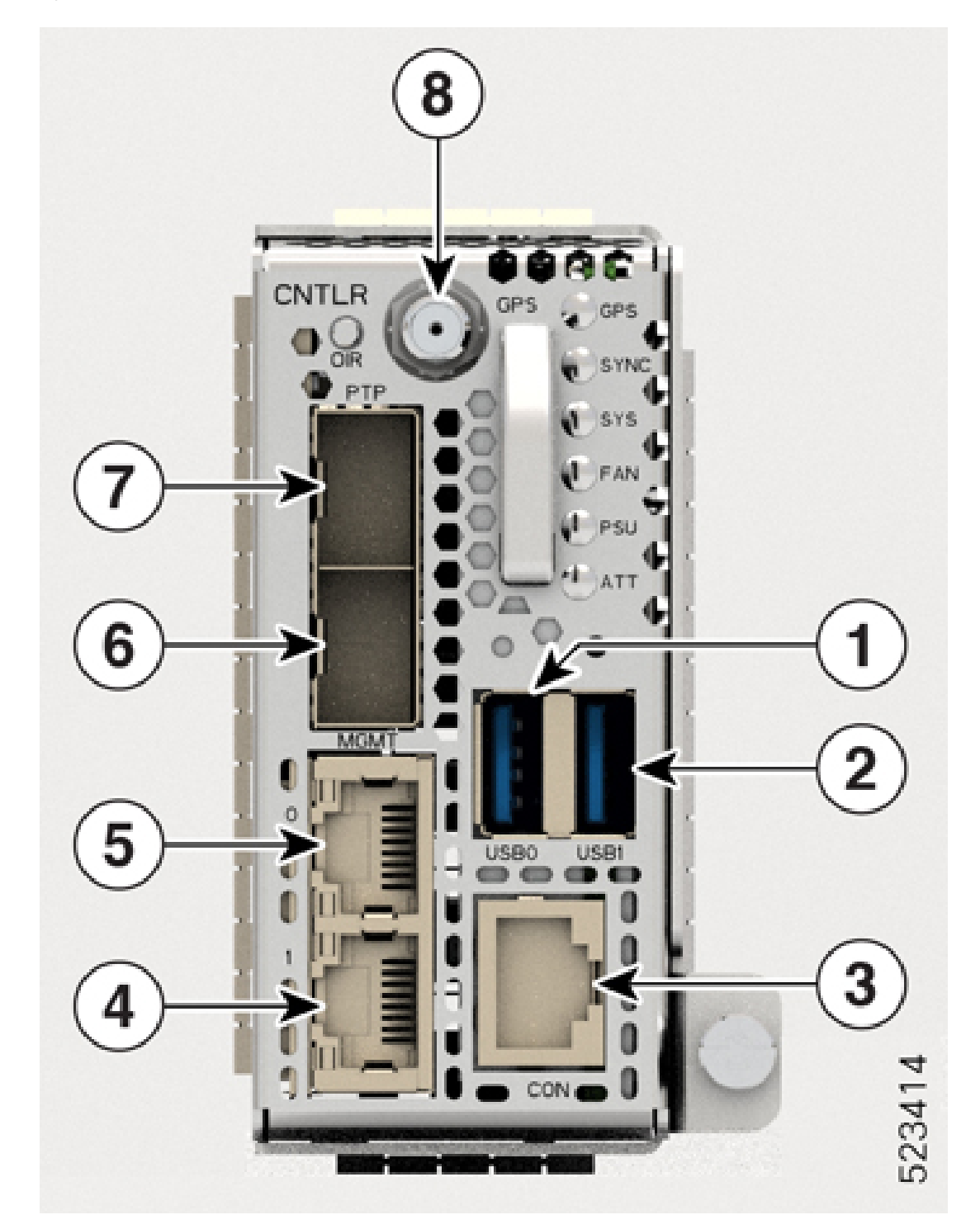

| Callout | Interface    | Description                                                                                                    |
|---------|--------------|----------------------------------------------------------------------------------------------------|
| 1, 2    | USB 0 and 1  | External USB port. USB 2.0 type<br>A, 1.8A max @12V provides<br>support to external passive optical<br>modules (2x) |
|         |              | The USB ports have following functions:                                                                             |
|         |              | • Essential—boot the image through pen drive.                                                                       |
|         |              | • Optional—copy files to and from local devices.                                                                    |
| 3       | CON          | Console interface (1x)                                                                                              |
| 4, 5    | MGMT 0 and 1 | 10/100/1000 RJ-45 Ethernet<br>management ports (2x)                                                                 |
| 7, 6    | PTP 0 and 1  | SFP for 1GE optical PTP ports<br>(1588-nm PTP and SyncE) (2x)                                                       |
| 8       | GPS          | Coaxial connector for GPS antenna<br>RF input (with 5 V antenna power,<br>if necessary) (1x)                        |

**Table 9: Controller Card Interfaces** 

### **Power Supply**

The Cisco NCS 1014 chassis has two slots for 2.5-kW AC and DC redundant PSUs. Both the PSUs must always remain installed in the chassis, except during replacement. When the chassis has only one PSU installed, the system raises the *Power Module Redundancy Lost* alarm. The Cisco NCS 1014 chassis also supports 2-kW AC and DC PSUs.

#### 2.5-KW PSUs (NCS1K4-AC-PSU-2 and NCS1K4-DC-PSU-2)

2.5-kW PSU power derating and option table, including ambient temperature details are here. The power details are for output power.

- AC high voltage range output power—2500 W up to 40°C for 1 PSU; 2500 W up to 55°C for 2 PSUs (for a short duration, as specified by Telcordia GR-63-Core).
- AC low voltage range output power—1500 W up to 40°C for 1 PSU; 1500 W up to 55°C for 2 PSUs (for a short duration, as specified by Telcordia GR-63-Core).
- DC power supply—2500 W output power up to 40°C for 1 PSU; 2500 W up to 55°C for 2 PSUs (for a short duration, as specified by Telcordia GR-63-Core).

#### For DC-DC (2500 W at 12 Vout)

• Input Voltage Rating = -48...-60 Vdc

- Maximum Input current at -48 Vdc = 60 A
- Input Voltage range = -40...-72 Vdc (operating)
- Input turn ON Voltage = -41...-42 Vdc maximum
- Recommended protective device rating = 90 A maximum per feed

#### For the AC-DC (2500 W (HL) / 1500 W (LL) at 12 Vout)

- Input Low Line (LL) Nominal voltage = 100–120 V~
- Input High Line (HL) Nominal voltage = 200–230 V~
- Maximum Input current at  $100 \text{ V} \sim = 16 \text{ A}$
- Maximum Input current at 200 V $\sim$  = 14 A
- Input frequency rating = 50/60 Hz
- Input LL voltage range = 90-140 V~
- Input HL voltage range = 180-264 V~
- Input frequency range = 47-63 Hz (nominal 50/60Hz)
- Minimum Input turn ON voltage =  $85 \text{ V} \sim / 175 \text{ V} \sim (\text{LL}/\text{HL})$
- Maximum Input turn ON voltage = 90 V~ / 180 V~ (LL/ HL)
- Recommended protective device (HL) = 16 A
- Recommended protective device (LL) = 20 A

#### 2-KW PSUs (NCS1K4-AC-PSU and NCS1K4-DC-PSU)

2-kW PSU power derating and option table, including ambient temperature details are here. The power details are for output power.

- AC high voltage range output power—2000 W up to 40°C for 1 PSU; 2000 W up to 55°C for 2 PSUs (for a short duration, as specified by Telcordia GR-63-Core).
- AC low voltage range output power—1300 W up to 40°C for 1 PSU; 1300 W up to 55°C for 2 PSUs (for a short duration, as specified by Telcordia GR-63-Core).
- DC power supply—2000 W output power up to 40°C for 1 PSU; 2000 W up to 55°C for 2 PSUs (for a short duration, as specified by Telcordia GR-63-Core).

<u>/!\</u>

**Caution** The NCS 1014 chassis must have both the PSUs at all times. In case one of the PSUs is not energized (due to a fault or missing mains), ensure that the system works at an ambient temperature of not more than 40°C.

#### For DC-DC (2000 W at 12 Vout)

- Input Voltage Rating = -48 Vdc / -60 Vdc
- Maximum Input current at 48 Vdc = 44 A

- Input Voltage range = 40.5–72 Vdc (operating)
- Input turn ON Voltage = -42 Vdc maximum
- Recommended protective device rating = 60 A maximum per feed

#### For the AC-DC (2000 W (HL) / 1300 W (LL) at 12 Vout)

- Input Low Line (LL) Nominal voltage = 100–127 V~
- Input High Line (HL) Nominal voltage = 200-240 V~
- Maximum Input current at  $100 \text{ V} \sim = 15 \text{ A}$
- Maximum Input current at 200 V $\sim$  = 12 A
- Input frequency rating = 50/60 Hz
- Input LL voltage range =  $90-140 \text{ V} \sim$
- Input HL voltage range =  $180-264 \text{ V} \sim$
- Input frequency range = 47-63 Hz (nominal 50/60 Hz)
- Input turn ON voltage =  $80 \text{ V} \sim / 175 \text{ V} \sim (\text{LL}/\text{HL})$
- Recommended protective device (HL) = 16 A
- Recommended protective device (LL) = 20 A

For the trip time response, the breaker trip curve may be "D" or faster.

#### Power Supply Units (PSUs)

The redundant, field-replaceable PSUs power the Cisco NCS 1014 chassis. The chassis has slots for two PSUs at the rear side. Each PSU supports up to 2.5 kW per system.

The PSUs have internal fans to regulate the temperature inside the PSUs. The fans in the PSU receive power from the main PSU or the standby PSU. The PSUs are available in reverse airflow (RAF) direction meaning the airflow direction is from the output connector to the input connector.

To ensure the necessary fan redundancy, the two PSUs implement a protection mechanism. When the mechanism detects a single PSU failure or if a PSU fails to power up, it triggers all the operational fans to run at maximum speed. This mechanism activates without intervention from the software.

The Cisco NCS 1014 chassis supports the following PSUs:

NCS1K4-AC-PSU-2

NCS1K4-AC-PSU-2 is a 2.5-kW AC to DC, power-factor-corrected (PFC) power supply that converts standard AC power into a main output of 12 VDC.

#### Figure 12: NCS1K4-AC-PSU-2

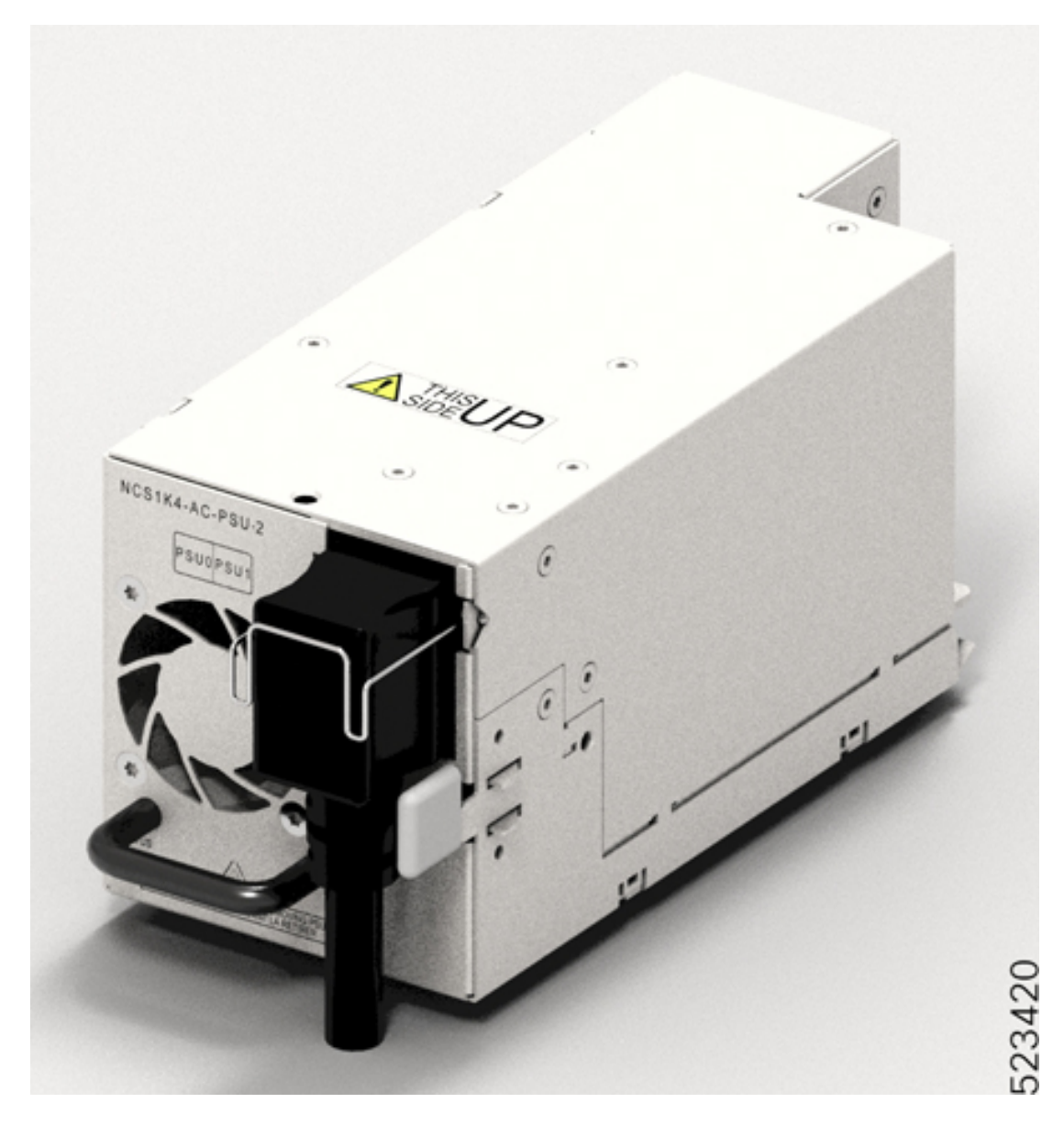

• NCS1K4-DC-PSU-2

NCS1K4-DC-PSU-2 is a 2.5-kW DC to DC, PFC power supply with 12 VDC (main) and 12 VDC (standby) output.

#### Figure 13: NCS1K4-DC-PSU-2

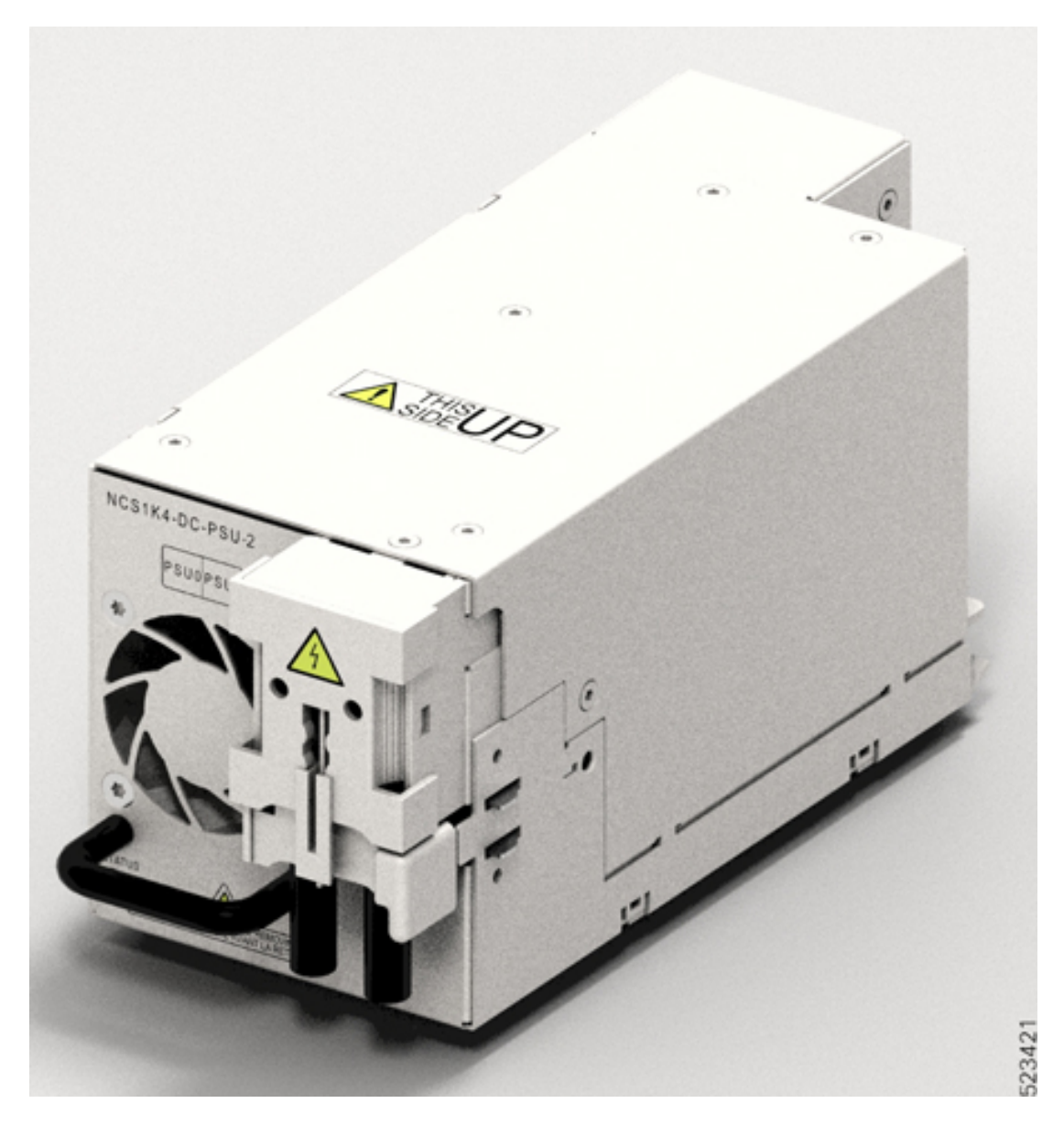

#### NCS1K4-AC-PSU

NCS1K4-AC-PSU is a 2-kW AC to DC, PFC power supply that converts standard AC power into a main output of 12 VDC.

NCS1K4-DC-PSU

NCS1K4-DC-PSU is a 2-kW DC to DC, PFC power supply with 12 VDC (main) and 12 VDC (standby) output.

### **Supported Pluggables**

#### 2.4T Line Card Pluggables

The 2.4T line card supports the following pluggables:

Table 10: 2.4T Line Card Pluggables

| Client Pluggables | Trunk<br>Pluggables |
|-------------------|---------------------|
| • QDD400G-FR4-S   | • CIM8-C-K9=        |
| • QDD400GAOCXM    | • CIM8-L-K9=        |
| • QDD400G-DR4-S   |                     |
| • QDD4X100GLRS    |                     |
|                   |                     |

For more information on the 400G client pluggables, see Cisco 400G QSFP-DD Cable and Transceiver Modules Data Sheet.

#### **1.2T Line Card Pluggables**

The 1.2T line card supports the following pluggables:

- QSFP-100G-SR4-S
- QSFP-100G-CWDM4-S
- QSFP-100G-SM-SR
- QSFP-100G-AOC-1M
- QSFP-100G-AOC-3M
- QSFP-100G-AOC-10M
- QSFP-100G-LR4-S
- QSFP-100G-CU1M
- QSFP-100G-CU2M
- QSFP-100G-CU3M
- QSFP-100G-CU5M
- QSFP-100G-DR-S
- QSFP-100G-FR-S
- QSFP-100G-LR-S
- ONS-QSFP28-LR4
- QSFP-40/100-SRBD

• QSFP-100G-ER4L-S

I

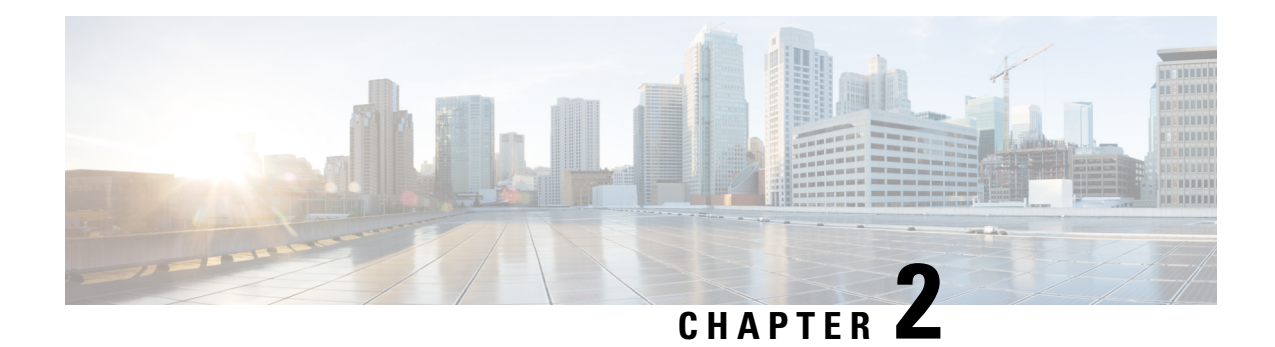

## **Safety Guidelines**

Before you perform any procedure in this publication, you must review the safety guidelines in this section to avoid injuring yourself or damaging the equipment. Note that this section contains *guidelines*, and does not include every potentially hazardous situation. During any installation procedure, always use caution and common sense.

Review the complete list of safety warnings available at Regulatory Compliance and Safety Information for *Cisco NCS 1014 Series*.

- Standard Warning Statements, on page 23
- General Safety Guidelines for Personal Safety and Equipment Protection, on page 25
- Safety Precaution for Module Installation and Removal, on page 26
- Safety with Electricity, on page 26
- Power Connection Guidelines, on page 27
- Personal Safety Guidelines for Rack Mounting, on page 28
- Safety Precaution for Laser Radiation, on page 29
- Prevent Electrostatic Discharge Damage, on page 29
- NEBS Regulatory Compliance Statements, on page 30

### **Standard Warning Statements**

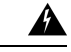

#### Warning

#### ng IMPORTANT SAFETY INSTRUCTIONS

Before you work on any equipment, be aware of the hazards involved with electrical circuitry and be familiar with standard practices for preventing accidents. Read the installation instructions before using, installing, or connecting the system to the power source. Use the statement number provided at the end of each warning statement to locate its translation in the translated safety warnings for this device. Statement 1071

SAVE THESE INSTRUCTIONS

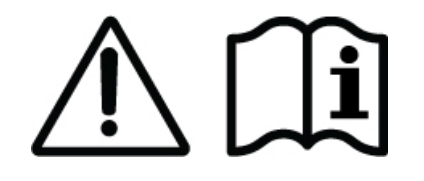

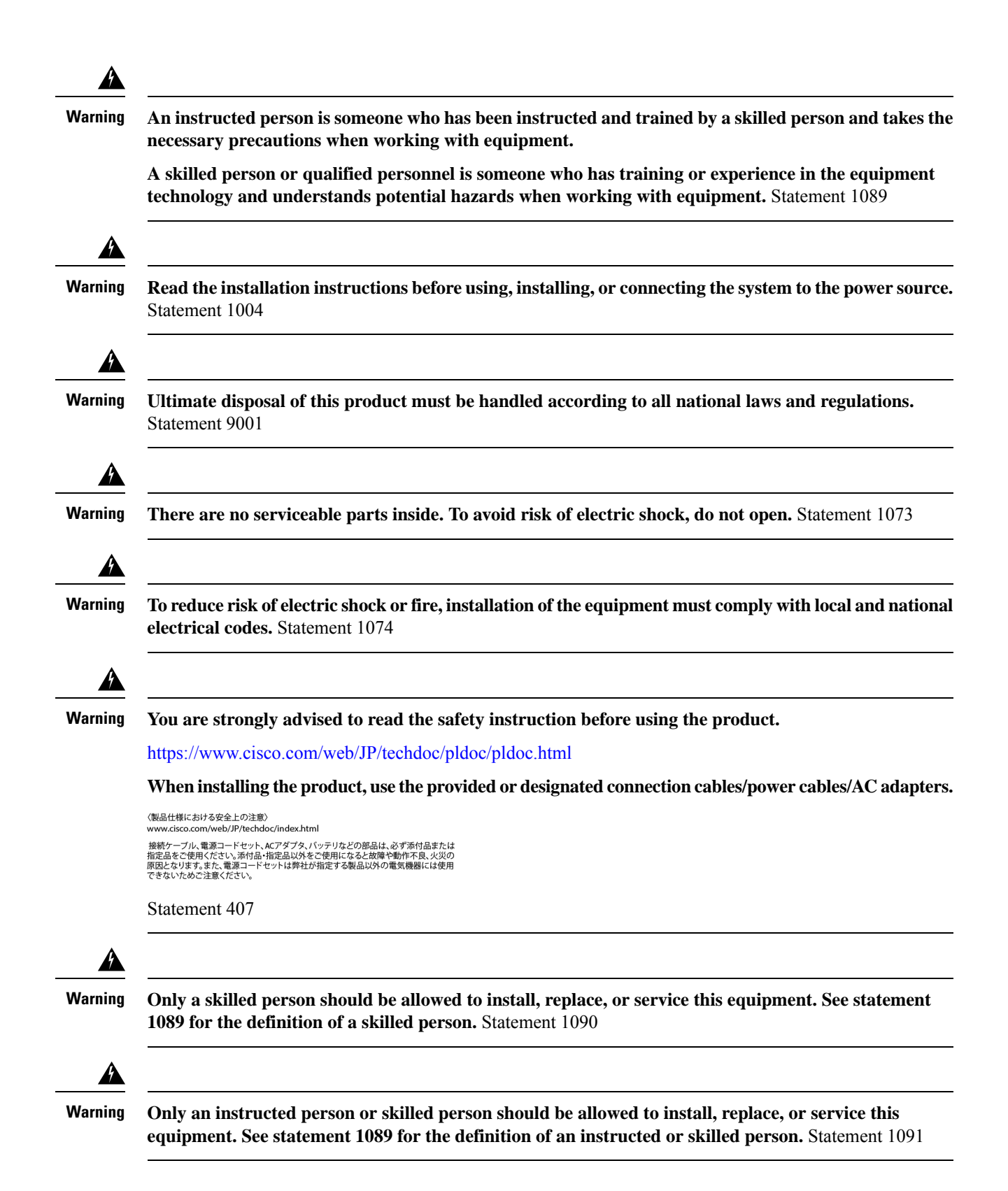

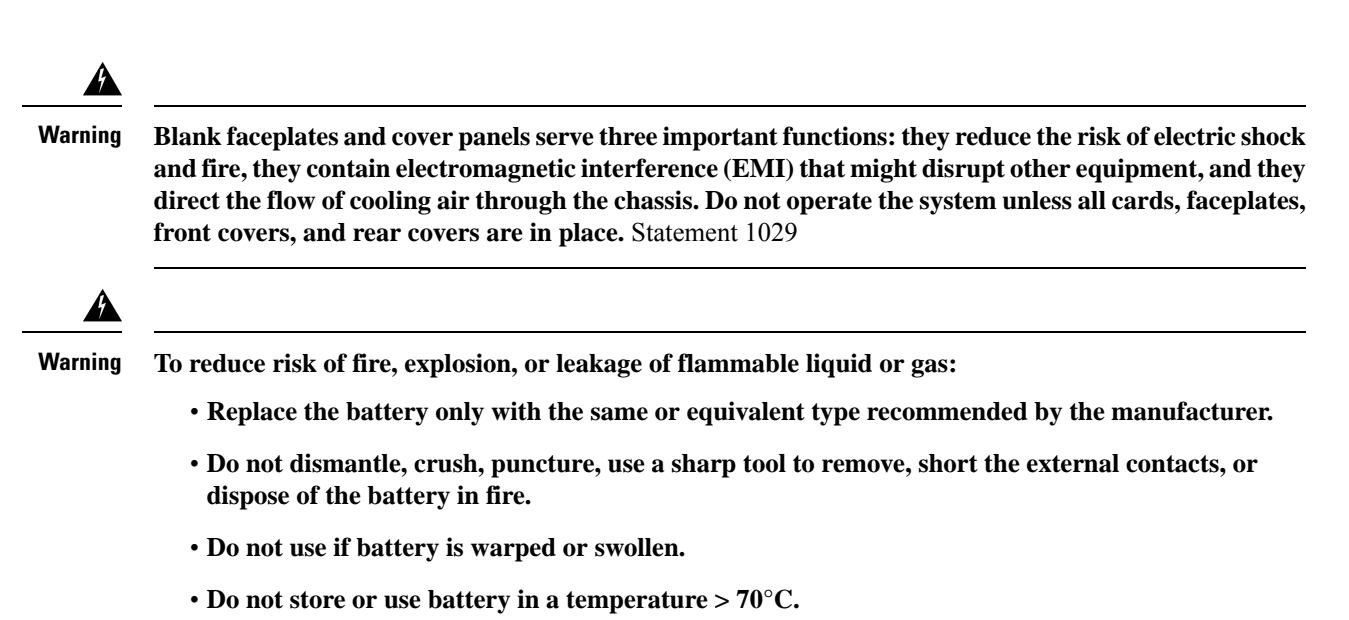

• Do not store or use battery in low air pressure environment < 10.1 PSIA.

Statement 1015

### General Safety Guidelines for Personal Safety and Equipment Protection

Follow these safety guidelines:

- Never attempt to lift an object that might be too heavy for you to lift by yourself.
- Always unplug power cables when performing maintenance or working on the chassis, unless the replacement part is hot swappable and designed for online insertion and removal (OIR).
- Keep the work area clear and dust free during and after installation.
- Keep tools and chassis components away from walkways and equipment rack aisles.
- Do not wear loose clothing, jewelry (including rings and chains), or other items that could get caught in the equipment.
- Fasten your tie or scarf and sleeves.
- Operate Cisco equipment safely by using it in accordance with its electrical ratings and product usage instructions.
- Do not work alone if potentially hazardous conditions exist.
- Ensure that the installation of the router is in compliance with national and local electrical codes: in the United States, National Fire Protection Association (NFPA) 70, United States National Electrical Code; in Canada, Canadian Electrical Code, part I, CSA C22.1; in other countries, International Electrotechnical Commission (IEC) 364, part 1 through part 7.

### **Safety Precaution for Module Installation and Removal**

Ensure to observe the following safety precautions when you are working with the chassis modules.

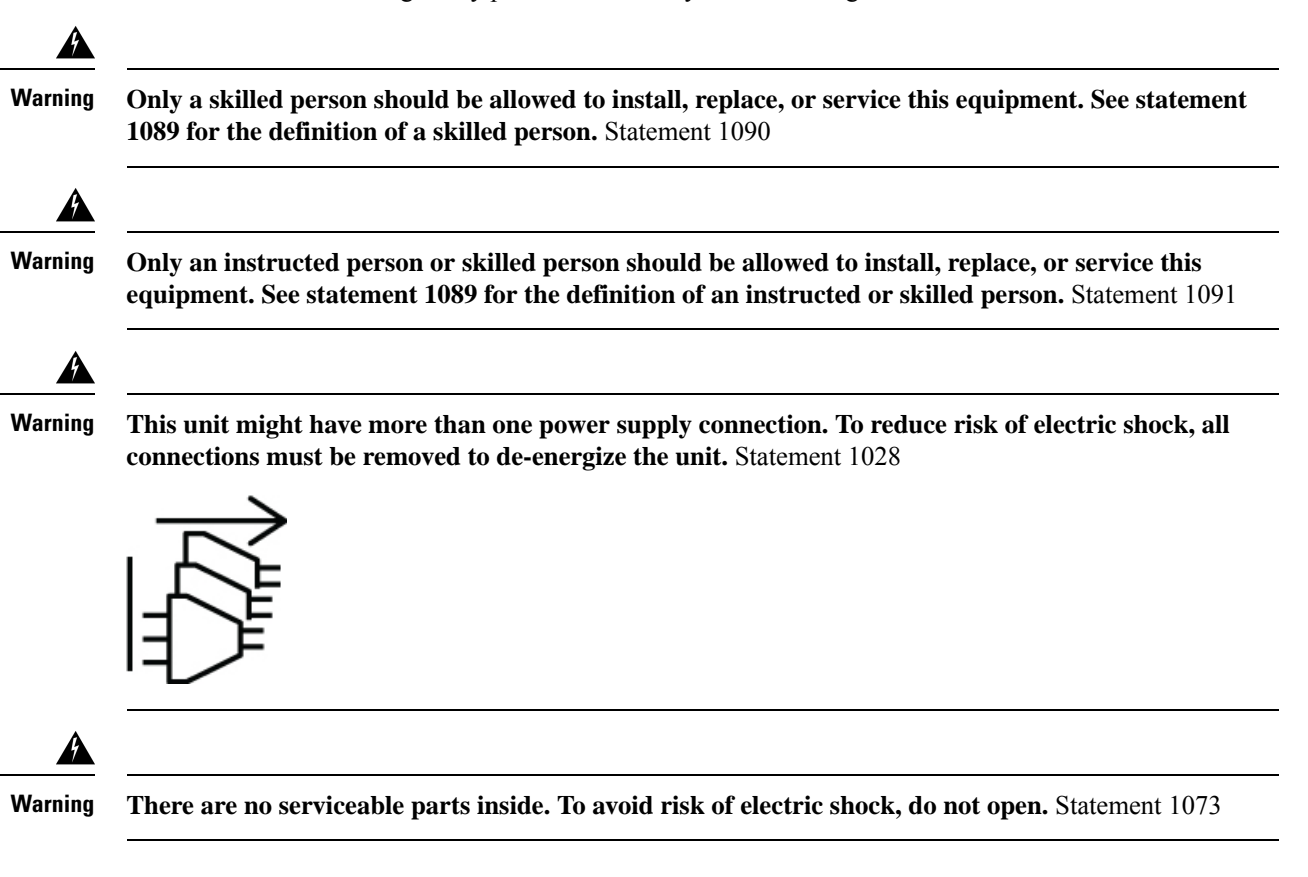

### **Safety with Electricity**

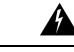

Warning This unit is intended for installation in restricted access areas. A restricted access area can be accessed by skilled, instructed or qualified personnel. Statement 1017

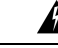

Warning

g This product relies on the building's installation for short-circuit (overcurrent) protection. To reduce risk of electric shock or fire, ensure that the protective device is rated not greater than: 20 A for AC and 40 A for DC Statement 1005

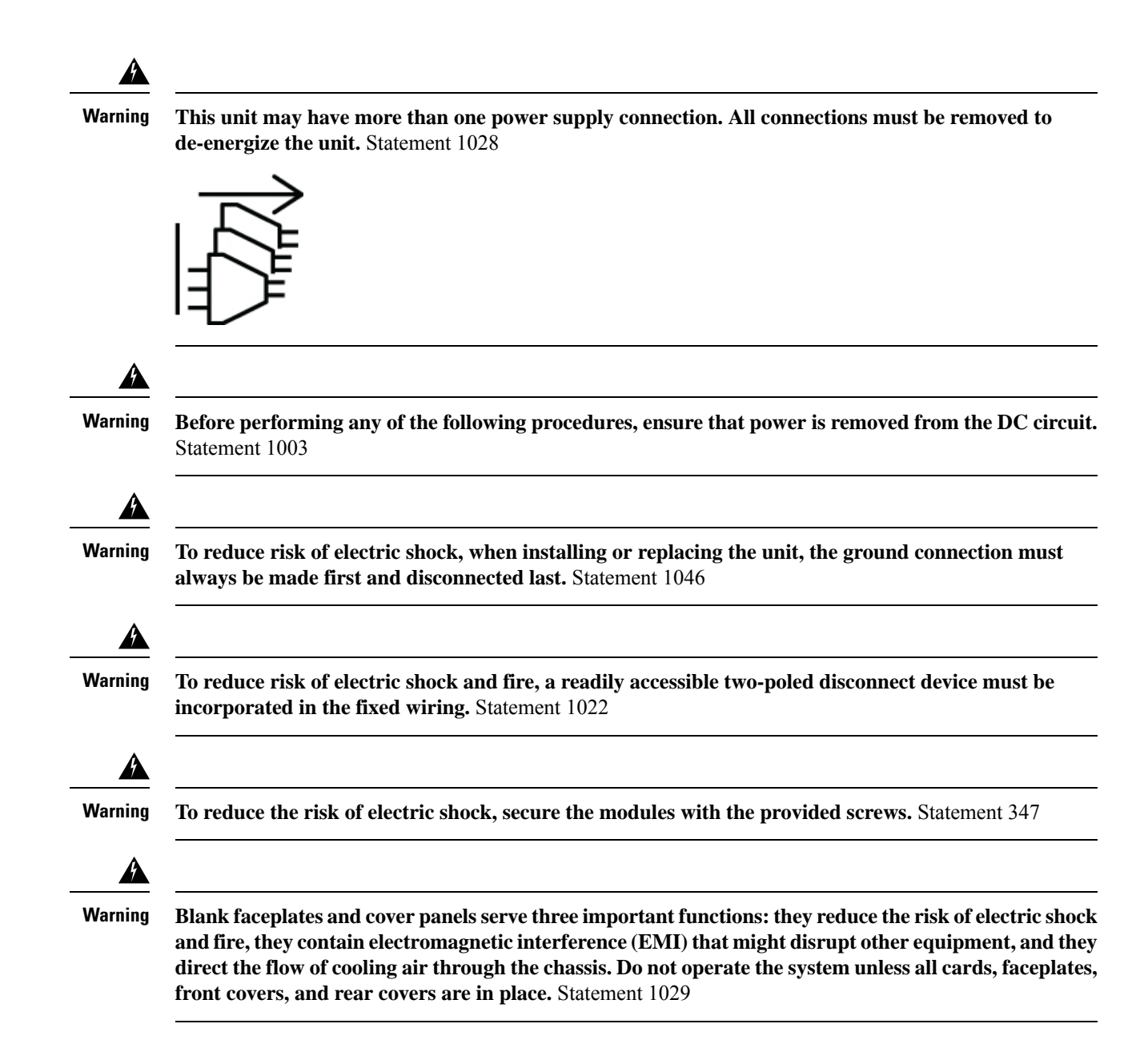

### **Power Connection Guidelines**

Check the power at your site to ensure you are receiving clean power (free of spikes and noise).

Ensure to observe the following safety guidelines while connecting the device power supplies.

### Â

Warning

This equipment must be grounded. To reduce the risk of electric shock, never defeat the ground conductor or operate the equipment in the absence of a suitably installed ground conductor. Contact the appropriate electrical inspection authority or an electrician if you are uncertain that suitable grounding is available. Statement 1024

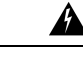

Warning The appliance must be connected to a grounded outlet.

Apparatets stikprop skal tilsluttes en stikkontakt med jord, som giver forbindelse til stikproppens jord.

Laite on liitettävä suojakoskettimilla varustettuun pistorasiaan.

Apparatet må tilkoples jordet stikkontakt.

Apparaten skall anslutas till jordat uttag.

Statement 414

### **Personal Safety Guidelines for Rack Mounting**

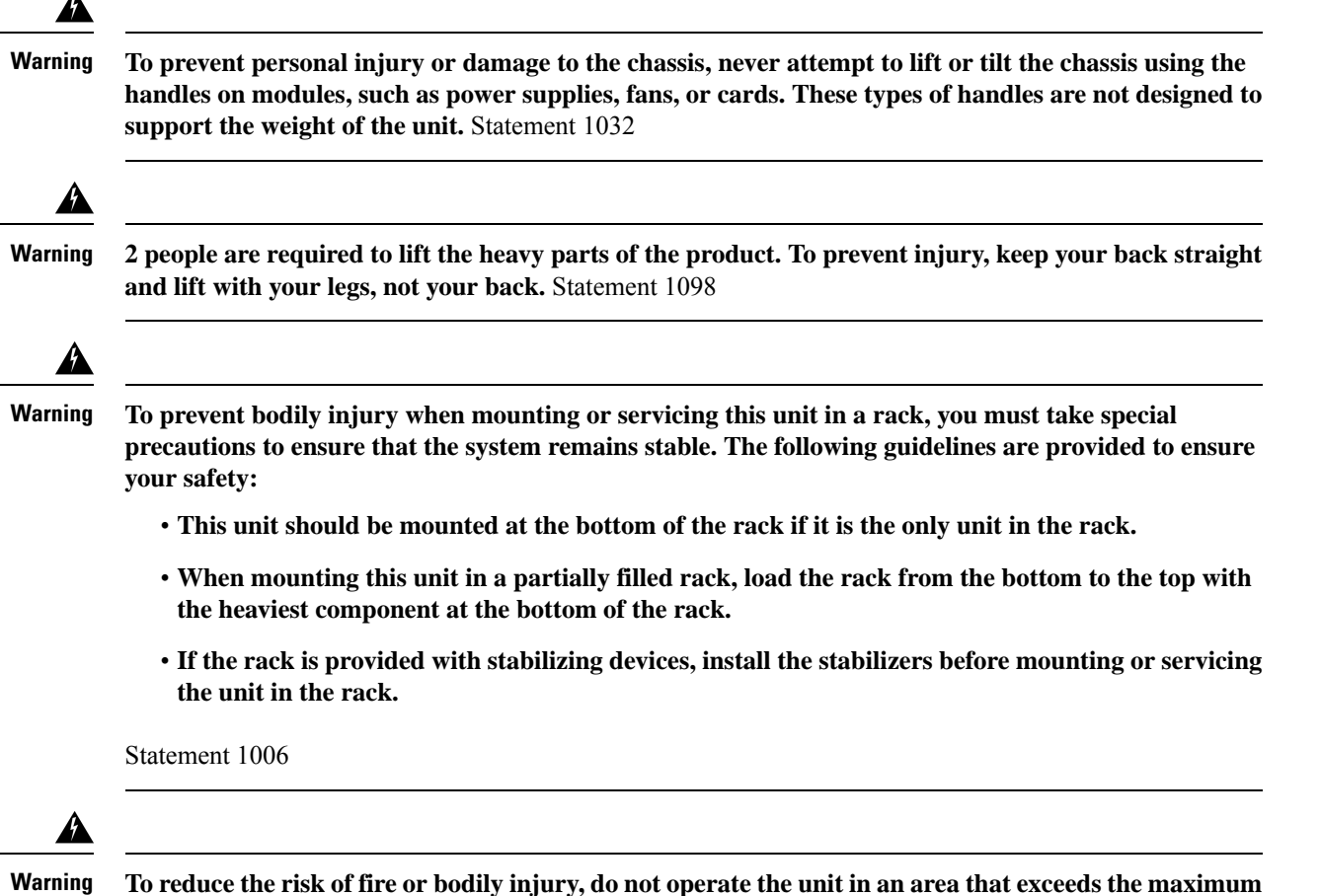

recommended ambient temperature of: 40 °C Statement 1047

### **Safety Precaution for Laser Radiation**

Cisco NCS 1014 is classified as Hazard Level 1M as per IEC 60825-2 and Laser Class 1/1M as per IEC 60825-1, since it may include Class 1 or Class 1M Laser sources.

Invisible laser radiation is present. Do not expose to users of telescopic optics. This applies to Class 1/1M laser products.

Figure 14: Class 1M Laser Product Label

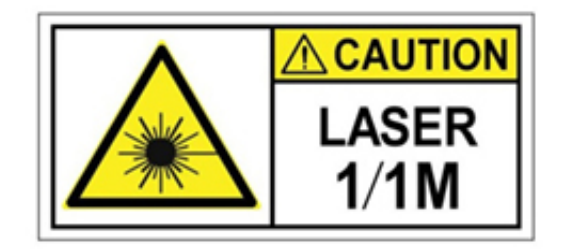

Figure 15: Class 1M Laser Product Label

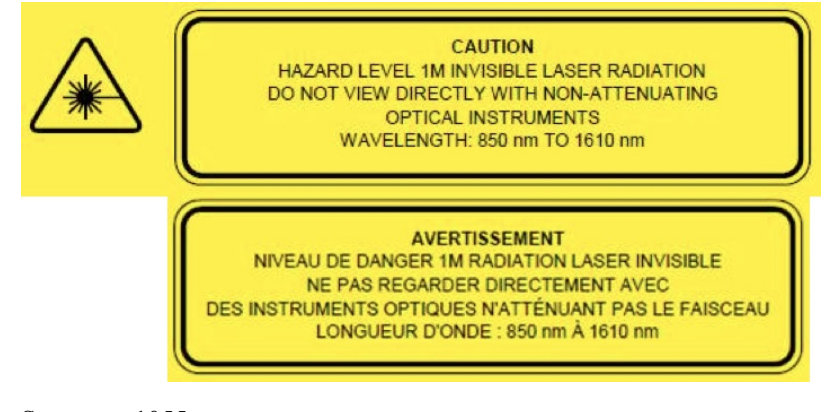

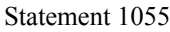

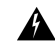

Warning

Invisible laser radiation may be emitted from disconnected fibers or connectors. Do not stare into beams or view directly with optical instruments. Statement 1051

### **Prevent Electrostatic Discharge Damage**

Electrostatic discharge (ESD) can damage equipment and impair electrical circuitry. ESD may occur when electronic printed circuit cards are improperly handled and can cause complete or intermittent failures. When removing and replacing modules, always follow these ESD prevention procedures:

- Ensure that the device chassis is electrically connected to earth ground.
- Wear an ESD-preventive wrist strap, ensuring that it makes good skin contact.
- Handle components by only their handles or edges; do not touch the printed circuit boards or connectors.

 Avoid contact between the printed circuit boards and clothing. The wrist strap only protects components from ESD voltages on the body; ESD voltages on clothing can still cause damage.

### **NEBS Regulatory Compliance Statements**

The NEBS-GR-1089-CORE regulatory compliance statements and requirements are discussed in this section.

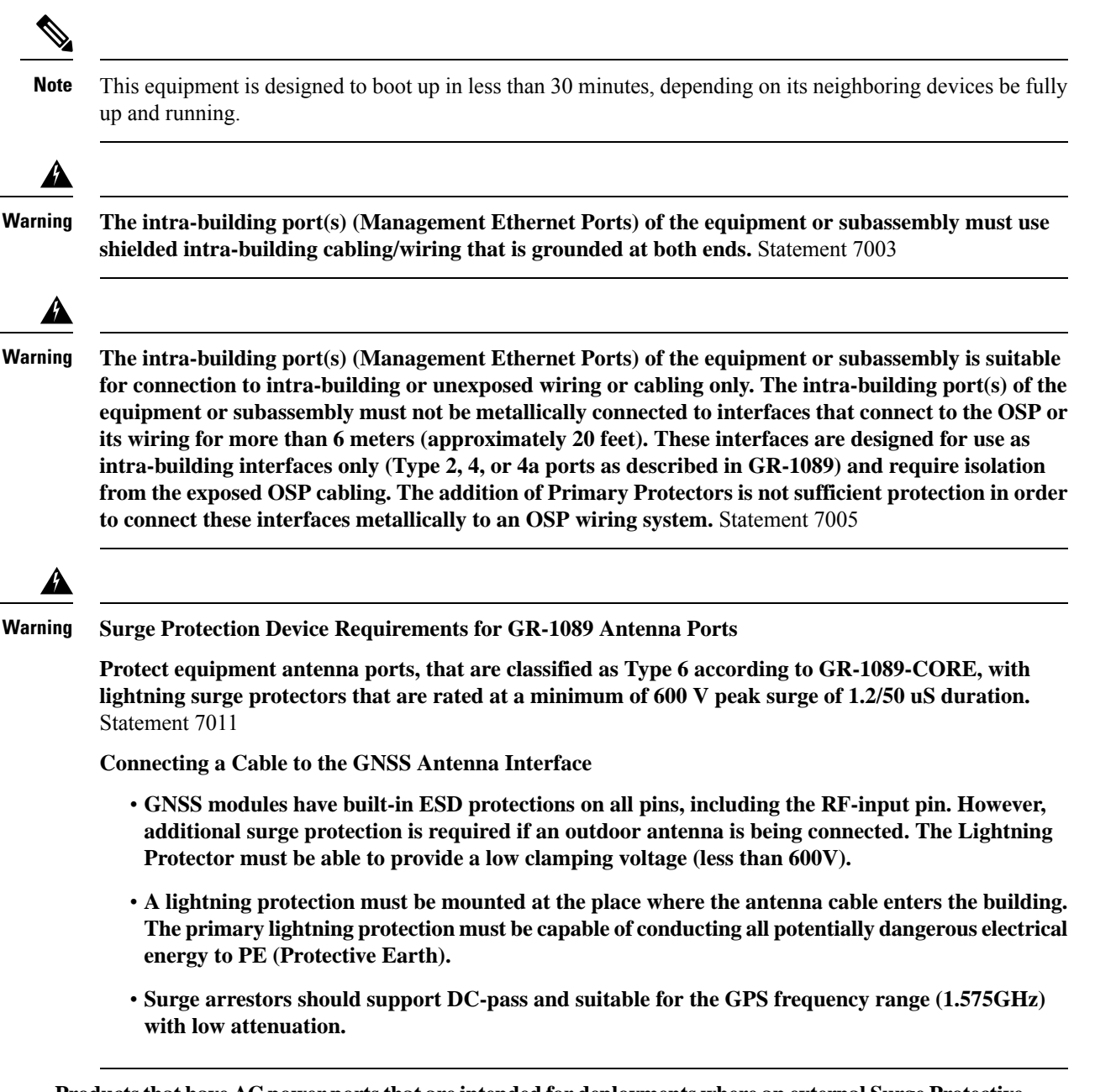

Products that have AC power ports that are intended for deployments where an external Surge Protective Device (SPD) is utilized at the AC power service equipment (see definition in National Electric Code). Statement 7012

This product is designed for a Common Bonding Network (CBN) installation. Statement 7013

This product can be installed in network telecommunication facilities or locations where the National Electric Code applies. Statement 8015 and 8016

The DC return connection to this system should remain isolated from the system frame and chassis (DC-I). Statement 7016

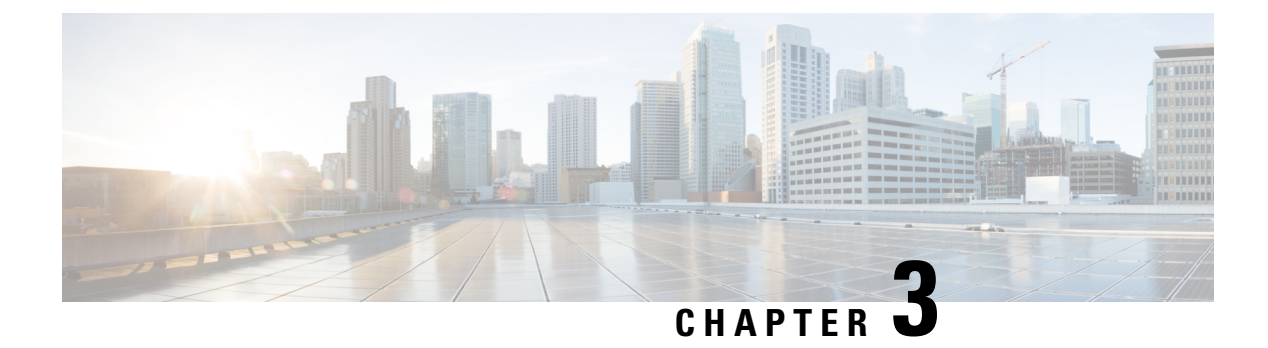

## **Prepare to Install Cisco NCS 1014**

This chapter explains how to prepare for the Cisco NCS 1014 installation.

- Shipping and Receiving, on page 33
- Unpack and Verify the Cisco NCS 1014 Chassis, on page 38

### **Shipping and Receiving**

You can order the Cisco NCS 1014 as an assembled chassis (NCS1K14-SYS) along with the components. You can order the spare modules as well. See Product IDs (PIDs) for all PIDs of the NCS 1014 components.

The shipped package contains the following:

- Cisco NCS 1014 chassis. See Assembled Chassis.
- Accessory kit (53-100873-02) that has all the installation hardware.

| Accessory Kit | Contents                                                              |  |  |  |
|---------------|-----------------------------------------------------------------------|--|--|--|
| 53-100873-02  | This kit has the following items for chassis installation:            |  |  |  |
|               | • Double hole 90-degree ground lug (1x).                              |  |  |  |
|               | Note We recommend that you use the 90-degree ground lug for NCS 1014. |  |  |  |
|               | • Double hole straight ground lug (1x)                                |  |  |  |
|               | • M4 Phillips flat-head screws (12x)                                  |  |  |  |
|               | • M5 Pan head screws (2x)                                             |  |  |  |
|               | • 12–24 Pan head screws (24x)                                         |  |  |  |
|               | • External tooth washers (2x)                                         |  |  |  |
|               | • Left bracket (1x)                                                   |  |  |  |
|               | • Right bracket (1x)                                                  |  |  |  |
|               | • 23" rack to 19" rack adapter                                        |  |  |  |
|               | • ETSI rack to 19" rack adapter                                       |  |  |  |
|               | • Two-post left slide rail (1x)                                       |  |  |  |
|               | • Two-post right slide rail (1x)                                      |  |  |  |
|               | • Four-post left slide rail (1x)                                      |  |  |  |
|               | • Four-post right slide rail (1x)                                     |  |  |  |

#### **Table 11: Accessory Kit Contents**

- Spare Serial Number label.
- Two PSUs—AC or DC. Installation of PSUs is discussed in the Install Cisco NCS 1014 Modules, on page 57 chapter.
- AC and DC power cables that you have ordered.

AC chassis—while ordering for an AC chassis, select the power cable type (straight, 90-degree, or jumper) and P1 connector (NEMA or CEE). Based on your choice, you will get a pair of 90 degree, straight, or jumper cables with NEMA or CEE connector for each PSU.

| Table 12: Powe | r Cables fo | r the AC | Chassis |
|----------------|-------------|----------|---------|
|----------------|-------------|----------|---------|

| Type of Cable   | Voltage | P1 Connector     | P2 Connector    | PID                | Specs       | Cable Length (m) |
|-----------------|---------|------------------|-----------------|--------------------|-------------|------------------|
| Straight cable  | 240 V   | NEMA L6-20P      | IEC 60320 – C21 | NCS1K4-AC-PSU-CBL= | 16 A, 250 V | 4.250            |
|                 | 240 V   | CEE 7/7 (Europe) | IEC 60320 – C21 | NCS1K4-AC-CBL-EU=  | 16 A, 250 V | 4.250            |
| 90-degree cable | 240 V   | CEE 7/7 (Europe) | IEC 60320 – C21 | NCS1K4-AC-CBL-EU=  | 16 A, 250 V | 4.250            |
|                 | 240 V   | NEMA L6-20P      | IEC 60320 – C21 | NCS1K4-AC-PSU-CBL  | 16 A, 250 V | 4.250            |
| Type of Cable   | Voltage | P1 Connector    | P2 Connector    | PID                | Specs       | Cable Length (m)        |
|-----------------|---------|-----------------|-----------------|--------------------|-------------|-------------------------|
| Straight jumper | 240 V   | IEC 60320 - C14 | IEC 60320 - C21 | NCS1K4-CBL-4.25M=  | 16 A, 250 V | 4.250                   |
|                 | 240 V   | IEC 60320 - C14 | IEC 60320 - C21 | NCS1K4-C21-C14-2M= | 16 A, 250 V | 2                       |
| Straight jumper | 240 V   | IEC 60320 – C20 | IEC 60320 – C21 | N1K4-C2021-5F-NA=  | 16 A, 250 V | 1.6 (North<br>America)  |
|                 | 240 V   | IEC 60320 - C20 | IEC 60320 - C21 | N1K4-C2021-5F-EU=  | 16 A, 250 V | 1.6 EU)                 |
|                 | 240 V   | IEC 60320 - C20 | IEC 60320 - C21 | N1K4-C2021-5F-IN=  | 16 A, 250 V | 1.6 (India)             |
| Straight jumper | 240 V   | IEC 60320 – C20 | IEC 60320 – C21 | N1K4-C2021-4M-NA=  | 16 A, 250 V | 4.25 (North<br>America) |
|                 | 240 V   | IEC 60320 - C20 | IEC 60320 - C21 | N1K4-C2021-4M-EU=  | 16 A, 250 V | 4.25 (EU)               |
|                 | 240 V   | IEC 60320 – C20 | IEC 60320 - C21 | N1K4-C2021-4M-IN=  | 16 A, 250 V | 4.25 (India)            |

Figure 16: 90-degree Cable (CEE 7/7)

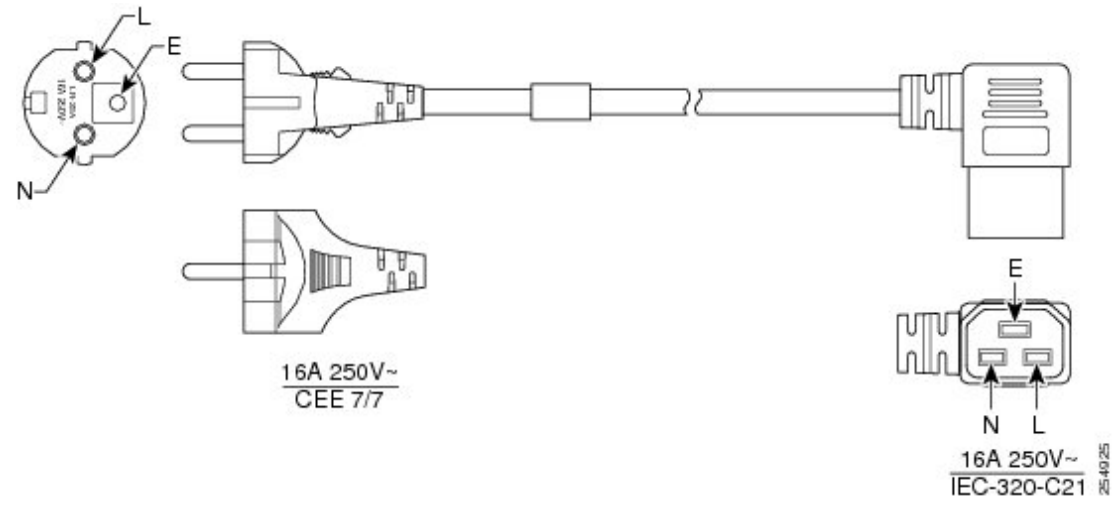

Figure 17: 90-degree Cable (NEMA L6-20P)

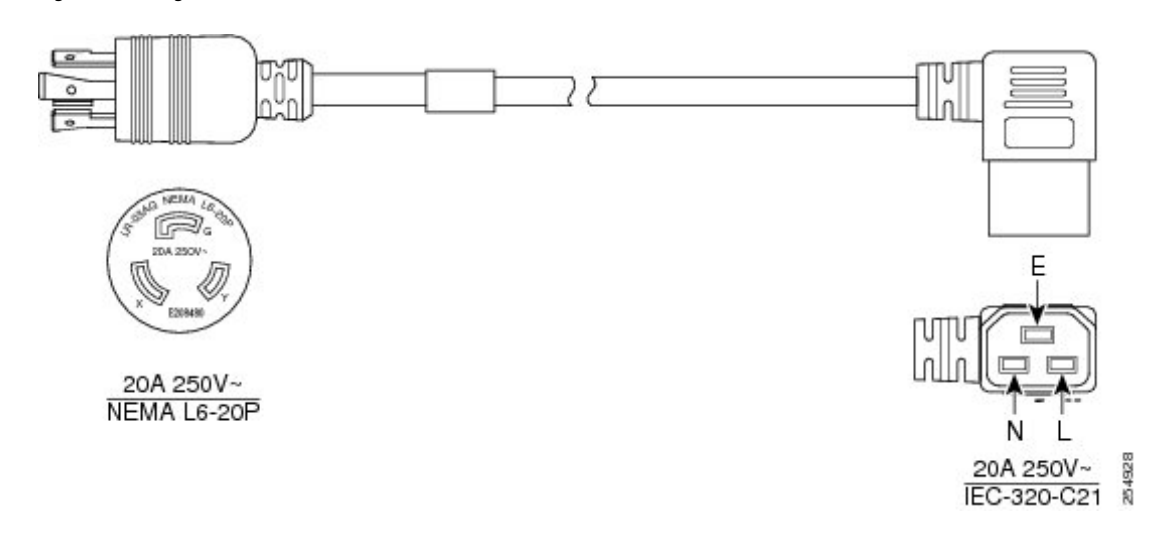

Figure 18: Straight Cable (NEMA L6-20P)

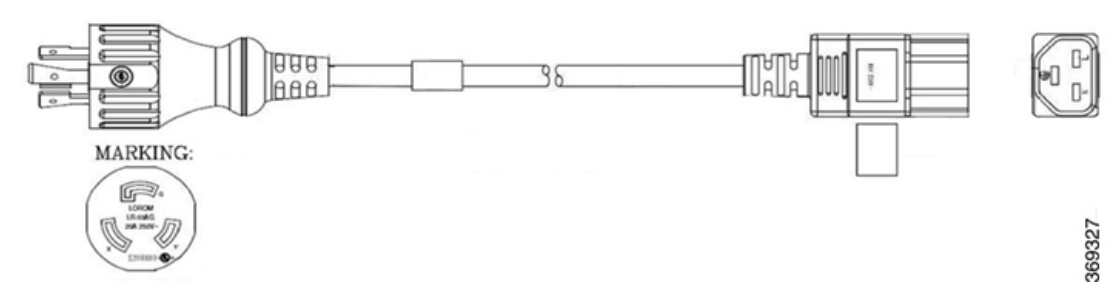

Figure 19: Straight Cable (CEE 7/7)

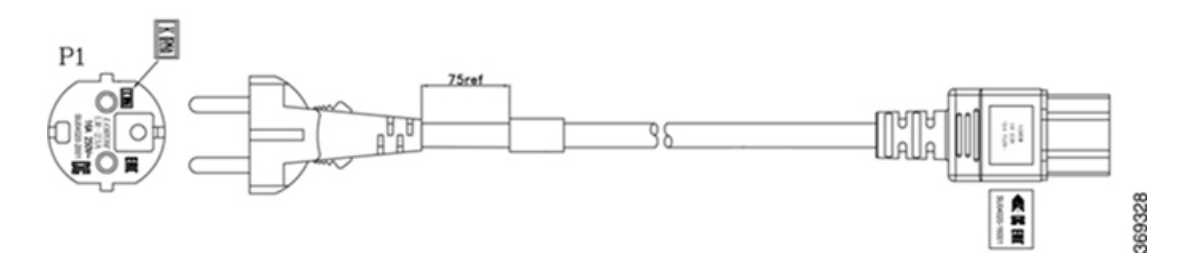

DC chassis—when you order for a DC chassis, you get four power lugs for each PSU (a pair of 90-degree and a pair of 180-degree lugs). The power lugs are included in the DC PSU package for spare-order. For Assemble-to-order, the power lugs are included in the Accessory kit.

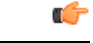

Important

We recommend that you use the 180-degree power lugs for ETSI racks to maintain a footprint of 600 mm. Ensure that there is a minimum gap of 50 mm for routing the cables.

#### Figure 20: DC Power Cable Lug (180-degree)

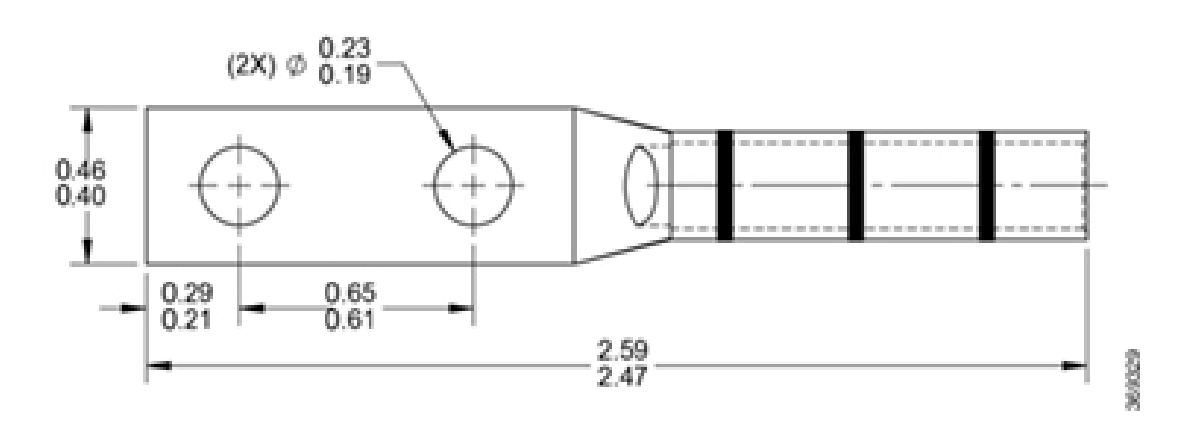

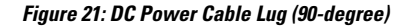

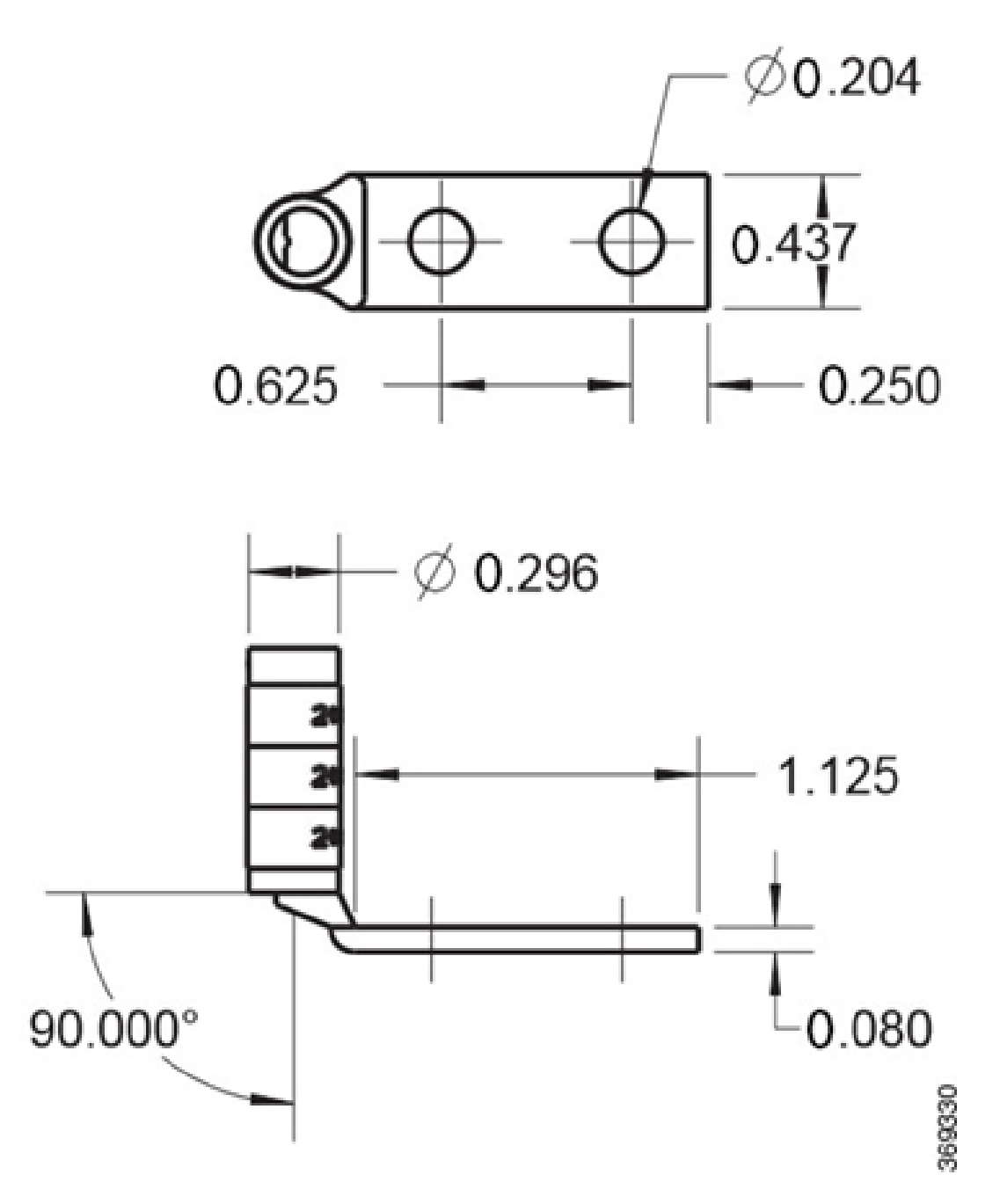

### **Assembled Chassis**

The chassis is shipped in one of the following ways:

• Chassis with Filler Cards and Line Cards

You will receive the chassis with preinstalled line cards, based on the number of line cards that you have ordered, and filler cards in the rest of the cardslots. If you have preordered four line cards, then the chassis

does not contain any filler cards. Four fiber management brackets come in the package, for each of the line card or filler cards preinstalled in the chassis. The controller, SSD, and three fan modules are also preinstalled. The chassis package includes only the accessory kit and PSUs.

Figure 22: Chassis Shipped with Line Cards

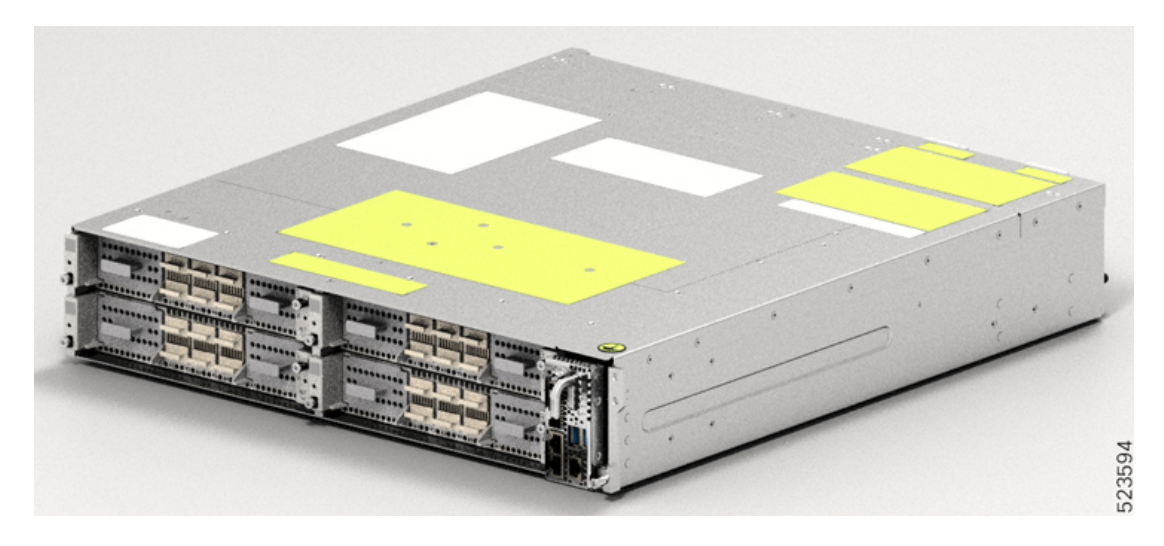

#### · Chassis with Only Filler Cards

You will receive the chassis with four filler cards in the cardslots. The chassis package includes four fiber management brackets, one bracket for each of the filler cards. If you order one or more line cards as spare items, you will receive each of them separately, with an extra fiber management bracket in each package. The controller, SSD, and three fan modules are preinstalled. The chassis package includes only the accessory kit and PSUs. You must order the line cards separately.

### **Unpack and Verify the Cisco NCS 1014 Chassis**

Use this procedure to unpack the shipment and verify that you have all the chassis modules that are required for installation.

- **Step 1** When you receive the Cisco NCS 1014 equipment at the installation site, open the top of the box.
- **Step 2** Remove accessories and foam inserts from the box. The box contains Cisco NCS 1014 chassis and other items that are needed for installation.
- **Step 3** To remove the chassis from the packaging, grasp the side of the chassis and lift it out of the box.

Use these lifting guidelines to avoid injury to yourself or damage to the equipment:

Do not lift equipment alone. Have another person help you to lift the equipment.

A fully loaded chassis can weigh as much as 28.7 kg (63.3 lbs).

- Ensure that your footing is solid; balance the weight of the object between your feet.
- Lift the equipment slowly; never move suddenly or twist your body as you lift.
- Keep your back straight and lift with your legs, not your back. When bending down to lift equipment, bend at the knees (not at the waist), to reduce the strain on your lower back muscles.

**Step 4** Verify the following:

• The Cisco NCS 1014 chassis is undamaged. Check the chassis for scratches, bends, discolorations, or deformations.

• The other modules that are shipped with the chassis or separately are undamaged.

**Step 5** If you notice any damage to the chassis or the modules, call your Cisco sales engineer for a replacement.

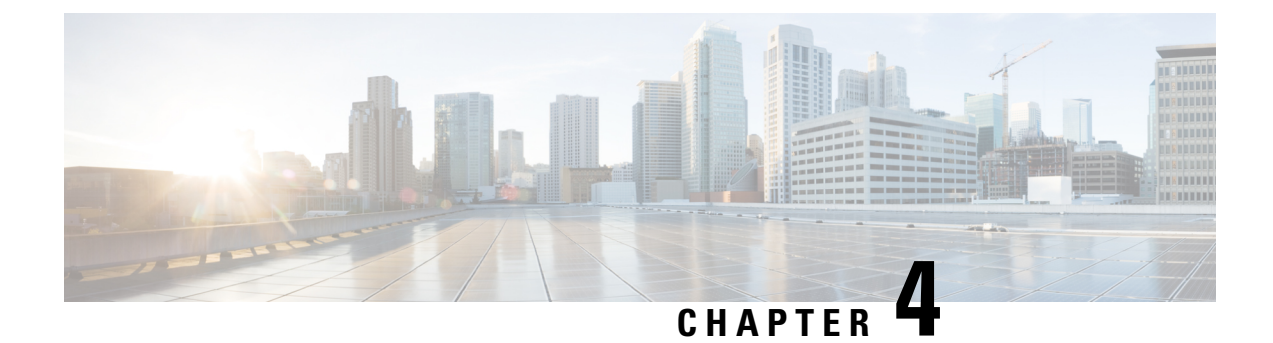

# **Install the Cisco NCS 1014 Chassis**

This chapter contains procedures to install the Cisco NCS 1014 chassis.

- Rack Compatibility, on page 41
- General Power and Grounding Requirements, on page 43
- Install the Cisco NCS 1014 Chassis on an EIA/ANSI/ETSI Rack, on page 46

## **Rack Compatibility**

This section provides rack compatibility details for the Cisco NCS 1014.

Figure 23: Four Post Rack Type

| 4 – Post Type (Hole EIA Universal)      |        |        | Compatibility |
|-----------------------------------------|--------|--------|---------------|
| All 23° Type rack                       |        |        | ~             |
| 19" Type rack<br>L-Type Post            | ۲<br>۲ | r<br>L | $\checkmark$  |
| 19" Type Racks<br>Flat-Post             | -      | -      | $\checkmark$  |
| 19° Type racks<br>C- Type Post          | C<br>C | ר<br>ג | ×             |
| ETSI Type rack<br>(Hole ETSI Universal) | r      | ۲<br>ر | $\checkmark$  |

### Figure 24: Four Post Rack Type

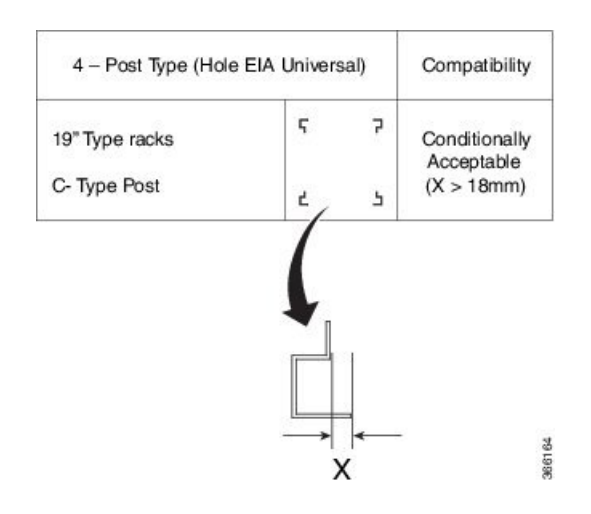

#### Figure 25: Two Post Rack Type

| 2 – Post Type (Hole EIA Universal)                                   |    |   |     | Compatibility |                   |
|----------------------------------------------------------------------|----|---|-----|---------------|-------------------|
| 19" rack type<br>(Opening 450mm)<br>23" rack type<br>(Section shown) | I. | 1 | ¢ 5 | ţ.            | Width of the Post |
| 19" rack type<br>(Opening 450mm)<br>23" rack type<br>(Section shown) |    | Ţ |     | Ŀ,            | ×                 |
| ETSI Type rack<br>(Hole ETSI<br>Universal)                           |    |   | ¢   | Ţ             | 368966            |

Figure 26: Rack Specification

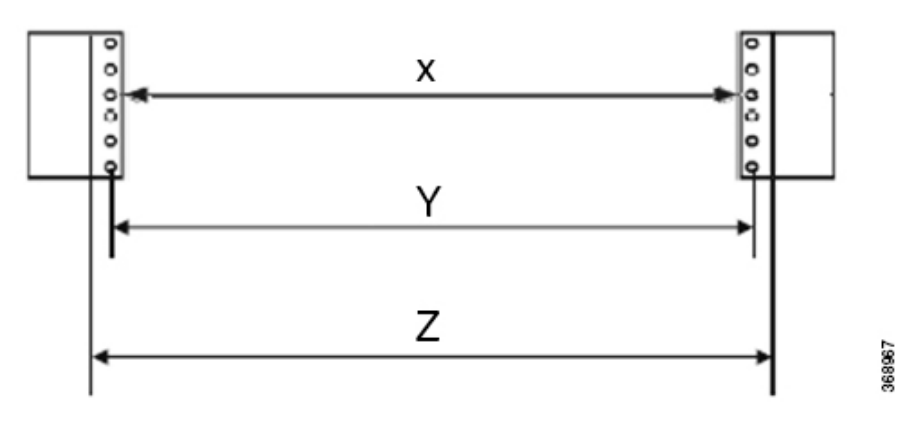

| Rack Type  | Rack Front Opening X | Rack Mounting Hole<br>Center-Center Y | Mounting Flange<br>Dimension Z |
|------------|----------------------|---------------------------------------|--------------------------------|
| 19" racks  | 450.8mm (17.75")     | 465mm (18.312")                       | 482.6mm (19")                  |
| 23" racks  | 552.45mm (21.75")    | 566.7mm (22.312")                     | 584.2mm (23")                  |
| ETSI racks | 500.0mm(19.68")      | 515.0mm(20.276")                      | 533.4mm(21")                   |

### N

**Note** The distance between the front and the rear post in a four post rack is 427 mm (closed position) and 707 mm (open position).

### **General Power and Grounding Requirements**

General power and grounding requirements are:

- Installation of the routing system must follow national and local electrical codes:
  - In the United States: United States National Fire Protection Association (NFPA) 70 and United States National Electrical Code (NEC).
  - In Canada: Canadian Electrical Code, part I, CSA C22.1.
  - In other countries: International Electrotechnical Commission (IEC) 60364, parts 1 through 7.
- Two separate and independent AC or DC power sources are needed to provide 2N redundancy for system power. Each power source requires its own circuit breaker.
- Each power source must provide clean power to the site. If necessary, install a power conditioner.
- The site must provide short-circuit (over-current) protection for devices.
- Proper grounding is required at the site to ensure that equipment is not damaged by lightning and power surges.

**V** 

**Note** Ground lug connection is mandatory for the AC chassis version too.

• Site power planning must include the power requirements for any external terminals and test equipment you will use with your system.

Note

Be sure to review the safety warnings in the Cisco Network Convergence System *Regulatory Compliance* and Safety Information for the Cisco Network Convergence System 1014 before attempting to install the chassis.

### Ground the Cisco NCS 1014 Chassis

Use this task to ground the Cisco NCS 1014 chassis. In the installation of the chassis, connect the ground lug first.

The NCS 1014 chassis has one grounding point at the front. The following warning label is affixed on the chassis.

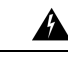

Warning High leakage current, earth connection essential before connecting supply.

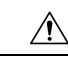

**Caution** When terminating the frame ground, do not use soldering lug connectors, screwless (push-in) connectors, quick connect connectors, or other friction-fit connectors.

### Before you begin

Install the Air Filter before installing the ground lug onto the Cisco NCS 1014 chassis. See Install the Air Filter, on page 78.

- **Step 1** Verify that the office ground cable is connected to the top of the rack and the office ground, according to local site practice.
- **Step 2** Remove any paint and other nonconductive coatings from the surfaces between the shelf ground and bay frame ground point. Clean the mating surfaces and apply appropriate antioxidant compound to the bare conductors.
- **Step 3** Attach one end of the ground cable (no. 6 AWG cable) dual-hole lug connector.
- **Step 4** Align the dual-hole ground lug to the chassis ground point.

### Figure 27: NCS 1014 Ground Lug

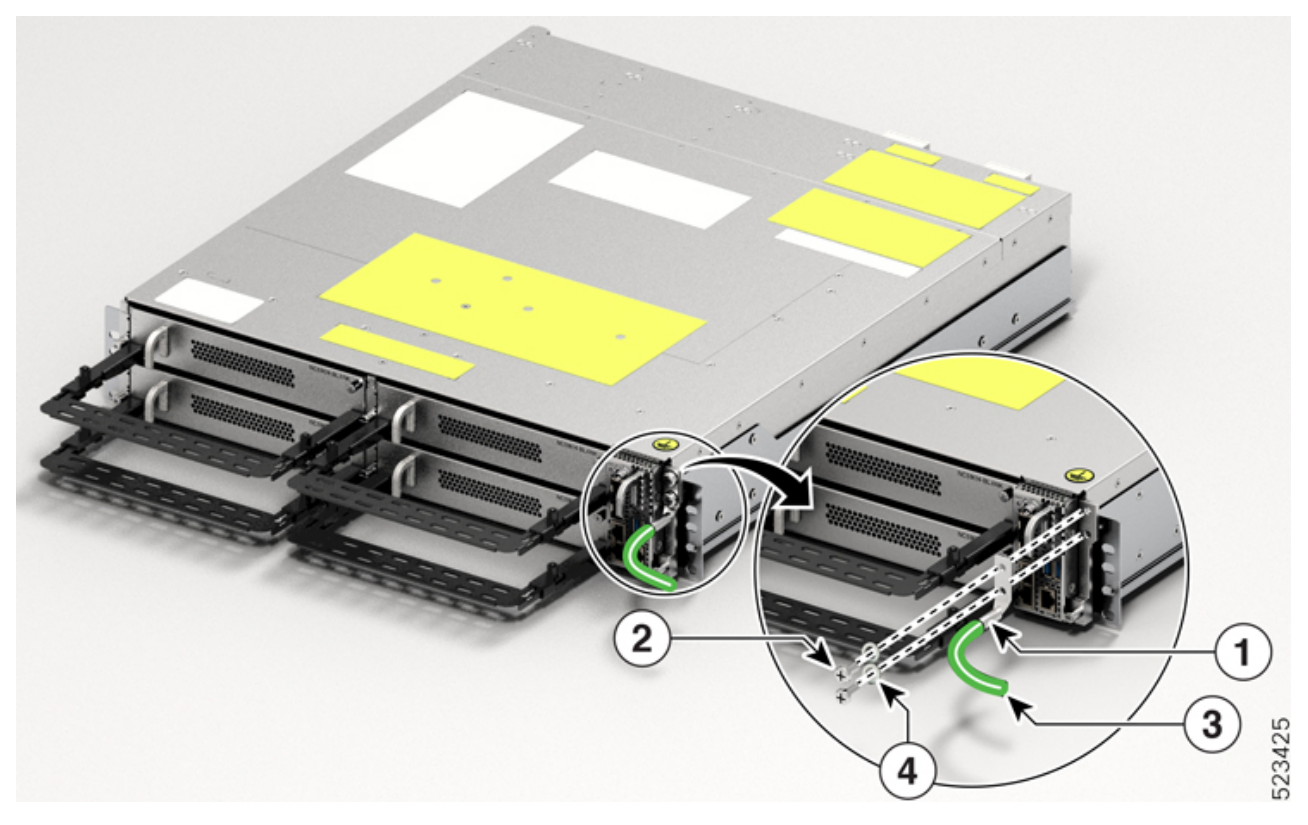

| Callout | Accessory                      |
|---------|--------------------------------|
| 1       | Lug                            |
| 2       | M5 pan-head screw (48-1169-01) |
| 3       | Ground cable                   |
| 4       | Lock washer (49-100371-01)     |

The orientation of the lug cable is always at the bottom side.

**Step 5** Tighten the M5 pan-head screw (48-1169-01) to a torque value of 3.1 N-m (27.4 lbs-in).

**Step 6** Attach the other end of the ground cable to the bay frame using a dual-hole lug connector, according to the equipment rack frame specifications.

## Install the Cisco NCS 1014 Chassis on an EIA/ANSI/ETSI Rack

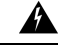

#### Warning Rack Mount Instructions

The following or similar rack-mount instructions are included with the installation instructions:

- Elevated Operating Ambient—If installed in a closed or multirack assembly, the operating temperature of the rack environment may be greater than room temperature. Therefore, consideration should be given to installing the equipment in an environment compatible with the maximum ambient temperature (Tma) specified.
- Reduced Air Flow—Installation of the equipment in a rack should be such that the amount of air flow required for safe operation of the equipment is not compromised.
- Mechanical Loading—Mounting of the equipment in the rack should be such that a hazardous condition is not achieved due to uneven mechanical loading.
- Circuit Overloading—Consideration should be given to the connection of the equipment to the supply circuit and the effect that overloading of the circuits might have on overcurrent protection and supply wiring. Appropriate consideration of equipment nameplate ratings should be used when addressing this concern.
- Reliable Earthing—Reliable earthing of rack-mounted equipment should be maintained. Particular attention should be given to supply connections other than direct connections to the branch circuit (for example, use of power strips).

It is mandatory to fix the fiber management brackets for all the cards in the chassis before you install the Cisco NCS 1014 chassis onto the rack. See Attach the Fiber Management Bracket section for the detailed procedure.

Figure 28: Line Cards fitted with Fiber Management Bracket

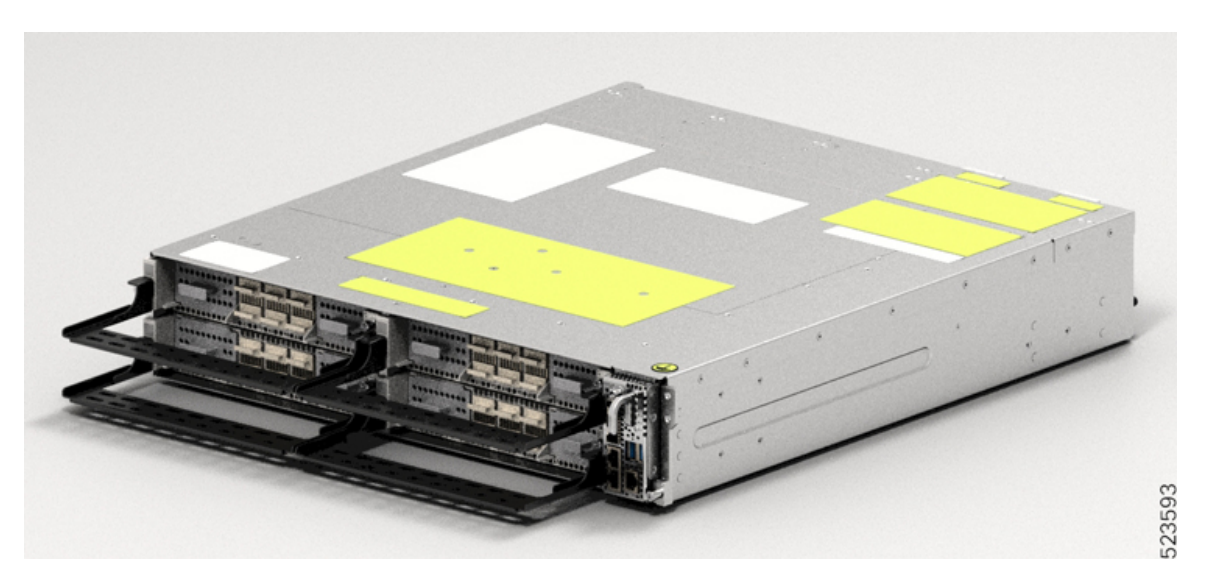

### Before you begin

Ensure that the rack is compatible. See the Rack Compatibility, on page 41 section.

**Step 1** Attach the left and right mounting brackets to the chassis using the screws (48-2029-01) and tighten them to torque value of 1.5 N-m (13.3 lbs-in).

The left and right brackets are marked accordingly.

### Figure 29: Fixing the Brackets

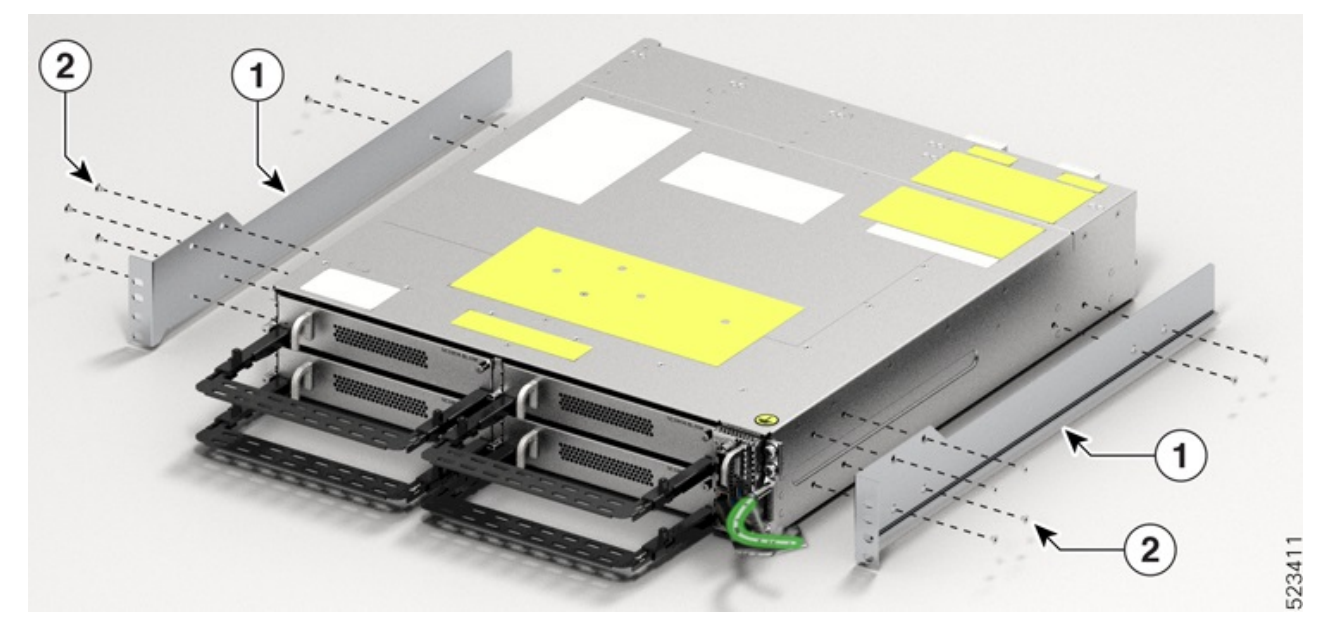

| Callout | Component                                                      |
|---------|----------------------------------------------------------------|
| 1       | Screws used for brackets                                       |
| 2       | Right Bracket (700-116388-01) and Left Bracket (700-116386-01) |

- **Step 2** Install the four post slider or two post slider on the rack.
  - a) Install the Two Post Slider into an EIA/ANSI Rack
  - b) Install the Four Post Slider into an EIA/ANSI Rack
  - c) Install the Two Post Slider into an ETSI Rack
  - d) Install the Four Post Slider into an ETSI Rack
- **Step 3** Insert the chassis (with brackets) onto the sliders assembled on the rack.
- **Step 4** After completely inserting the chassis, fasten it with four screws (48-101524-01) on each side of the bracket.

See Install the Air Filter, on page 78 for the air filter installation procedure, before you fasten the chassis to the rack.

**Step 5** Using a number-2 Phillips screwdriver, tighten the screws to a torque value of 4.65 N-m (41 lbs-in).

### Install the Two Post Slider into an EIA/ANSI Rack

Use this procedure to install the two post slider into an EIA/ANSI rack.

Step 1Identify the two post slider and adjust the length of the slider (3" to 5").Slide the inner sliders and adjust the length to mate with the rack surface.*Figure 30: Two Post Slider Identification* 

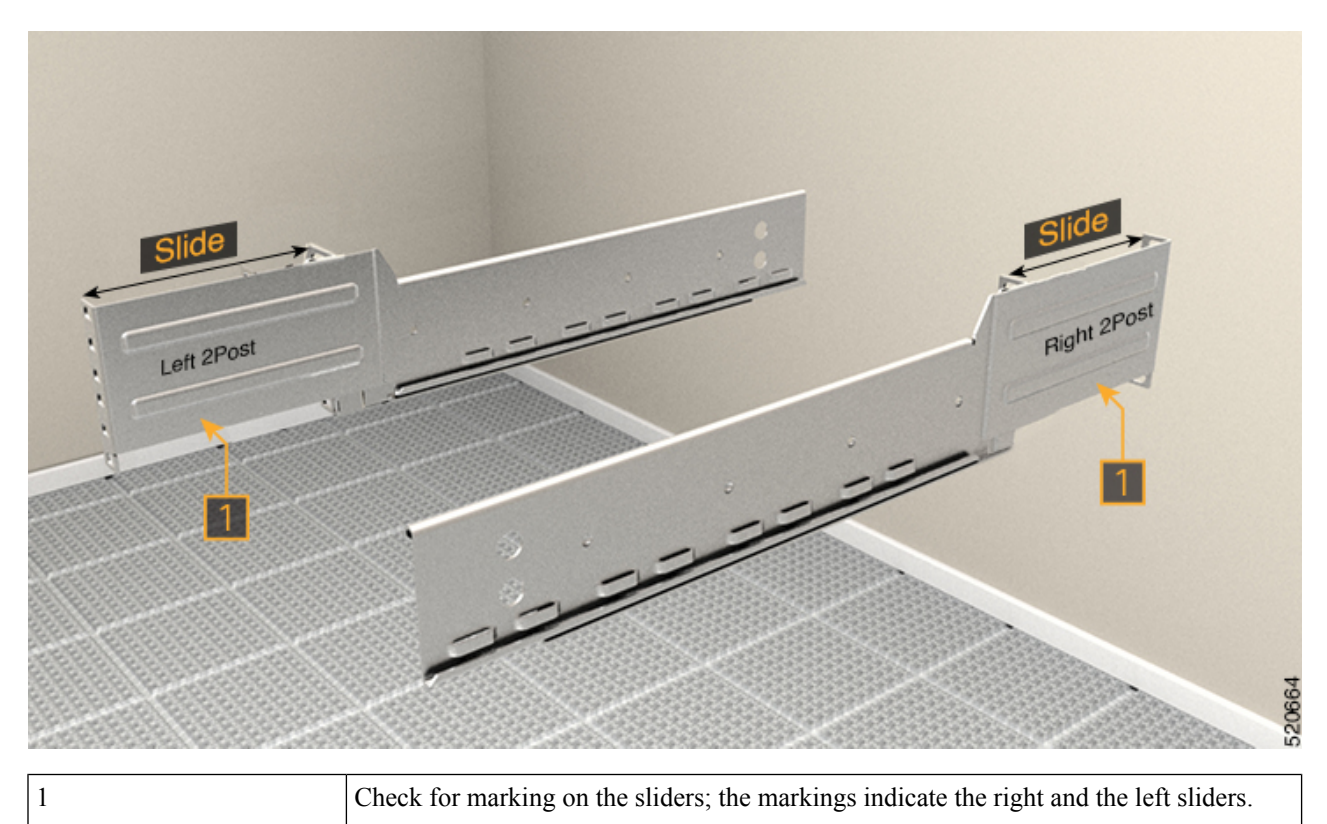

**Step 2** Integrate the two post slider with the rack. Perform one of the following actions:

- For the 19" rack, you can directly fit the slider on to the rack. Perform the following steps:
- **a.** On the front side, insert only the top-most screw of the slider (48-101524-01).
- **b.** Tighten the screw to torque value of 4.65 N-m (41 lbs-in).
- **c.** Similarly, on the rear side, insert three screws (48-101524-01) and tighten them to torque value of 4.65 N-m (41 lbs-in).
- For the 23" rack, you can fit the slider on to the rack using an adapter. Perform the following steps: (refer the following image).

The formed surface must always face the inner side of the rack post.

- a. On the front side of the adapter (towards the chassis), insert only the top-most screw of the slider (48-101524-01).
- **b.** Tighten the screw to torque value of 4.65 N-m (41 lbs-in).
- **c.** Similarly, on the rear side (towards the chassis), insert three screws (48-101524-01) and tighten them to torque value of 4.65 N-m (41 lbs-in).

For the adapter portion which is towards the rack, you must fit all the six screws on the front and rear side.

### Figure 31: Two Post Slider Integration in the 19" Rack

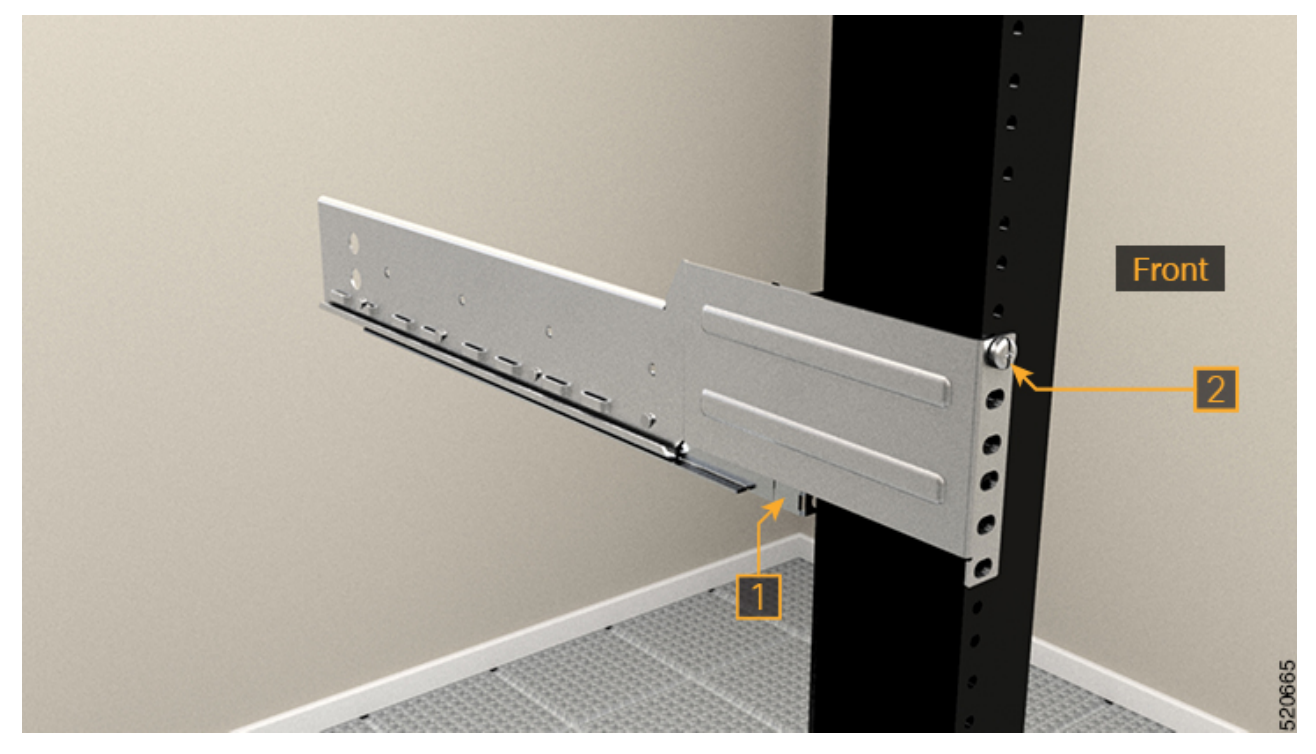

| 1 | Inner surface of the sliding bracket. |
|---|---------------------------------------|
| 2 | Slider fixing screws (48-101524-01)   |

Figure 32: Two Post Slider Integration in the 23" Rack

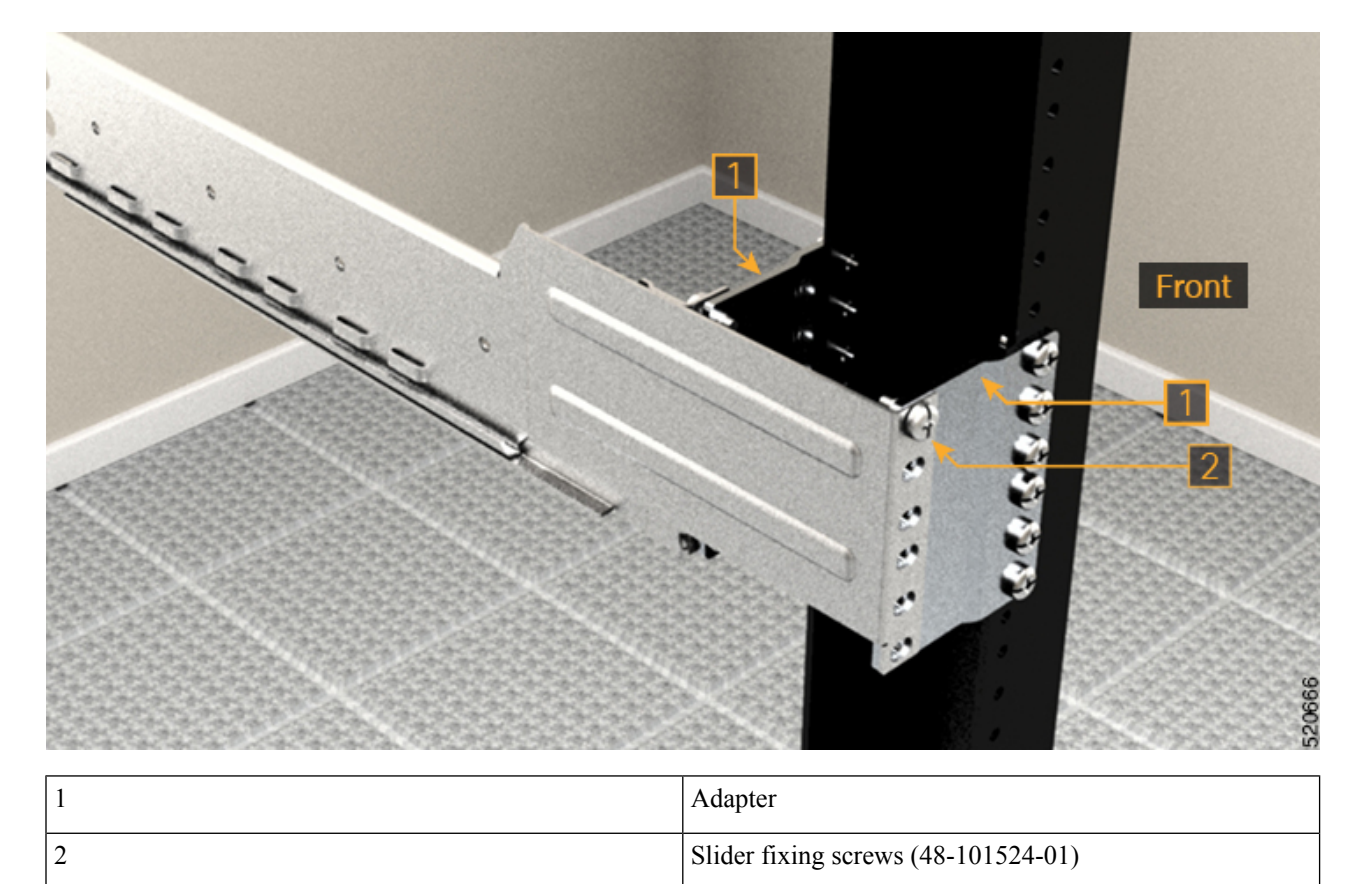

### **Install the Four Post Slider into an EIA/ANSI Rack**

Use this procedure to install the four post slider into an EIA/ANSI rack.

Step 1Identify the four post slider and adjust the length of the slider.Slide the inner slider arm and adjust the length to mate with the rack surface.

#### Figure 33: Four Post Slider Identification

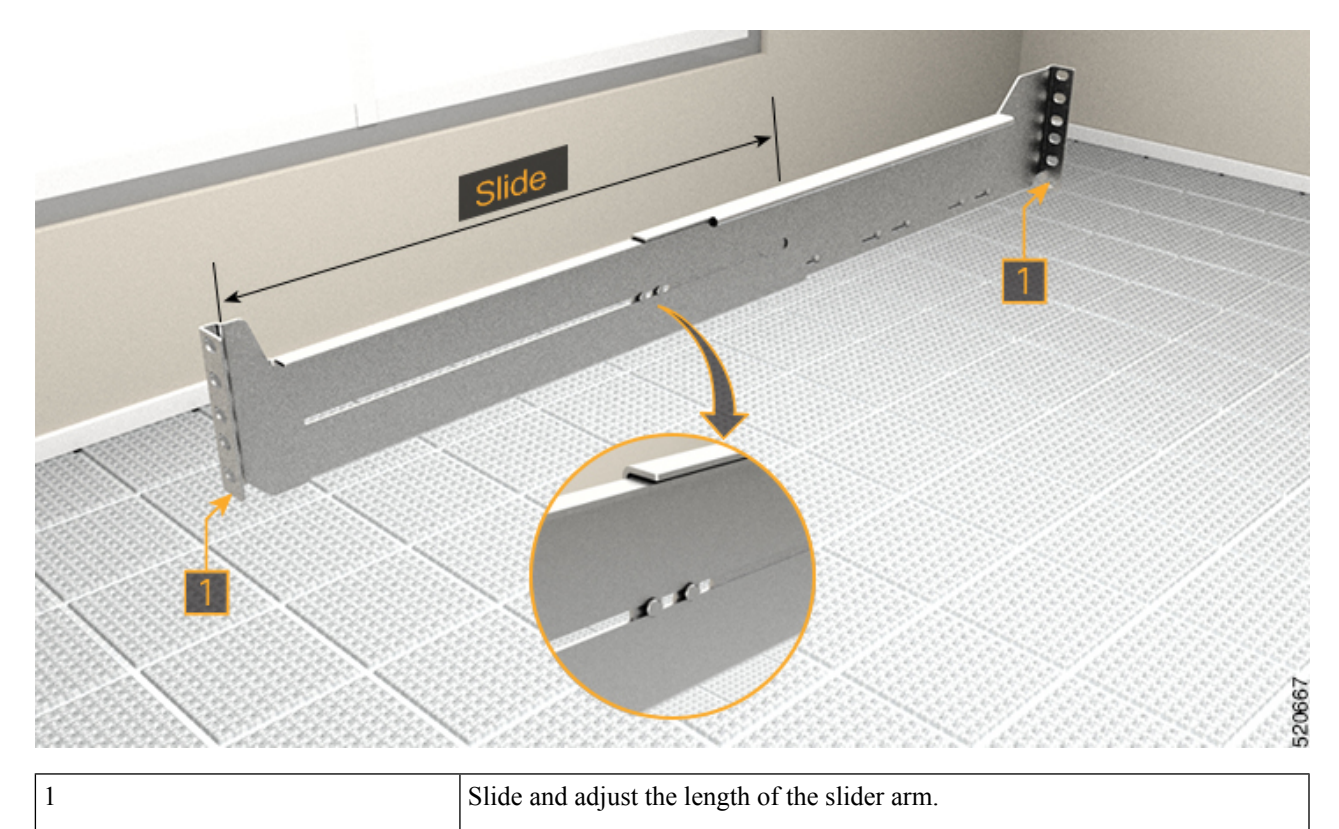

- **Step 2** Integrate the four post slider with the rack. Perform one of the following actions:
  - For the 19" rack, you can directly fit the slider on to the rack. Perform the following steps:
  - **a.** On the front side, insert only the top-most screw of the slider (48-101524-01).
  - **b.** Tighten the screw to torque value of 4.65 N-m (41 lbs-in).
  - **c.** Similarly, on the rear side, insert five screws (48-101524-01) and tighten them to torque value of 4.65 N-m (41 lbs-in).
  - For the 23" rack, you can fit the slider on to the rack using an adapter. Perform the following steps: (refer the following image).

The formed surface must always face the inner side of the rack post.

- a. On the front side of the adapter (towards the chassis), insert only the top-most screw of the slider (48-101524-01).
- **b.** Tighten the screw to torque value of 4.65 N-m (41 lbs-in).
- **c.** Similarly, on the rear side (towards the chassis), insert five screws (48-101524-01) and tighten them to torque value of 4.65 N-m (41 lbs-in).

For the adapter portion which is towards the rack, you must fit all the six screws on the front and rear side.

Figure 34: Four Post Slider Integration in the 19" Rack

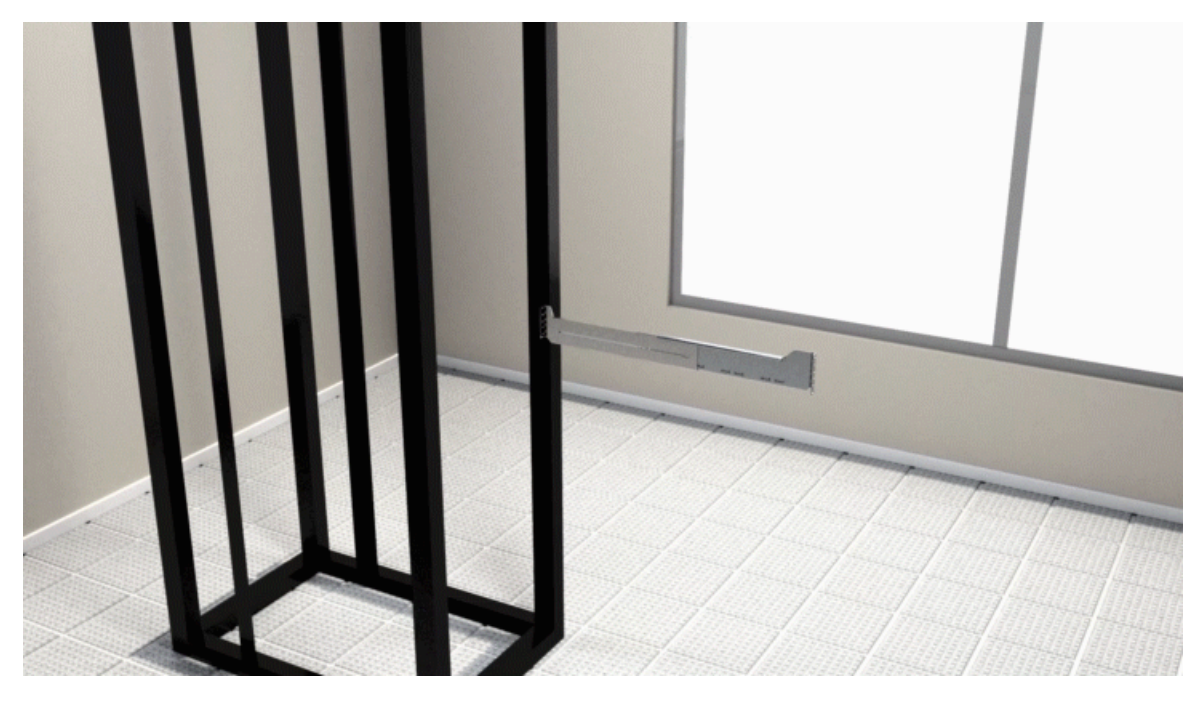

Figure 35: Four Post Slider Integration in the 23" Rack

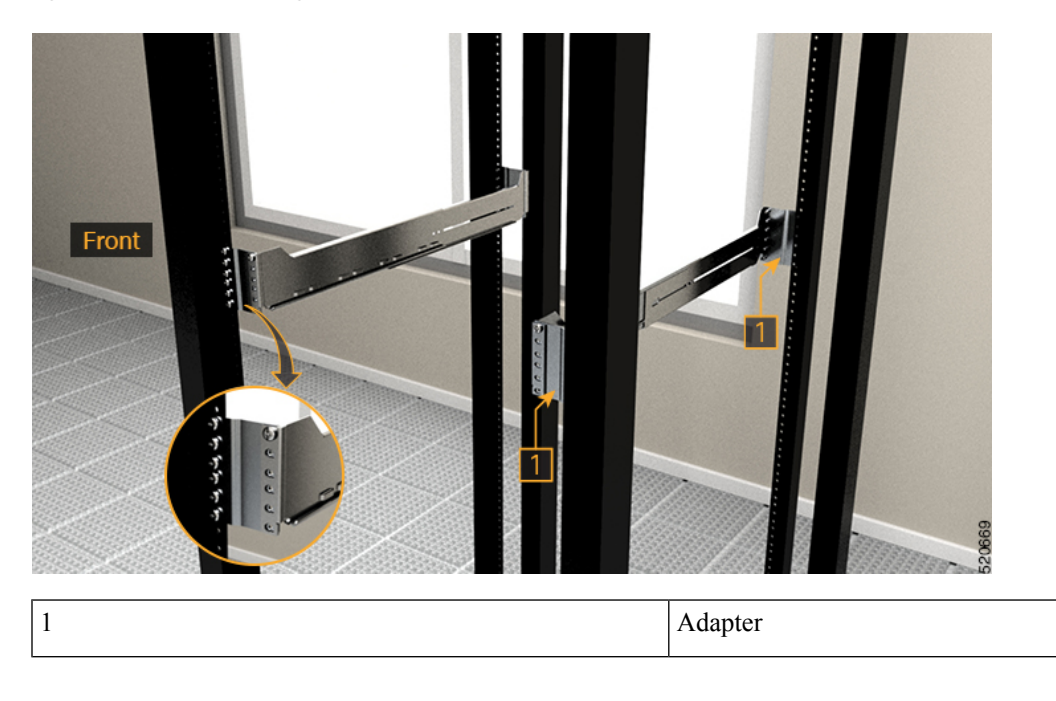

### Install the Two Post Slider into an ETSI Rack

Use this procedure to install the two post slider into an ETSI rack.

Step 1Identify the two post slider and adjust the length of the slider (3" to 5").Slide the inner sliders and adjust the length to mate with the rack surface.*Figure 36: Two Post Slider Identification* 

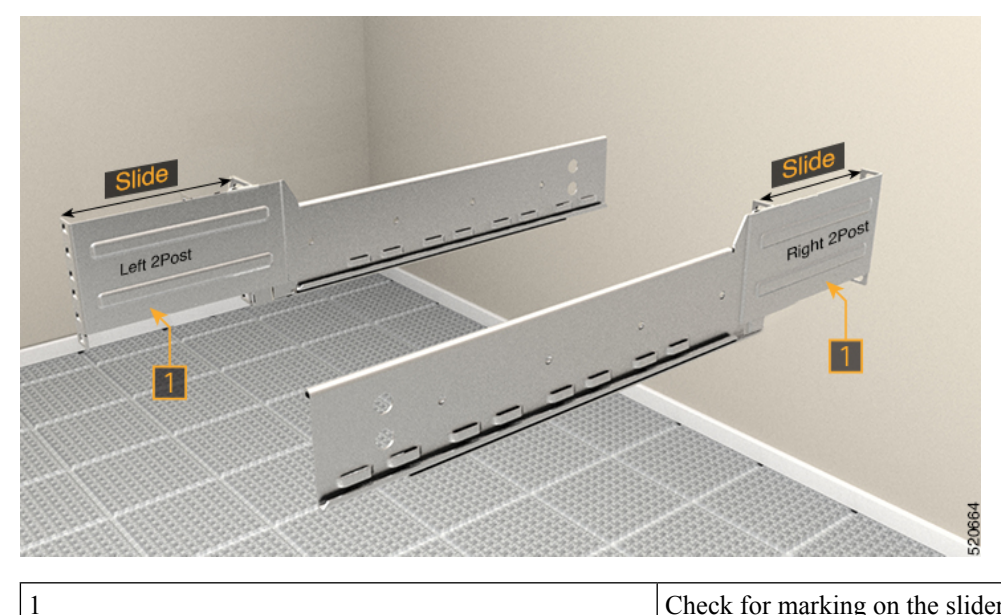

Check for marking on the sliders; slide the inner sliders to adjust the length.

**Step 2** Integrate the two post slider with the ETSI rack using an adapter.

The formed surface must always face the inner side of the rack post.

- a. On the front side, insert only the top-most screw of the slider (48-101524-01).
- **b.** Tighten the screw to torque value of 4.65 N-m (41 lbs-in).
- **c.** Similarly, on the rear side, insert three screws (48-101524-01) and tighten them to torque value of 4.65 N-m (41 lbs-in).

Figure 37: Two Post Slider Integration - ETSI Rack

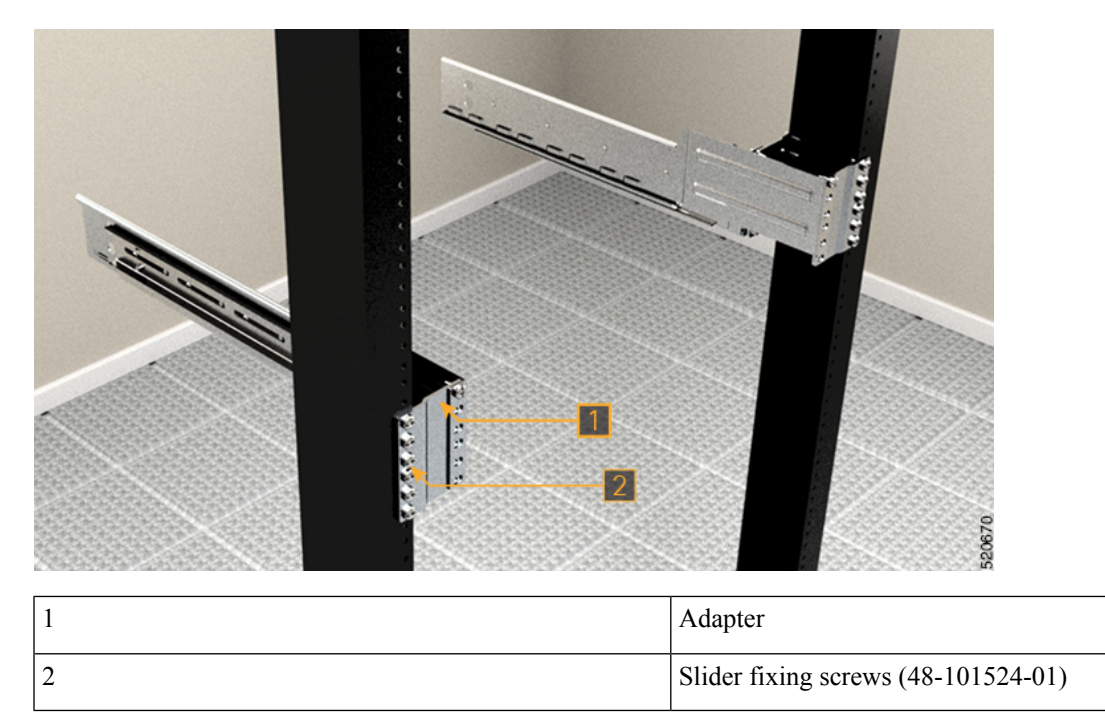

### **Install the Four Post Slider into an ETSI Rack**

Use this procedure to install a four post slider into an ETSI rack.

Step 1Identify the four post slider and adjust the length of the slider.Slide the inner slider arm and adjust the length to mate with the rack surface.

### Figure 38: Four Post Slider Identification

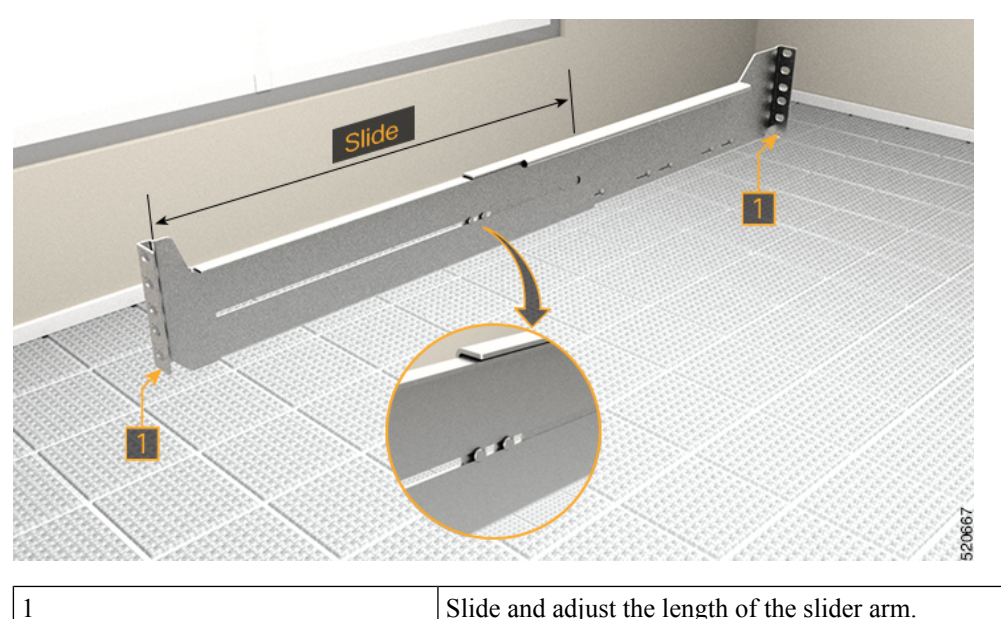

Slide and adjust the length of the slider arm.

Step 2 Integrate the four post slider with the ETSI rack using an adapter.

The formed surface must always face the inner side of the rack post.

- On the front side, insert only the top-most screw of the slider (48-101524-01). a.
- b. Tighten the screw to torque value of 4.65 N-m (41 lbs-in).
- c. Similarly, on the rear side, insert five screws (48-101524-01) and tighten them to torque value of 4.65 N-m (41 lbs-in).

### Figure 39: Four Post Slider Integration in the ETSI Rack

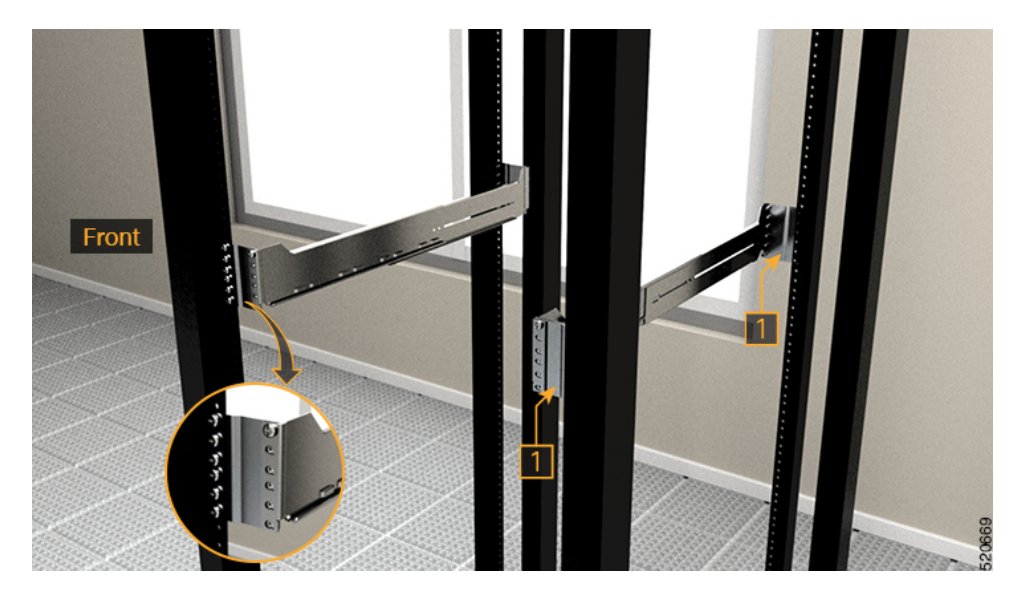

|   | 1 | Adapter |
|---|---|---------|
| ĺ |   |         |

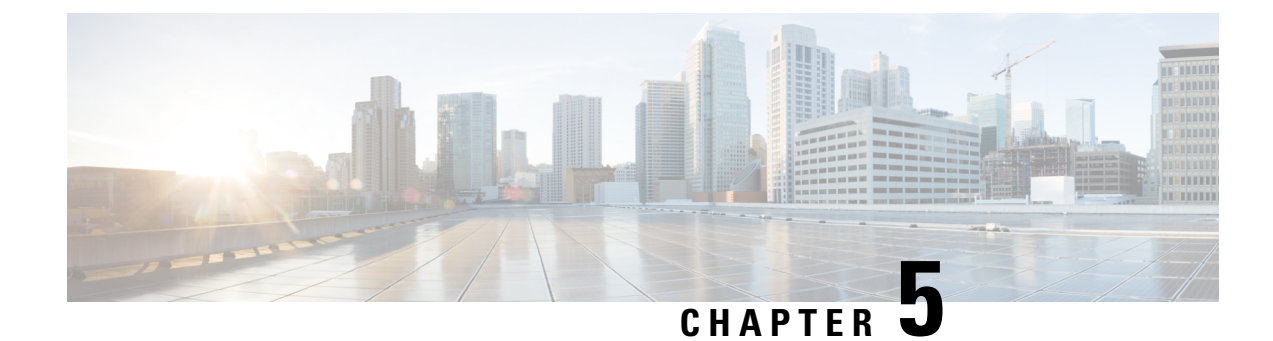

# **Install Cisco NCS 1014 Modules**

This chapter contains procedures to install the modules of Cisco NCS 1014.

Caution

All the modular slots in the NCS 1014 chassis should always be populated with respective modules (line-cards, controllers, PSUs, and fan units). Empty line card slots should be populated with filler modules, which are shipped with the chassis. The replacement or upgrade of the modules (Online Insertion or Removal, OIR) should be performed only when the ambient temperature is below 30°C. The OIR of modules should be completed within five minutes to prevent overheating of the components.

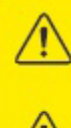

WARNING: DO NOT INTRODUCE BODY OR OBJECT IN THE CHASSIS / PSU / FAN TRAY / LC SLOTS WHEN INSTALLING OR REMOVING A MODULE. EXPOSED CIRCUITRY IS AN ENERGY HAZARD.

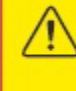

ATTENTION: ÉVITEZ TOUT CONTACT ENTRE VOTRE CORPS OU UN OBJET EXTERNE ET L'INTÉRIEUR DU CHÂSSIS, DU BLOC D'ALIMENTATION, LA FENTE DE VENTILATION DU PLATEAU, OU DE LA FENTE PDS LORSQUE VOUS INSTALLEZ OU RETIREZ UN MODULE. LES CIRCUITS EXPOSÉS CONSTITUENT UN RISQUE D'ÉLECTROCUTION.

- Install the Solid State Drive (SSD), on page 57
- Install the Fan Unit, on page 58
- Install the Controller, on page 60
- Attach the Fiber Management Bracket, on page 63
- Adjust the Fiber Management Bracket, on page 65
- Install the Line Card, on page 66
- Install the Power Supply Units (PSUs), on page 68
- Install the Pluggables, on page 76
- Install the Air Filter, on page 78

## Install the Solid State Drive (SSD)

Use this procedure to install the SSD into the Cisco NCS 1014 chassis.

**Step 1** Before inserting the SSD into the slot, use the *UP* label to help you orient the module correctly.

**Step 2** Use one hand to support the SSD module at the bottom. Then use your other hand to grasp the front handle and slide the SSD into the slot.

### Figure 40: Installing the SSD

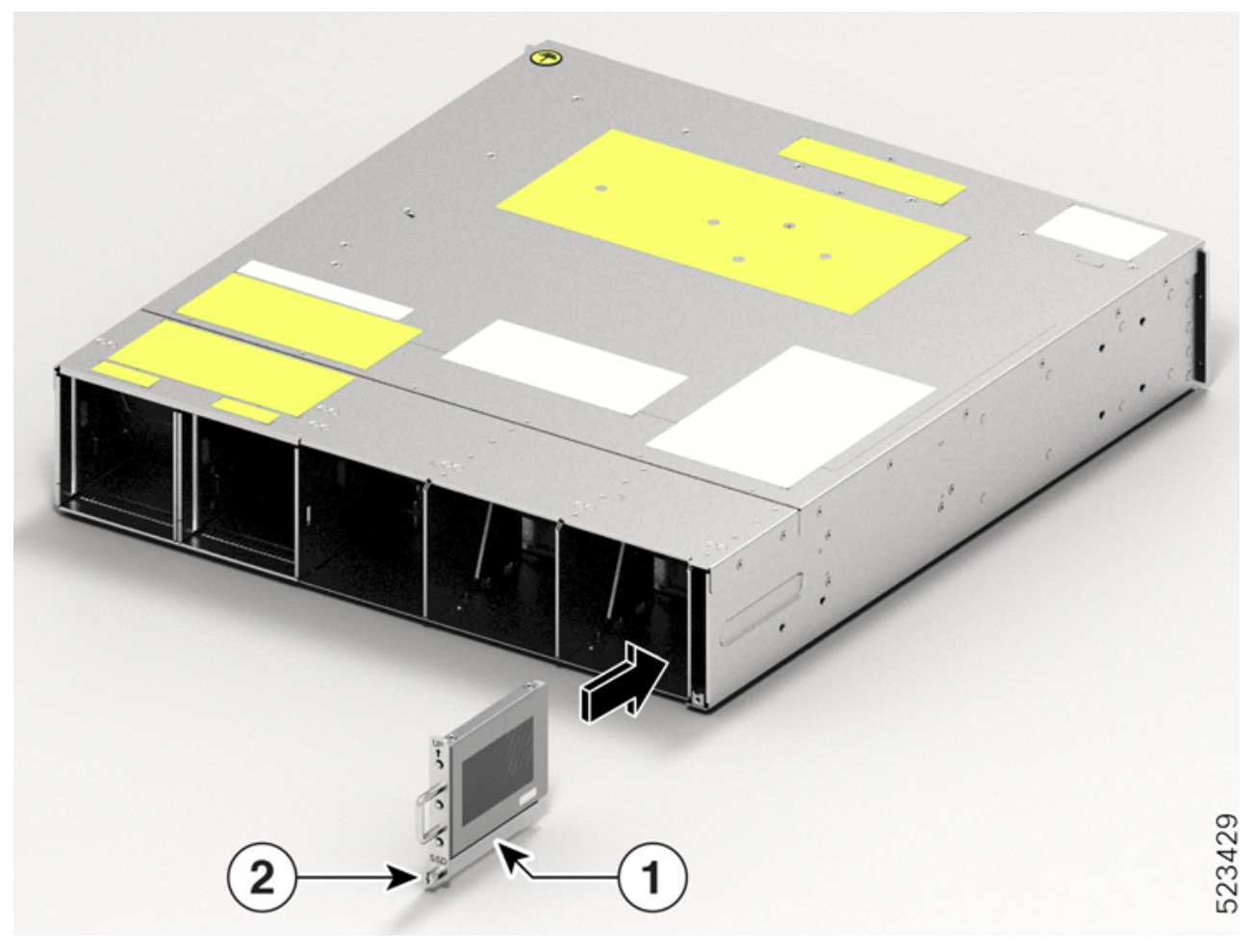

| Callout | Component    |
|---------|--------------|
| 1       | SSD          |
| 2       | M3 T15 screw |

**Step 3** Using a T15 six lobe/slot screwdriver, tighten the lone M3 T15 six lobe/slot screws to a torque value of 0.65 N-m (5.75lbs-in).

## **Install the Fan Unit**

Follow these steps to install the fan units into the Cisco NCS 1014 chassis.

L

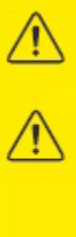

 WARNING: DO NOT INTRODUCE BODY OR OBJECT IN THE CHASSIS / PSU / FAN TRAY / LC SLOTS WHEN INSTALLING OR REMOVING A MODULE. EXPOSED CIRCUITRY IS AN ENERGY HAZARD.
ATTENTION: ÉVITEZ TOUT CONTACT ENTRE VOTRE CORPS OU UN OBJET EXTERNE ET L'INTÉRIEUR DU CHÂSSIS, DU BLOC D'ALIMENTATION, LA FENTE DE VENTILATION DU PLATEAU, OU DE LA FENTE PDS LORSQUE VOUS INSTALLEZ OU RETIREZ UN MODULE. LES CIRCUITS EXPOSÉS CONSTITUENT UN RISQUE D'ÉLECTROCUTION.

- **Step 1** Before inserting the fan unit, use the *This Side Up* label to help yourself orient the fan unit correctly.
- **Step 2** Use one hand to support the fan unit. Then use the other hand to hold the front handle and insert the fan unit in to the slot.

While inserting the fan unit, use your thumb to push the spring-loaded lever to the left and hold it in the unlock position. *Figure 41: Inserting a Fan Tray* 

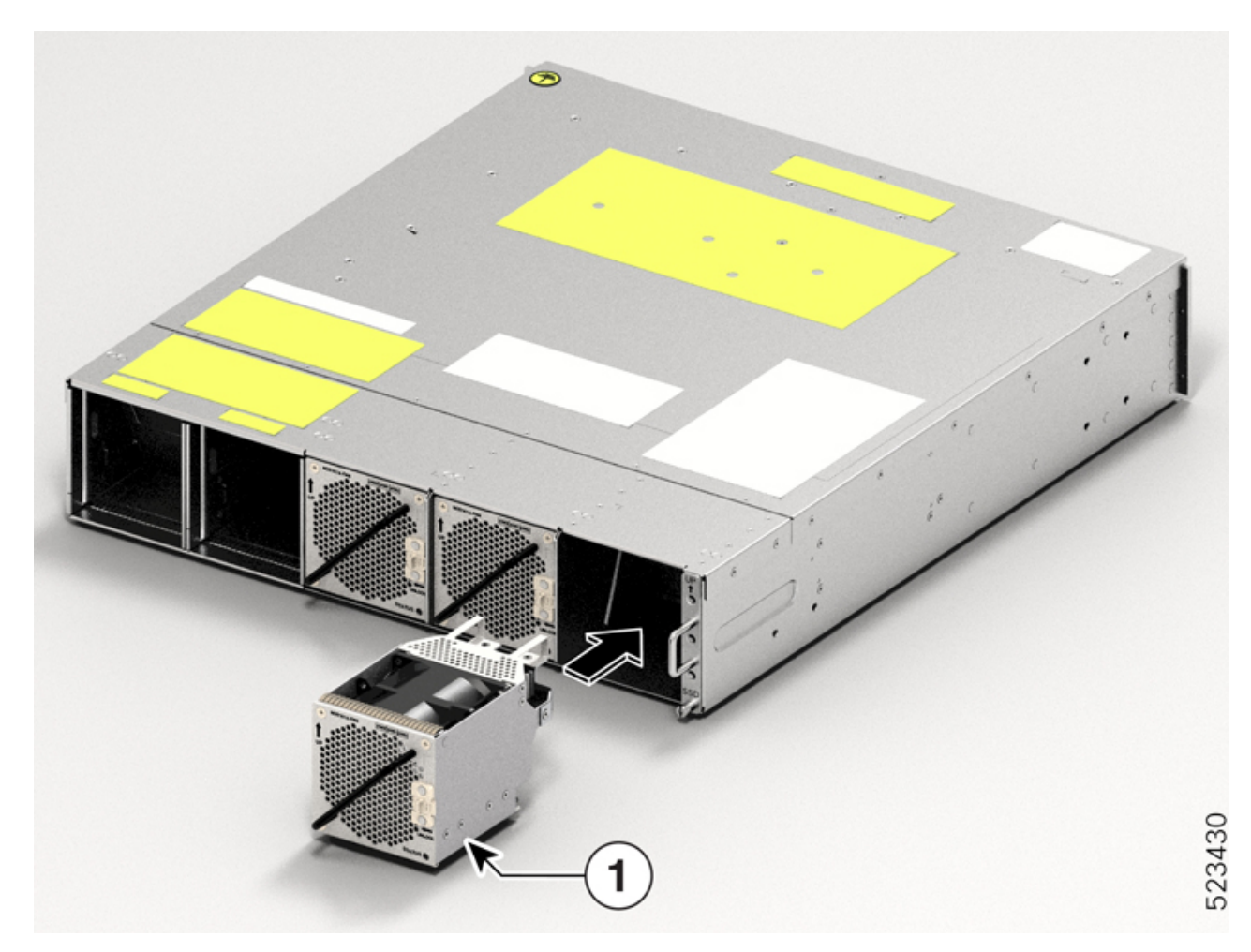

| Callout | Component |
|---------|-----------|
| 1       | Fan Tray  |

**Step 3** Release the spring-loaded lever to lock the fan unit in its position.

Figure 42: Spring-loaded Lever in Released Condition

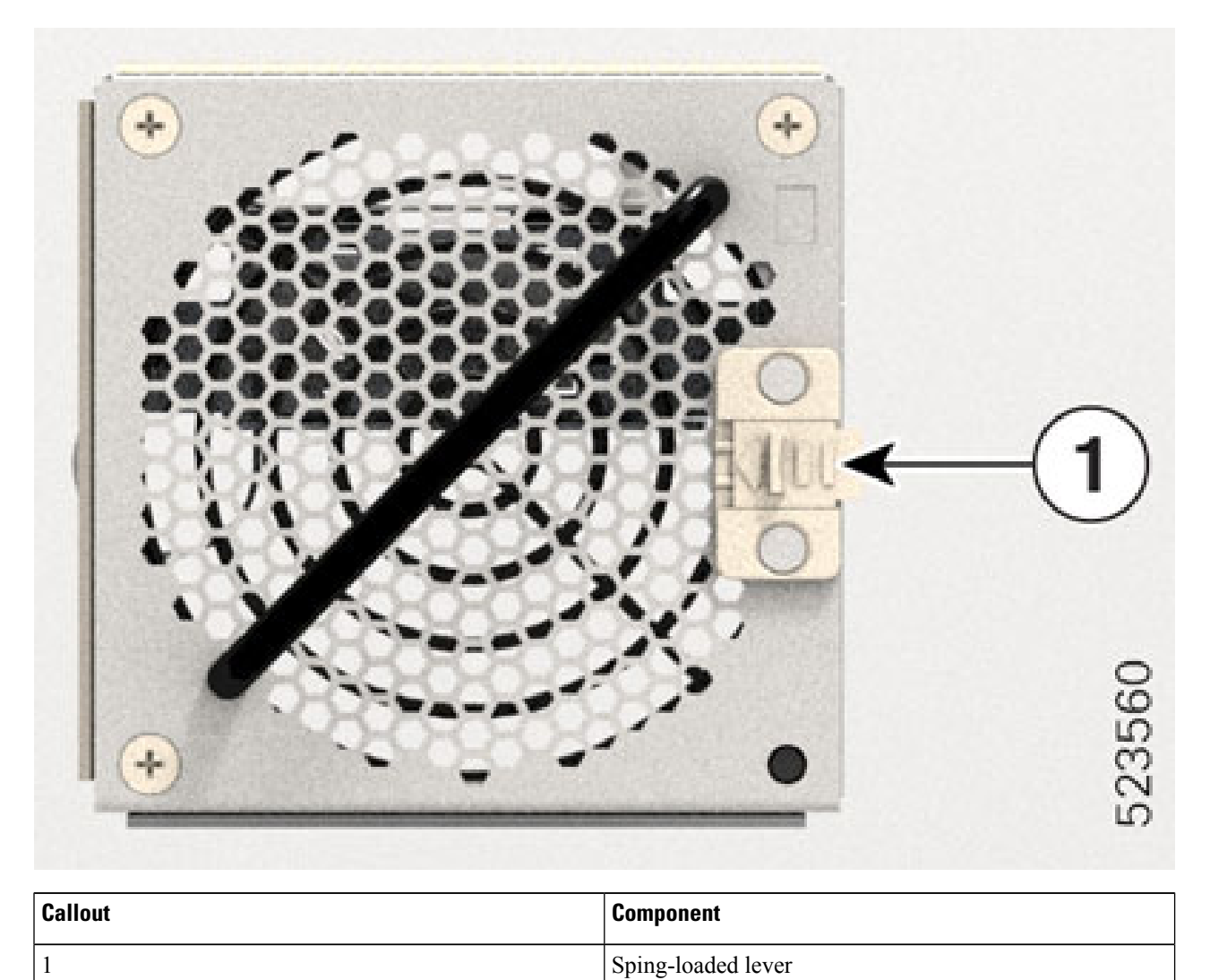

**Step 4** Repeat the above steps until you complete installing all the fan units.

## **Install the Controller**

Follow these steps to install the controller into the Cisco NCS 1014 chassis.

Step 1Before inserting the controller, use the *This Side Up* label to help yourself orient the controller correctly.Figure 43: Perspective View of NCS1K14-CNTLR-K9 Controller

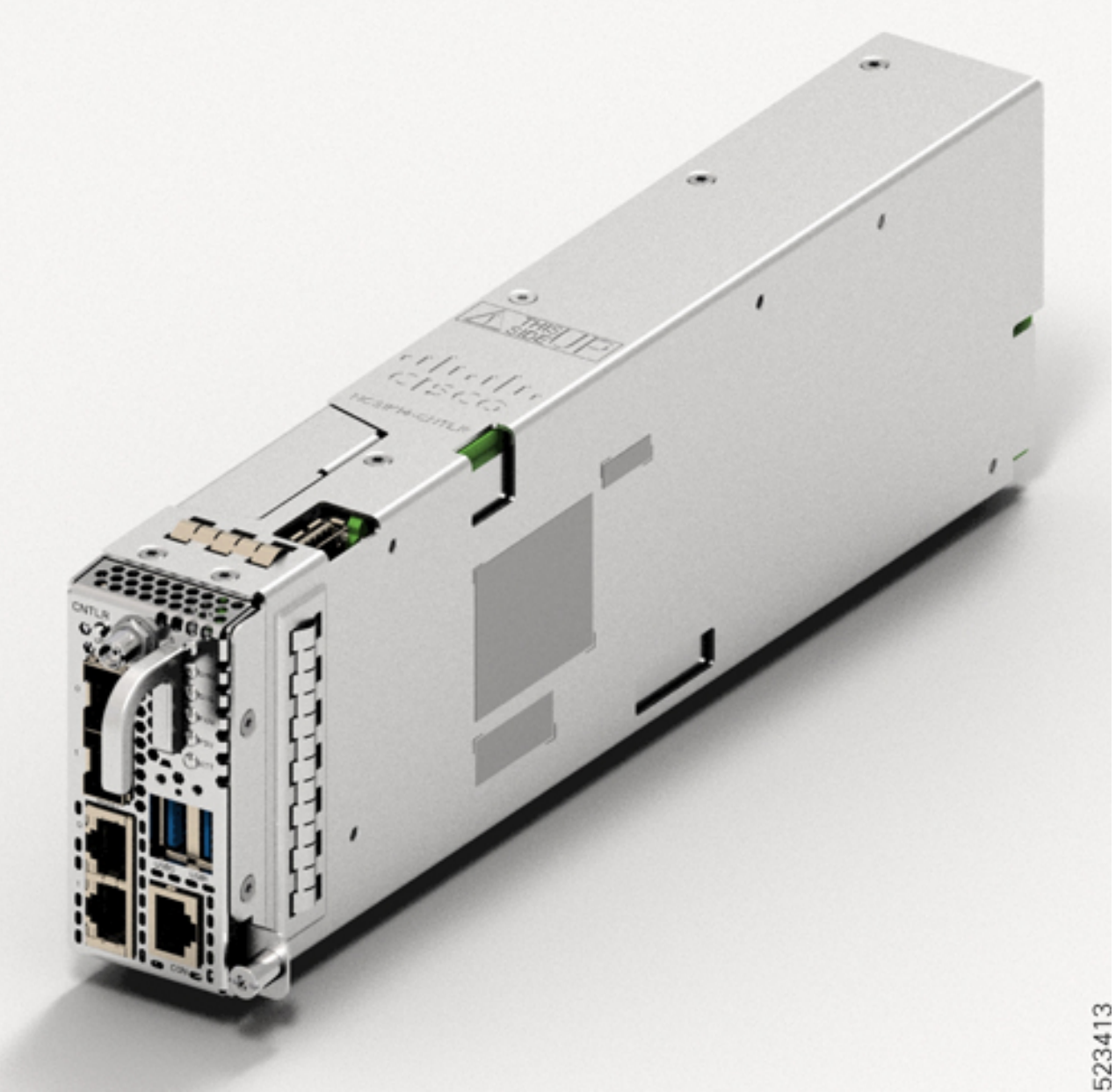

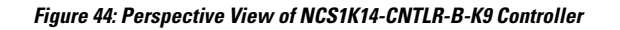

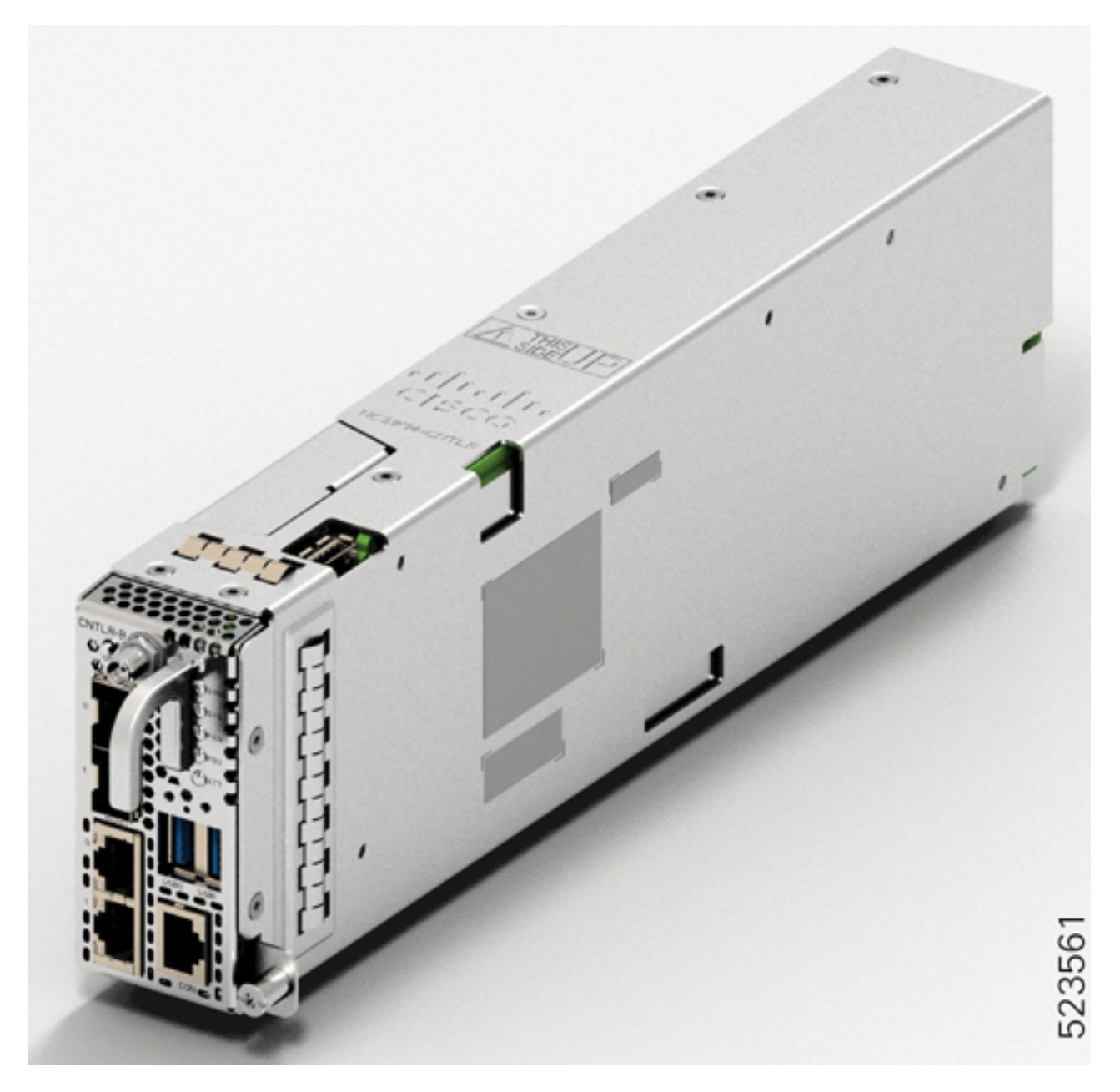

- **Step 2** Slide the controller into the slot. To slide the controller:
  - **a.** With one hand, support the controller at the bottom.
  - **b.** With the other hand, hold the front handle and push the controller into the slot.

### Figure 45: Inserting the Controller

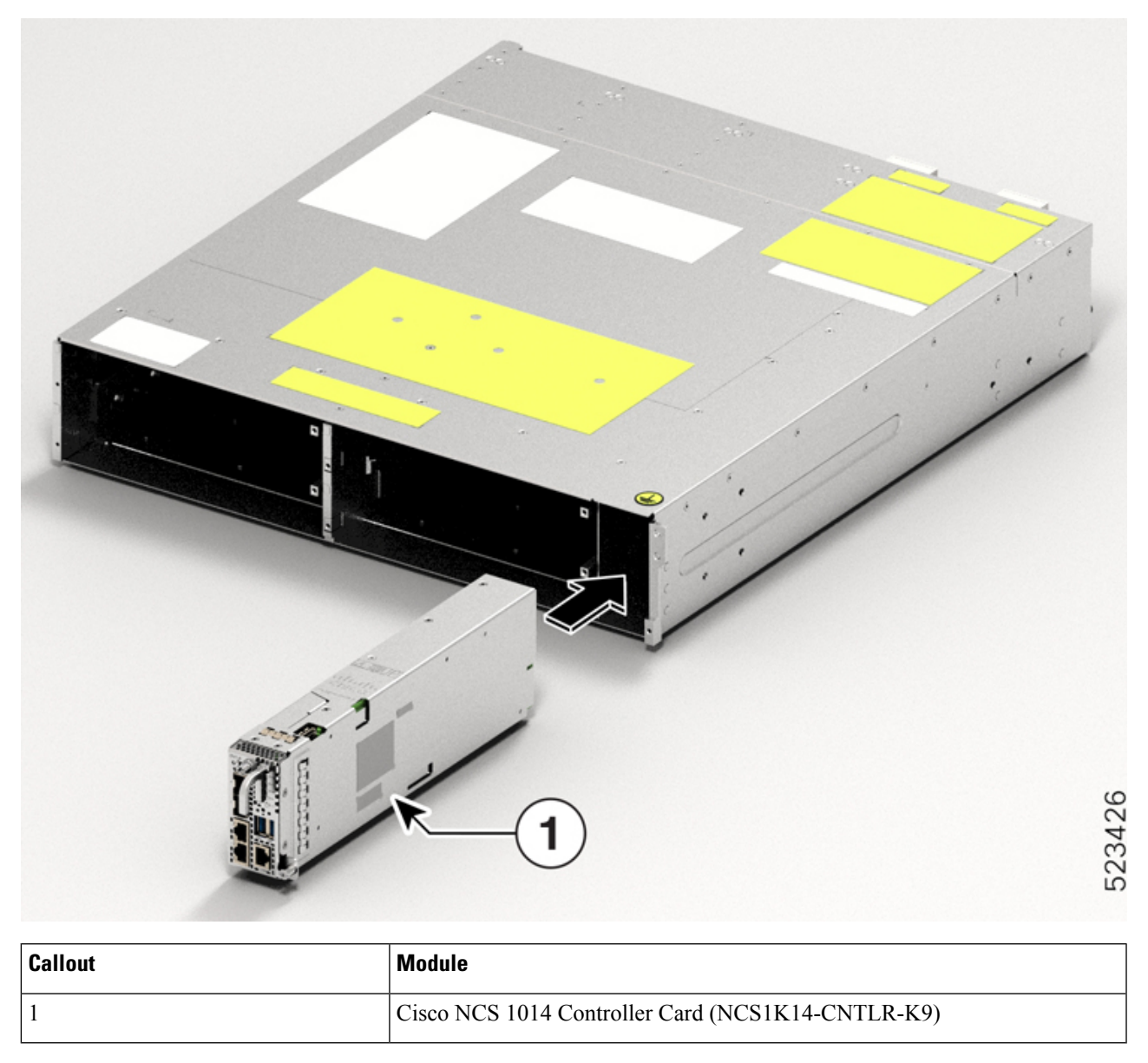

Step 3

Using a T15 Torx screwdriver, tighten the two M3 T15 Torx screws to a torque value of 0.65 N-m (5.75 lbs-in).

## **Attach the Fiber Management Bracket**

Use this procedure to attach a fiber management bracket to a line card or filler card.

The fiber management brackets are available in the package. Each line card or filler card comes with its own fiber management bracket. Do not interchange the fiber management brackets. The CCMD-16-C, CCMD-16-L,

and 1.2T cards have adjustable fiber management brackets. The 2.4T DWDM card has a fixed-length fiber management bracket.

**Step 1** Attach the fiber management bracket to the card (line card or filler card). To attach:

**a.** Orient the captive screws in the fiber management bracket to the line card.

Ensure that the fiber management bracket is in the correct orientation. Incorrect orientation obstructs accessibility to the ports.

**b.** Seat the bracket captive screws in the line card screw holes.

### Figure 46: Attaching the Fiber Management Brackets to the 2.4T Card

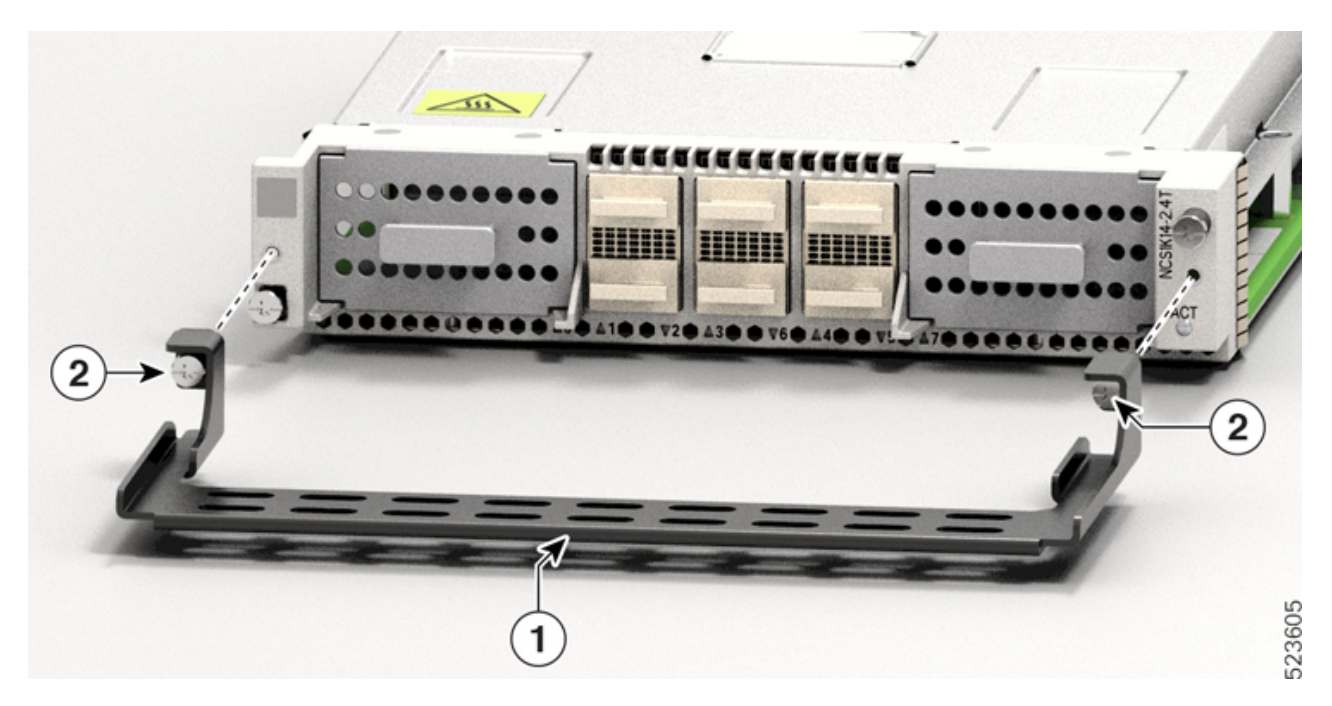

Table 13: 2.4T Card Accessories

| Callout | Accessory                |
|---------|--------------------------|
| 1       | Fiber management bracket |
| 2       | Captive screws           |

**Step 2** Using a torque-limiting T15 Torx screwdriver, tighten the two M3 T15 Torx screws of the fiber management bracket to a torque value of 0.65 N-m (5.75 lbs-in).

We recommend that you do not remove the fiber management brackets after installing the line card into the chassis.

The subsequent section describes the procedure to adjust the length of the fiber management bracket.

L

## **Adjust the Fiber Management Bracket**

# 

**Note** This procedure is not applicable for the 2.4T line card that has a fixed-length fiber management bracket. You can skip this procedure.

Use this task to adjust the length of the fiber management bracket of the following cards:

- CCMD-16-C
- CCMD-16-L
- 1.2T
- Filler card

### N.

**Note** We recommend that you maintain the fiber management bracket in the shorter position for ETSI racks, to maintain a 600-mm footprint. We also recommend that you adjust the bracket length before installation.

**Step 1** Disengage the horizontal bar in the bracket. To do this, push down the plunger pins on both sides of the bracket.

#### Figure 47: Adjusting the Fiber Management Bracket

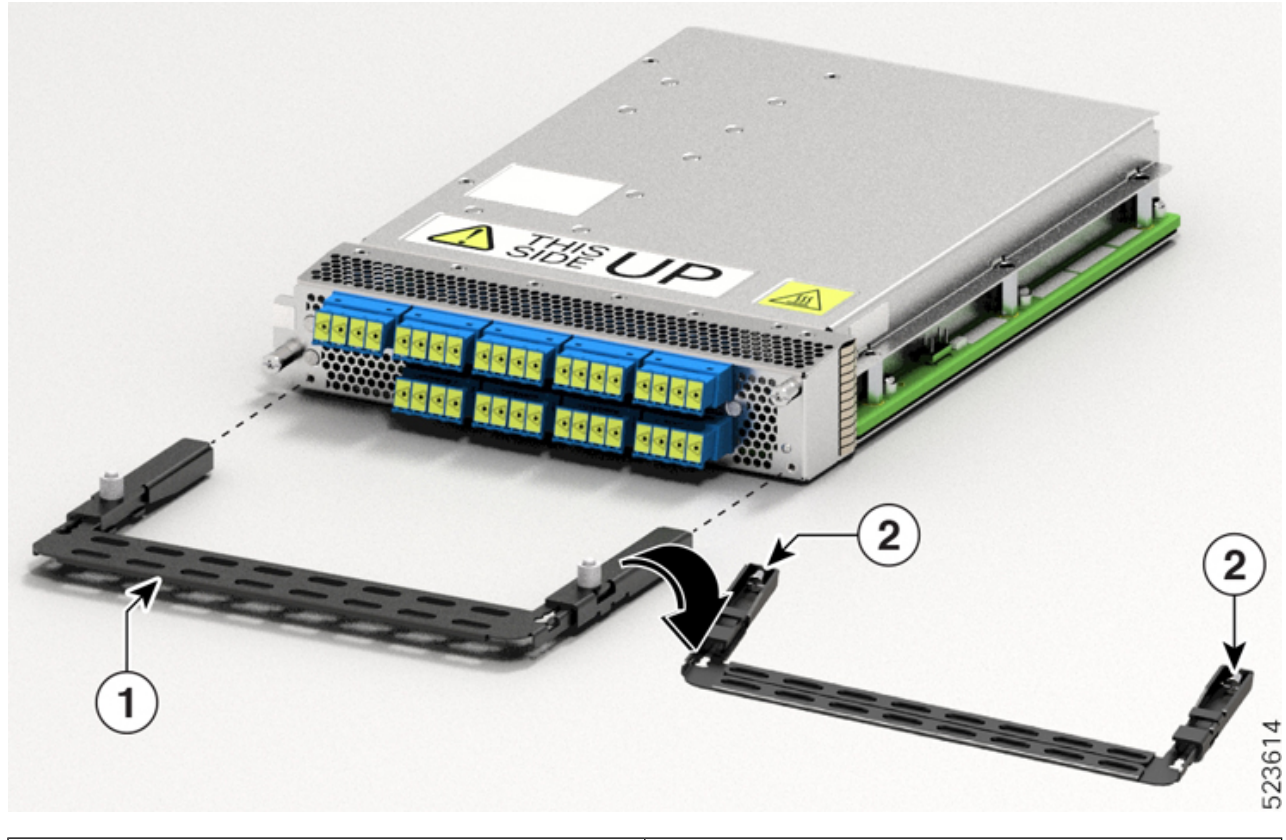

| 1 | Horizontal bar |
|---|----------------|
| 2 | Plunger pins   |

Step 2

Pull the horizontal bar of the fiber management bracket outwards to increase the length of the bracket.

The plunger pins lock the bracket when the horizontal bar is fully extended.

You can verify whether the plunger pins are locked based on the visibility of their grooves.

- If both grooves are visible, the pins are disengaged.
- If no groove is visible, the bar is in the transient stage.
- If one groove is visible, the bar is correctly installed and locked.

# **Install the Line Card**

Use this task to install a line card into the Cisco NCS 1014 chassis. The Cisco NCS 1014 chassis supports a maximum of four line cards.

### Before you begin

It is mandatory to attach the fiber management brackets to the filler cards and line cards before you install the chassis onto a rack. For a detailed procedure, see Attach the Fiber Management Bracket.

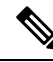

**Note** The following procedure presumes that you ordered the Cisco NCS 1014 chassis preinstalled with filler cards only.

The following procedure also applies to filler cards installation.

- **Step 1** Loosen the Torx screws of the filler card using a T15 Torx screwdriver.
- **Step 2** Holding the fiber management bracket of the filler card with one hand and supporting it with the other, pull the filler card from the chassis.
- **Step 3** Before inserting the line card into the slot, ensure the card is correctly oriented and the *This Side Up* label is seen from the top. Use the *This Side Up* label to help yourself orient the line card correctly.

Figure 48: Perspective View of NCS1K14-2.4T-K9 Line Card

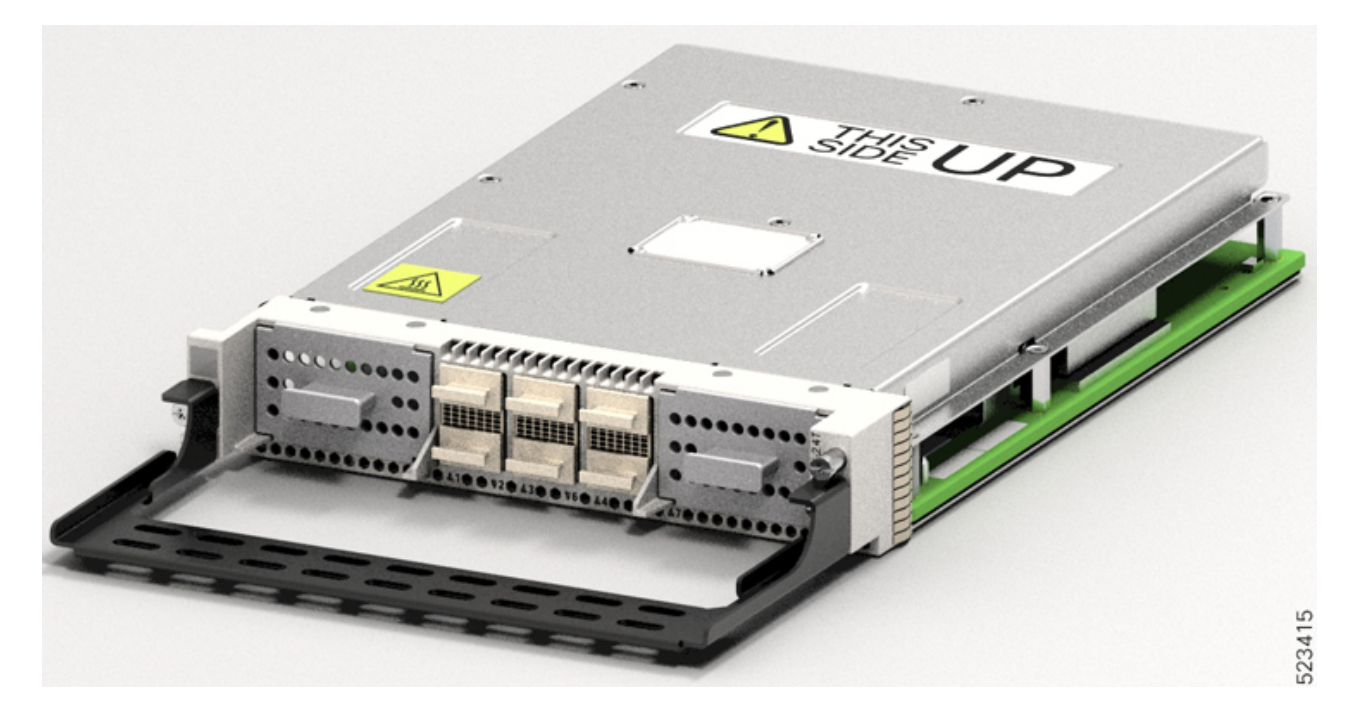

**Step 4** Use both the hands while inserting a line card. To insert the line card, perform the following actions:

- **a.** Use one hand to support the bottom of the line card.
- **b.** Use the other hand to hold the fiber management bracket.
- c. With both hands, guide the line card into the slot.
- **Caution** Use the fiber management brackets only for pulling out or pushing in the line cards or filler cards. Do not use the fiber management brackets to carry the cards. Always support the line card and filler card at the bottom with your hand.

- **Step 5** Slide the line card completely inside, into the slide guide till it engages in the chassis.
- **Step 6** Using the torque-limiting T-15 six lobe/slot screwdriver, tighten the two captive screws of the line card to a torque value of 0.44 N-m (3.89 lbs-in) to secure the line card.

### Figure 49: Inserting the NCS1K14-2.4T-K9 Line Card

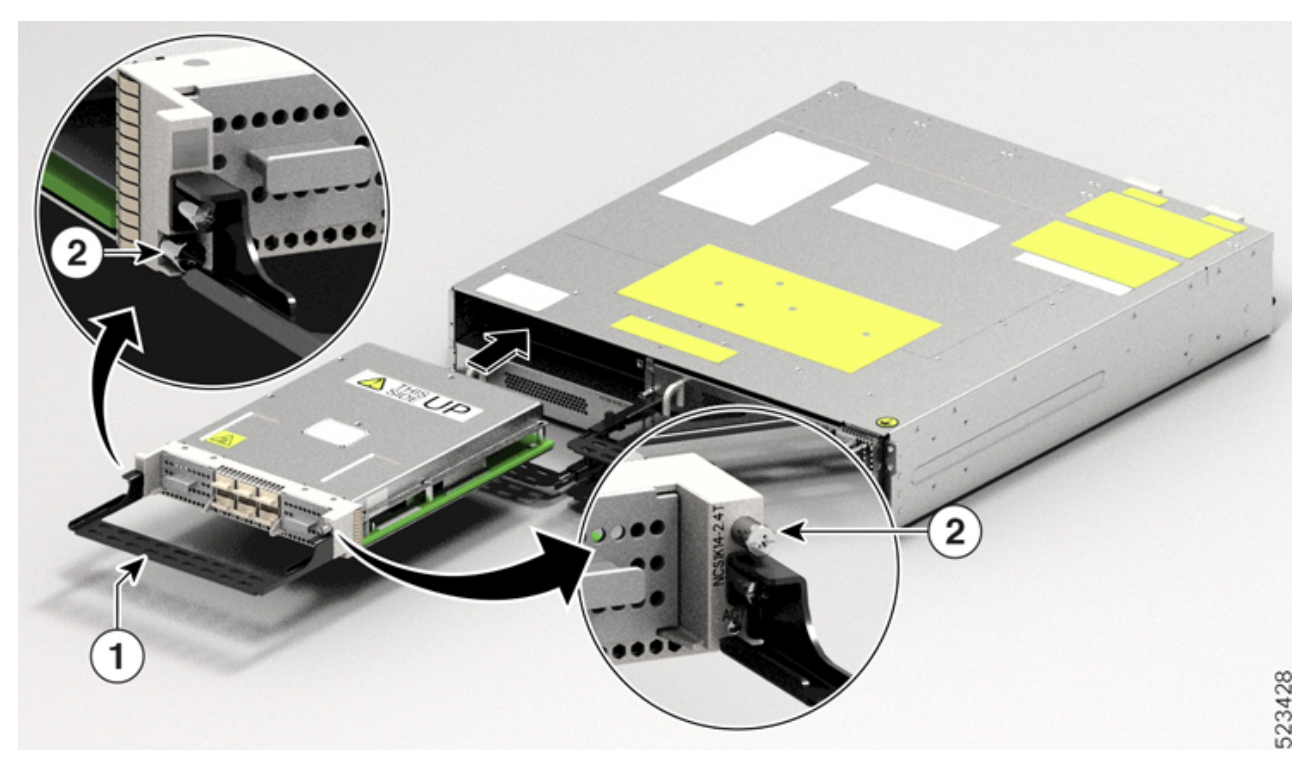

| Callout | Accessory                                                   |
|---------|-------------------------------------------------------------|
| 1       | Use the fiber management bracket for holding the line card. |
| 2       | Captive screws                                              |

## **Install the Power Supply Units (PSUs)**

Use this procedure to install the PSUs into the Cisco NCS 1014 chassis.

**Step 1** Orient the PSU correctly before inserting. Check for the *This Side Up* label.

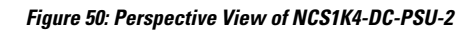

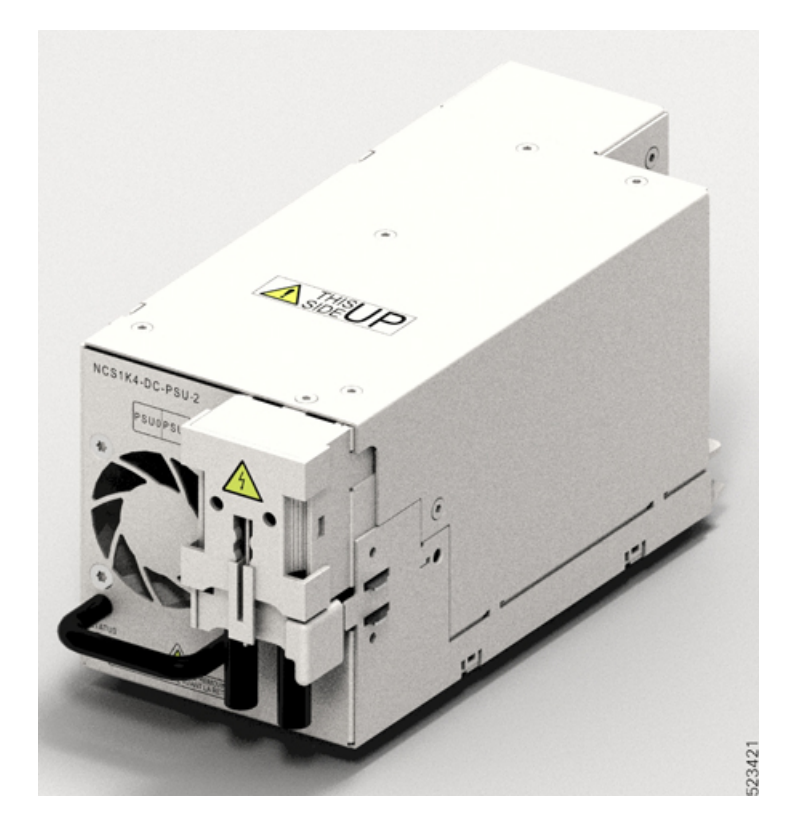

Figure 51: Perspective View of NCS1K4-AC-PSU-2

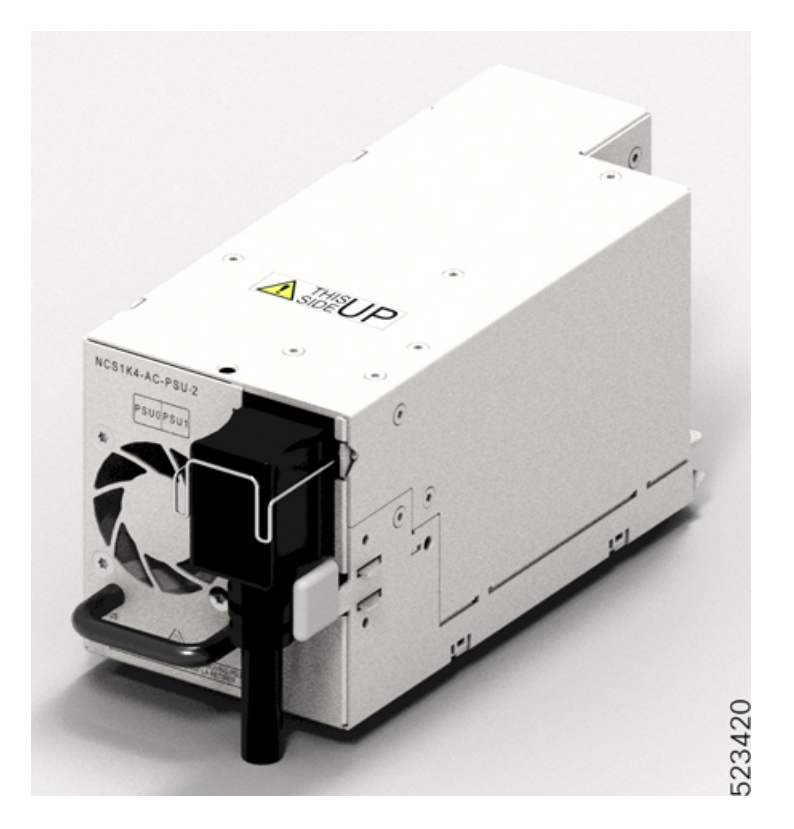

**Step 2** Slide the PSU into the slot as follows:

- **a.** Support the PSU at the bottom with one hand.
- **b.** Hold the handle with your other hand.
- **c.** Push the PSU in until you hear a *click* sound; see the following figure for direction of insertion. The click sound indicates that the unit has latched.

**Note** Press and release the locking latch only for removing the PSU.
I

Figure 52: Inserting the PSU

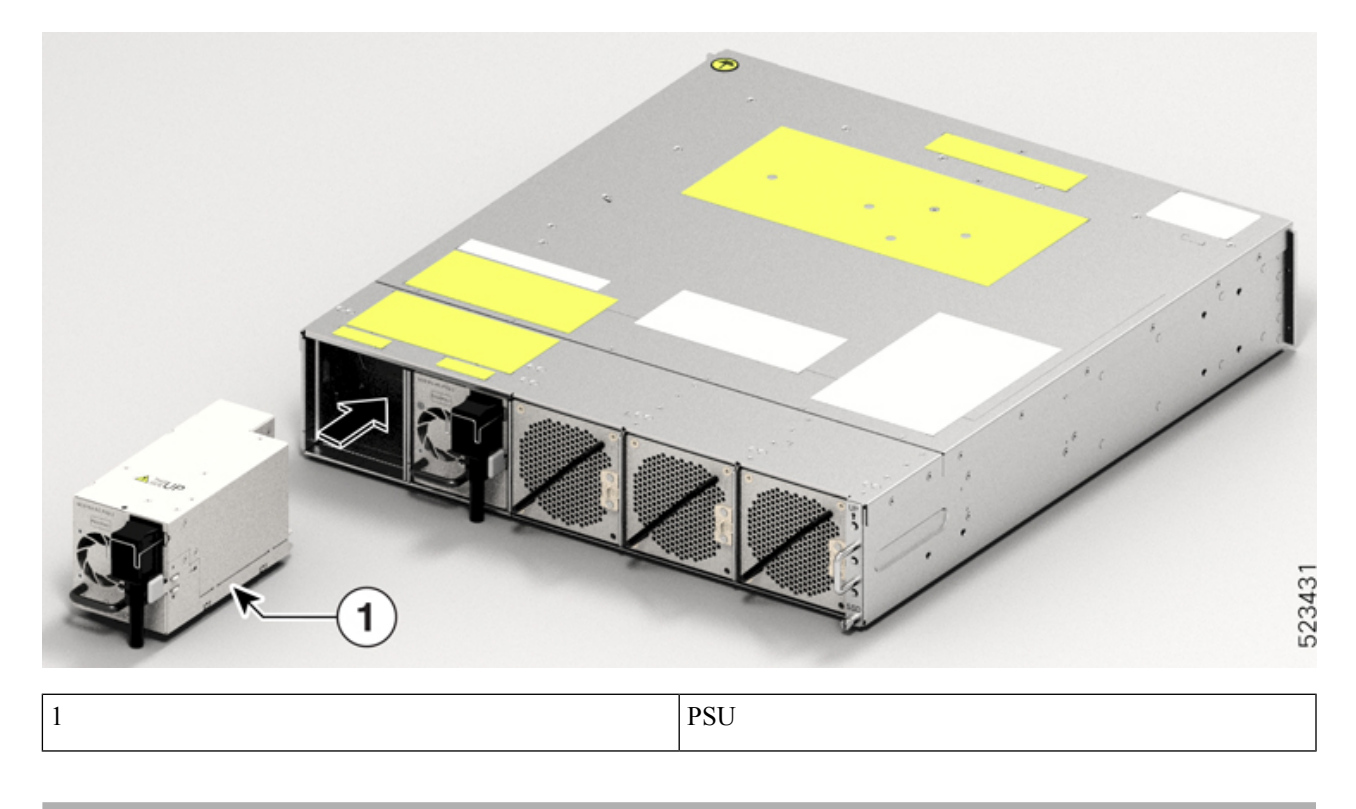

### **Connect DC Power to the Cisco NCS 1014 Chassis**

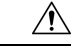

Caution

The Cisco NCS 1014 chassis relies on the protective devices in the building installation to protect against short circuit, overcurrent, and ground faults. Ensure that the protective devices comply with local and National Electrical Codes (NEC).

Figure 53: Rating Label for DC Power

| RATINGS AND STATEMENTS FOR DC MAINS POWERED SYSTEM                                                                                                    |        |
|----------------------------------------------------------------------------------------------------|--------|
| PRODUCT RATING (输入):===48V/-60V; 44A MAX (2X) PARAMÈTRES ÉLECTRIQUES (输入):===48V/-60V; 44A MAX (2X)                                                                                                    |        |
| FOR SUPPLY CONNECTIONS USE WIRES SUITABLE<br>FOR AT LEAST 75°C<br>USE ONLY WITH 6 AWG COPPER WIRE<br>FOR AT LEAST 75°C<br>USE ONLY WITH 6 AWG COPPER WIRE<br>FOR AT LEAST 75°C<br>UTILISER UNIQUEMENT AVEC UN CÂBLE DE CUIVRE DE CALIBRE 6 AWG                                                                                                    |        |
| READ USER MANUAL     IIRE MANUEL D'UTILISATION                                                                                                    |        |
| SHOCK HAZARD                                                                                                    |        |
| CAUTION - THIS UNIT HAS MORE THAN ONE<br>POWER CONNECTION. TURN OFF<br>POWER SOURCE CIRCUIT BREAKERS<br>AND REMOVE ALL CONNECTIONS<br>TO DE-ENERGIZE SYSTEM     AVERTISSEMENT - CETTE UNITÉ COMPORTE PLUSIEURS<br>AVERTISSEMENT - CETTE UNITÉ COMPORTE PLUSIEURS<br>RACCORDS D'ALIMENTATION. DÉSACTIVEZ<br>L'INTERRUPTEUR D'ALIMENTATION ET<br>DÉBRANCHEZ LE SYSTÉME DE TOUTES LES<br>PRISES POUR LE METTRE HORS TENSION | 355972 |

- **Step 1** Verify that the correct fuse panel is installed in the top mounting space.
- **Step 2** Measure and cut the cables as needed to reach the Cisco NCS 1014 chassis from the fuse panel.
- **Step 3** Dress the power according to local practice.
- **Step 4** Connect the office battery and return cables according to the fuse panel engineering specifications.
- **Step 5** Affix the power lug on the unit with two screws. Tighten the screws using torque of  $2.7 \text{ N-m} \pm 0.3 \text{ N-m} (21.69-28.09 \text{ lbs-in.}).$

**Caution** Torque level greater than 3.0 N-m can damage the unit.

Use #6AWG cables. Ensure a minimum gap of 50 mm below the chassis for routing the cables. For ETSI racks, use 180-degree power lugs to maintain 600-mm footprint.

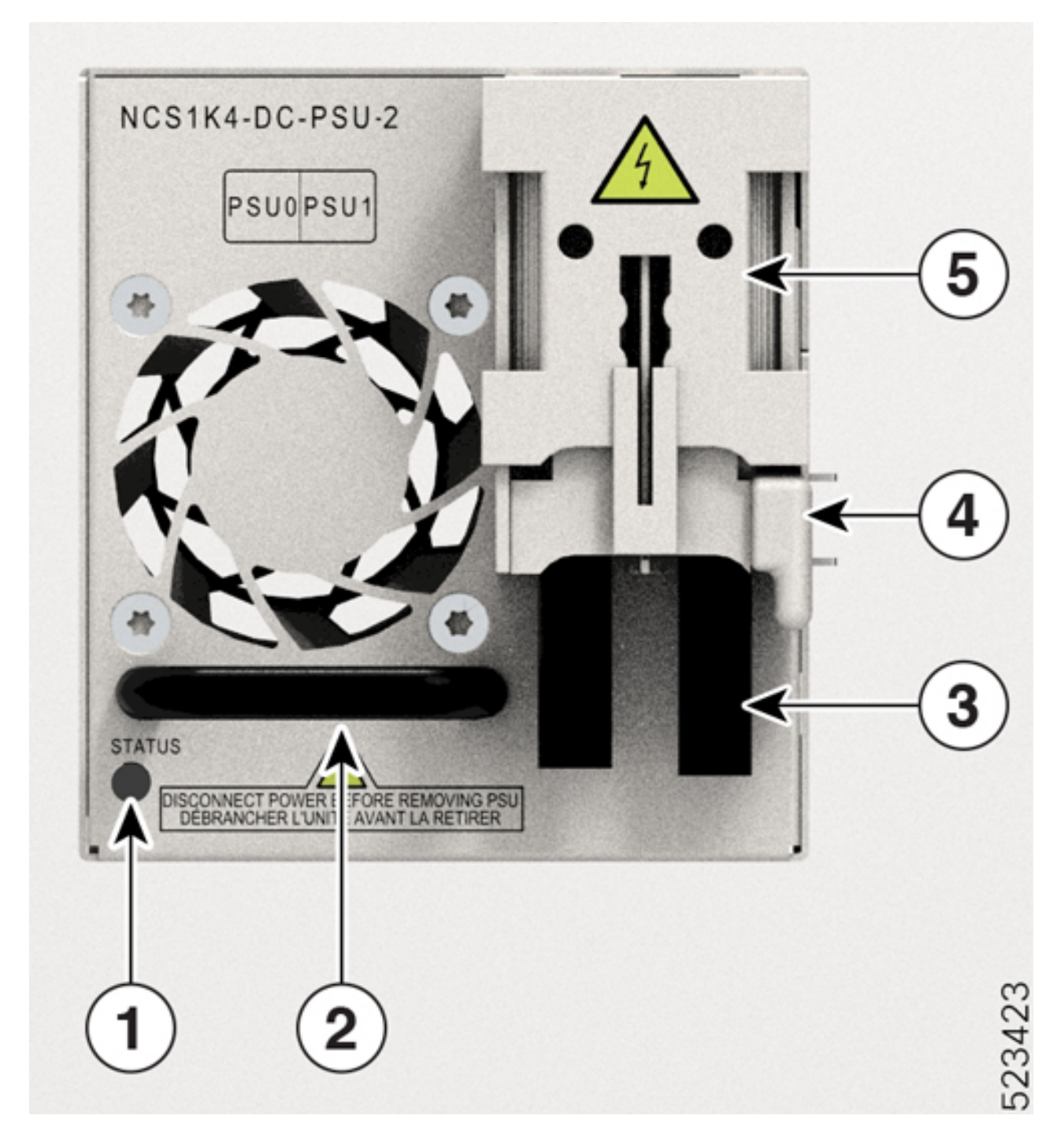

Figure 54: NCS1K4-DC-PSU-2 with 180-degree Power Lug Cable Connection

| Callout | Component  | Callout | Component        |
|---------|------------|---------|------------------|
| 1       | Status LED | 4       | Locking latch    |
| 2       | PSU Handle | 5       | Protective cover |

| Callout | Component                   | Callout | Component |
|---------|-----------------------------|---------|-----------|
| 3       | 6AWG 180-degree exit cables |         |           |

**Step 6** Use protection covers to keep the lugs in place.

Snap fit the protection cover towards the top for 90-degree lugs and push it down for straight (180-degree) lugs.

### **Connect AC Power to the Cisco NCS 1014 Chassis**

### À

**Caution** The Cisco NCS 1014 chassis relies on the protective devices in the building installation to protect against short circuit, overcurrent, and ground faults. Ensure that the protective devices comply with local and National Electrical Codes.

### Figure 55: Rating Label for AC Power

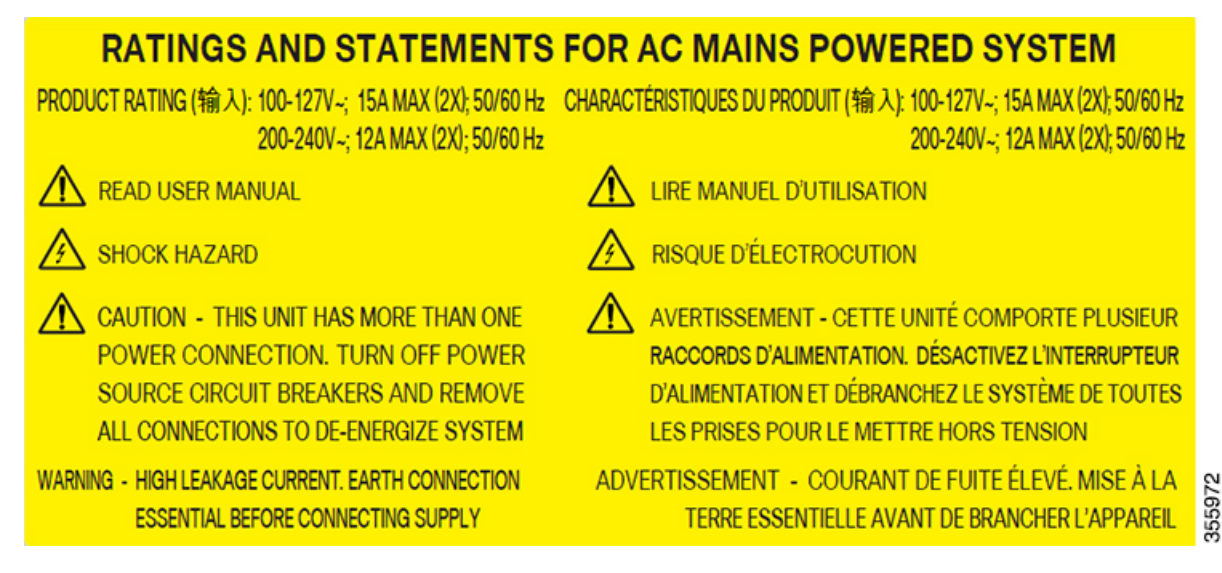

The voltage rating value for AC power ranges either 200–240 or 100–127 V $\sim$  depending on the standards in various countries.

Note You need a dual pole breaker for the installation. The rating of the dual pole breaker for each feed is 16 A for input voltage 200–240 V~, and 20 A for input voltage 100–127 V~.

- **Step 1** Verify that the AC cable is installed in the correct AC source panel. Ensure that either the fuse is removed or the circuit breaker is in the *off* position and locked out.
- **Step 2** Attach the AC power cable to the cable connector in the AC power module.

**Note** Ensure that there is a minimum gap of 50 mm for routing the cables. Use a 180-degree exit cable to maintain a footprint of 600 mm for ETSI racks.

 Step 3
 Close the cable retention clips to secure the power cables and to prevent their accidental removal.

 Figure 56: NCS1K4-AC-PSU-2 with 180-Degree Cable Connection

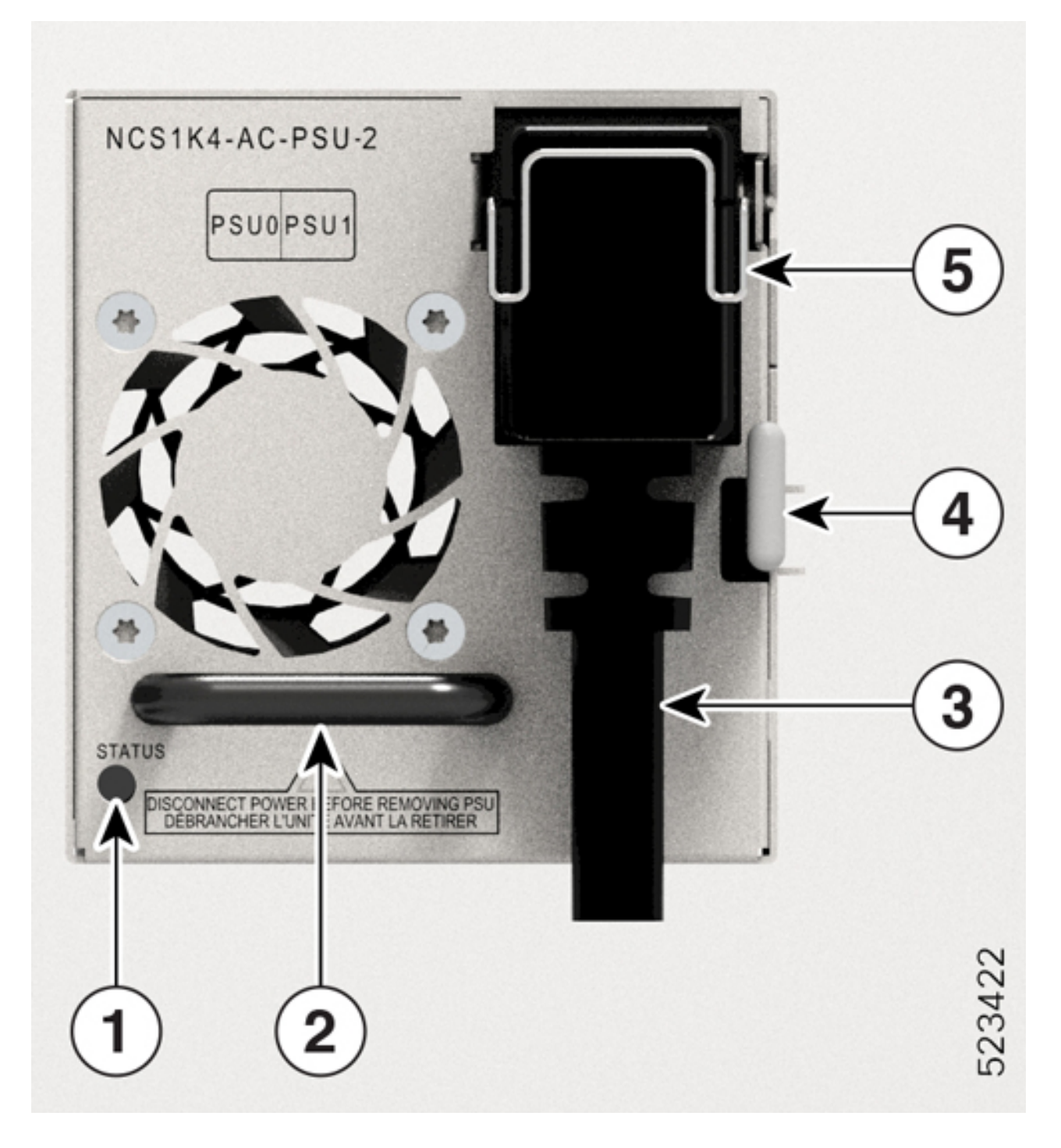

| Callout | Component                  | Callout | Component        |
|---------|----------------------------|---------|------------------|
| 1       | Status LED                 | 4       | Locking latch    |
| 2       | PSU Handle                 | 5       | Protective cover |
| 3       | 6AWG 180-degree exit cable |         |                  |

## **Install the Pluggables**

Use this task to install the pluggables on a line card. The line card ships with pluggable caps.

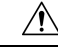

Caution To protect the line card, insert pluggable caps into the pluggable slots when no pluggable is inserted.

Transceivers, fiber-optic cables, and optical ports on the line cards must stay clean and free of dust to maintain high signal accuracy and to prevent damage to the connectors. Cover them with pluggable cap when not in use.

**Step 1** Remove the pluggable caps.

You can retain and reuse the pluggable caps.

**Step 2** Attach the optical fiber to the pluggables.

See the pluggable labels for Tx and Rx polarity to attach the optical fibers.

**Step 3** Orient the pluggable to the correct slot.

For installing the CIM8 module in the 2.4T line card, use the fiber management bracket for navigation support.

#### Figure 57: Inserting the CIM8 Module in the 2.4T Card

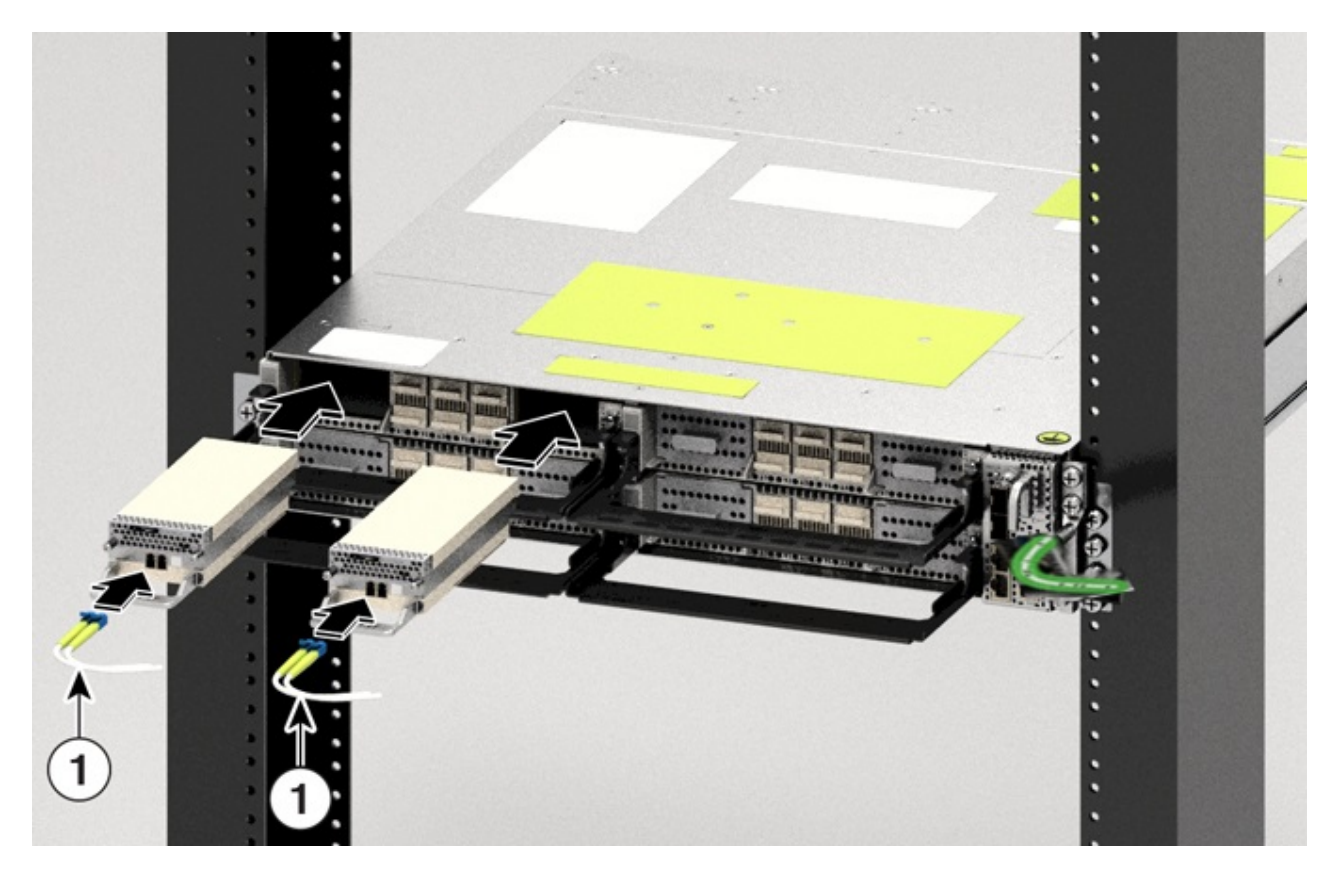

**Step 4** Insert the pluggables until the pluggables fully engage in their respective ports to ensure proper connection to the line card.

While inserting the CIM8 module, ensure that the screws are protruding out as much as possible.

**Step 5** If you are installing the CIM8 module in the 2.4T line card, tighten the two captive screws to secure it in the port, else skip to the next step.

See the CIM8 module label for the correct torque to apply to tighten the screws. Use the T15 Torx screwdriver to tighten the CIM8 module. You must avoid extra torque application on the CIM8 screw. Excess application of torque can damage the screws. Only after both screws are tightened properly, the system detects the CIM8 pluggable. Even for the OIR of CIM8, you must be careful to avoid any damage to the CIM8 screws.

- **Step 6** Check whether you have installed all the required pluggables before routing the cables.
- **Step 7** Route the cables emerging from the pluggables over the fiber management bracket.

Guidelines for managing the fibers and cables:

- Use Velcro tapes to tie the fibers to the fiber management bracket.
- Fibers from the left line cards must exit from the left and fibers from the right line cards must exit from the right.
- Fibers and cables from the controller must exit from the right. Maintain sufficient slack to extract the controller during online insertion and removal (OIR).
- Cables from the PSU must exit from the left (when viewed from the rear side).

- **Important** For ETSI racks, route the 180-degree power cables in the 50-mm space below the chassis to maintain a chassis footprint of 600 mm.
- Ground cable must exit from the right.
- Rest the fibers exiting from the pluggables on the cable support bracket. Pass a Velcro tape in the gap provided in the cable support bracket to tie the fibers.

### **Install the Air Filter**

Use this procedure to install the air filter. We recommend that you include the air filter installation as part of the chassis installation.

#### Precautions while installing air filters

- Ensure that you have not installed the ground lug onto the chassis.
- Ensure that the pull tabs of the pluggables do not get damaged during installation.
- Ensure that the Velcro of the fiber management bracket does not interfere with the air filter.
- To remove a chassis placed in the middle, in a stacked configuration, you must remove the air filters of the chassis above and below also to avoid accidental scratches on the surface of the chassis.
- Ensure the cables from the controller exit from the right. Maintain sufficient slack to enable easy removal and insertion of the controller during online insertion and removal (OIR).

**Step 1** After inserting the chassis in the rack, fix the air filter side brackets on either side of the chassis using the following actions:

- a. Check for the arrow indications on the side of the brackets.
- **b.** Using the Phillips screws on either side, bind the chassis and the air filter side brackets to the rack.
- **c.** Tighten the Phillips screws (48-101524-01) using a number-2 Phillips screwdriver, to a torque value of 4.65 N-m (41 lbs-in).

Note

In case you are installing the air filter after you installed the chassis, then unscrew and remove the four screws on either side that bind the chassis to the rack. After fixing the air filter side brackets, you need only three screws on either side to bind the chassis and air filter side brackets to the rack.

Figure 58: Screws to Secure the Cisco NCS 1014 Chassis on to the Rack

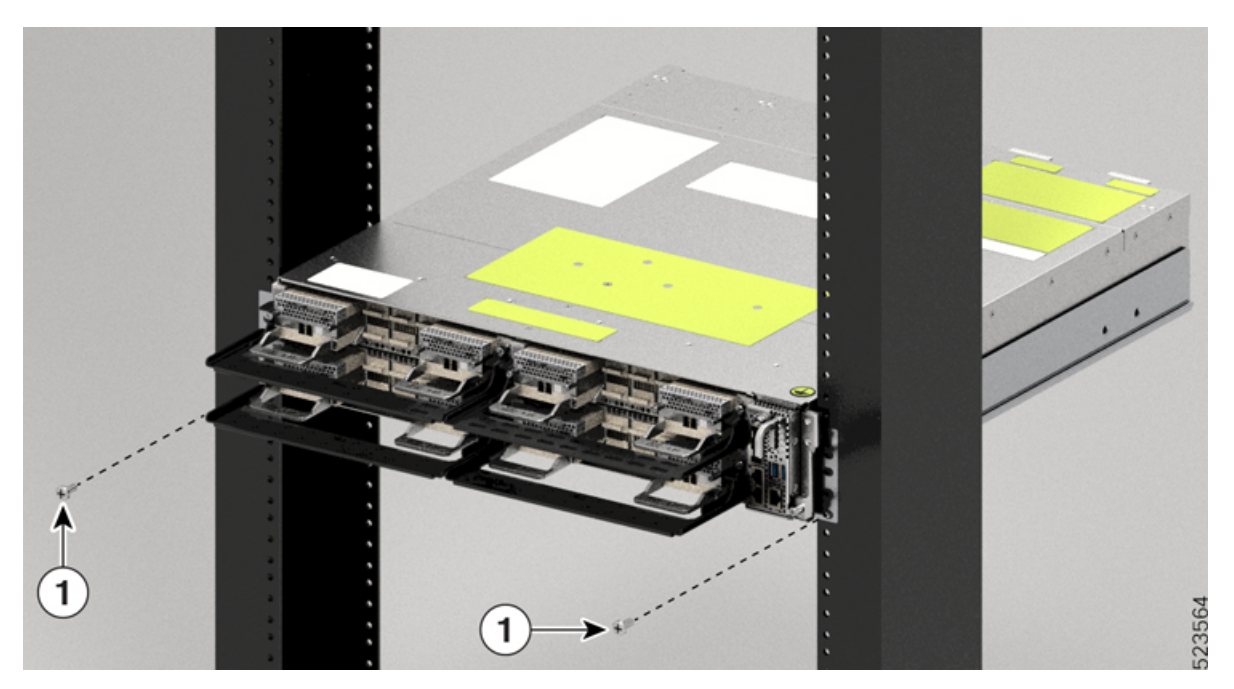

| Callout | Component  |
|---------|------------|
| 1       | Torx screw |

Figure 59: Installing the Air Filter Side Brackets

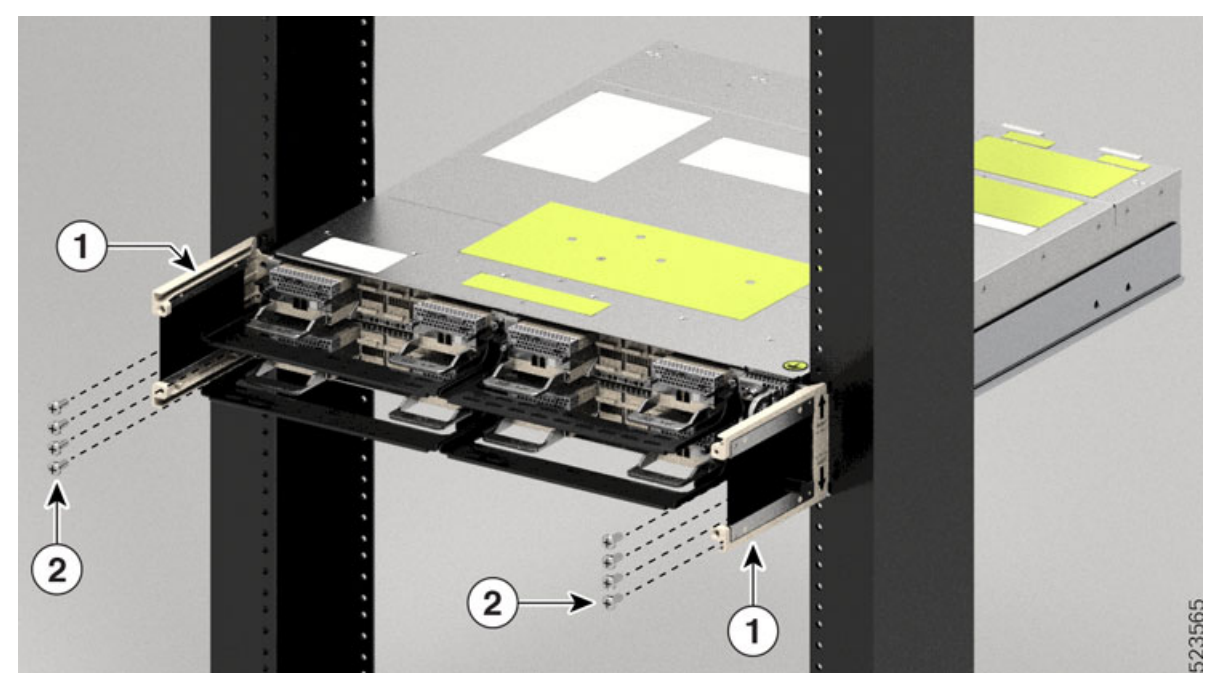

| Callout | Component                |
|---------|--------------------------|
| 1       | Air filter side brackets |
| 2       | Torx screws              |

Figure 60: Installing the Air Filter Frame

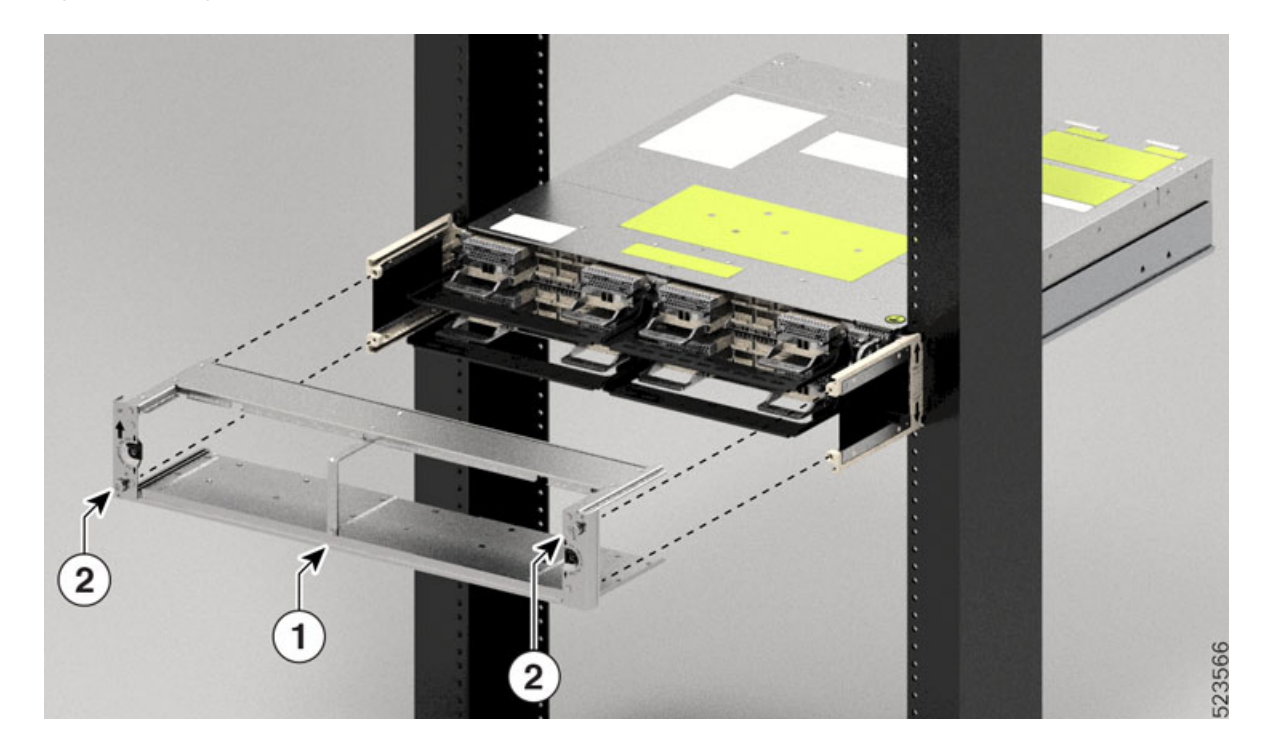

| Callout | Component        |
|---------|------------------|
| 1       | Air filter frame |
| 2       | Captive screw    |

**Caution** Ensure that you tagged the air filter frame to a specific chassis and not mixed with other chassis.

- **Caution** Before placing the spare label on the air filter frame, verify that the serial number on the spare label matches with the serial number on top of the chassis. If the serial numbers do not match, there can be inconsistencies in inventory management.
- **Step 2** Slide the air filter frame into the air filter side brackets.
- **Step 3** Using a T15 Torx screwdriver, tighten the screw on either side (placed diagonally) to a torque value of 0.65 N-m (5.6 lbs-in).
- **Step 4** Orient the air filter correctly. The arrow must point upwards.

Figure 61: Installing the Air Filter

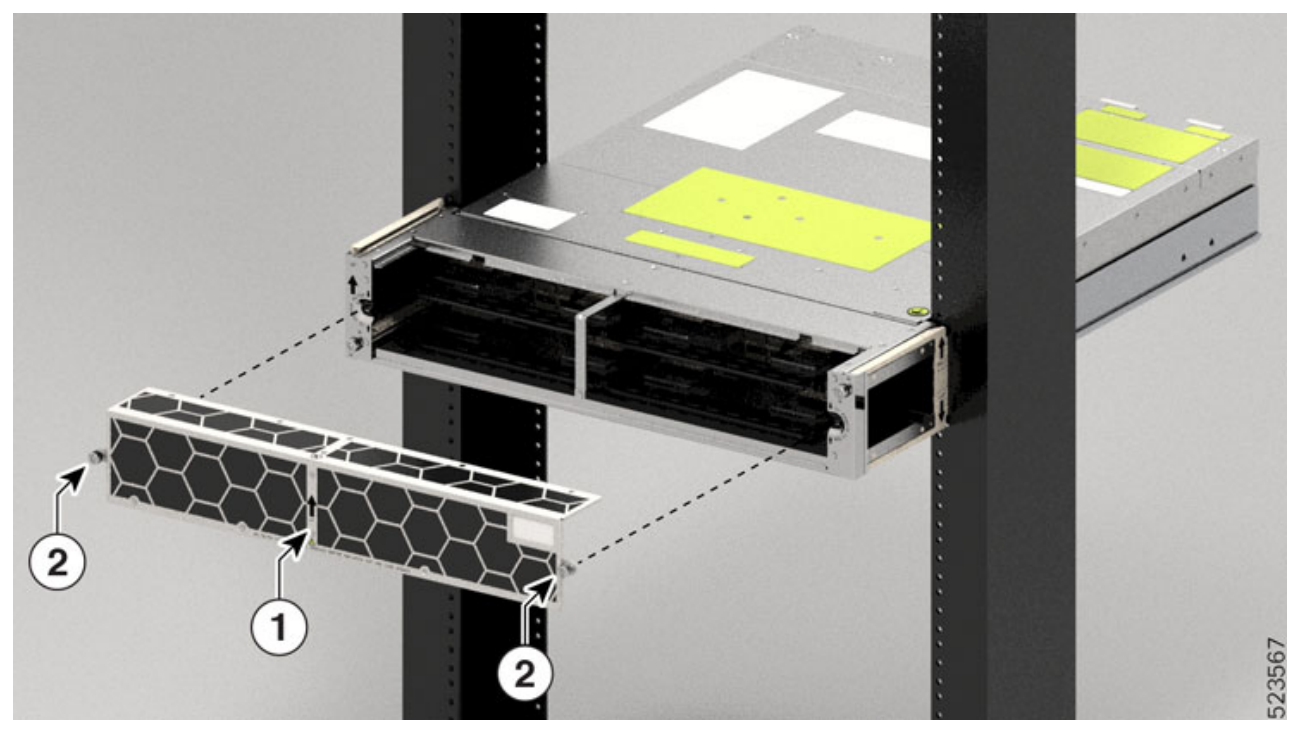

| Callout | Component        |
|---------|------------------|
| 1       | Air filter arrow |
| 2       | Captive screws   |

**Step 5** Push the air filter onto the frame and adjust so that it engages with the edges of the frame.

**Step 6** Using a T15 Torx screwdriver, tighten the screw on either side of the air filter to a torque value of 0.65 N-m (5.6 lbs-in).

Figure 62: Installed Air Frame

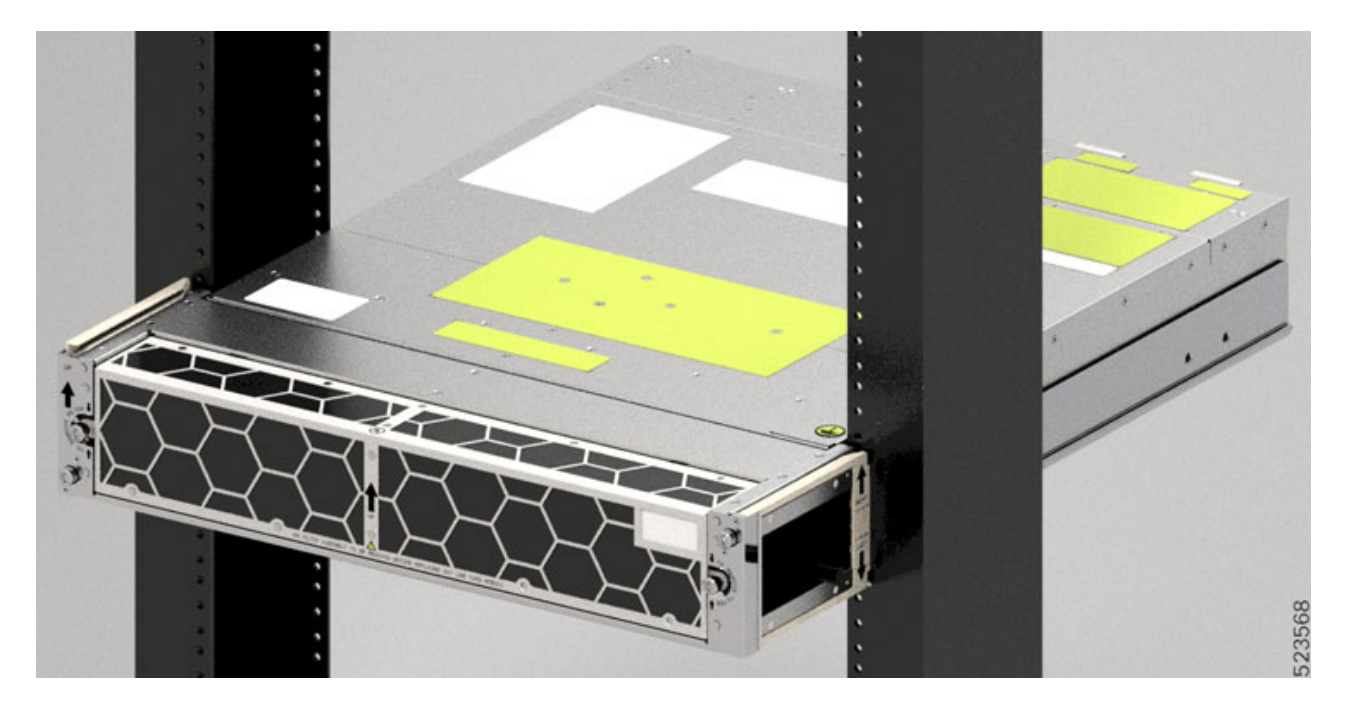

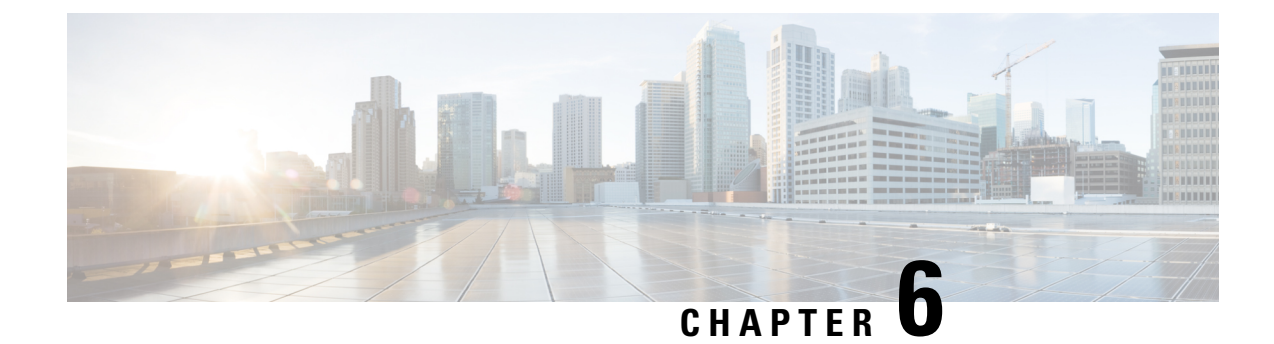

## **Remove and Replace Cisco NCS 1014 Modules**

This chapter describes the procedures to replace Cisco NCS 1014 modules.

Caution

All the modular slots in the NCS 1014 chassis should always be populated with respective modules (line-cards, controller, PSU & fan units). Empty line card slots to be populated with filler modules, which are shipped with the chassis. The replacement or upgrade of the modules (Online Insertion or Removal, OIR) to be performed only when the ambient temperature is below 30-degree C. The OIR of modules should be completed within five minutes to prevent overheating of the components.

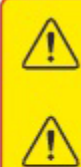

WARNING: DO NOT INTRODUCE BODY OR OBJECT IN THE CHASSIS / PSU / FAN TRAY / LC SLOTS WHEN INSTALLING OR REMOVING A MODULE. EXPOSED CIRCUITRY IS AN ENERGY HAZARD.

ATTENTION: ÉVITEZ TOUT CONTACT ENTRE VOTRE CORPS OU UN OBJET EXTERNE ET L'INTÉRIEUR DU CHÂSSIS, DU BLOC D'ALIMENTATION, LA FENTE DE VENTILATION DU PLATEAU, OU DE LA FENTE PDS LORSQUE VOUS INSTALLEZ OU RETIREZ UN MODULE. LES CIRCUITS EXPOSÉS CONSTITUENT UN RISQUE D'ÉLECTROCUTION.

- Remove and Replace the Pluggables in the 2.4T Line Card, on page 85
- Remove and Replace a Line Card, on page 86
- Remove and Replace the Power Supply Unit (PSU), on page 86
- Remove and Replace the Controller, on page 89
- Remove and Replace the Fan Module, on page 90
- Remove and Replace the Solid State Drive (SSD), on page 92
- Wipe Data in Disk Using Secure Erase, on page 94

## **Remove and Replace the Pluggables in the 2.4T Line Card**

Use this procedure to remove and replace the pluggables in the 2.4T DWDM line card.

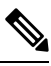

Note T

This procedure is applicable to replacing pluggables in other line cards too.

- **Step 1** Unfasten the Velcro tapes holding the fibers to the fiber management bracket and free up space to remove the required pluggable.
- **Step 2** If you want to remove the CIM8 module, then loosen the two screws, else continue with the next step.
- **Step 3** Use the pull tabs to pull out the required pluggable.
- **Step 4** Remove the fibers from the required pluggable.
- **Step 5** Repeat the previous steps until you complete removing all the required pluggables.
- **Step 6** (Optional) Insert pluggable caps into the pluggable slots when the slots have no pluggable.

#### What to do next

Install the Pluggables, on page 76

### **Remove and Replace a Line Card**

Use this procedure to remove and replace the line card or filler card in the Cisco NCS 1014 chassis.

| Cautio                      | Perform the removal and replacement procedure for a line card or filler card only when the ambient temperat<br>is below 30°C (80°F). Complete the procedure within five minutes to prevent overheating of the chassis<br>components. |
|-----------------------------|----------------------------------------------------------------------------------------------------|
|                             |                                                                                                    |
| Using the T-<br>Holding the | 15 six lobe/slot screwdriver, loosen the captive screws available in the line card.<br>fiber management bracket with one hand and supporting the line card with the other, pull it from the slot.                                    |

What to do next

Install the Line Card, on page 66

## **Remove and Replace the Power Supply Unit (PSU)**

Use this procedure to remove and replace a PSU in the Cisco NCS 1014 chassis.

#### Before you begin

Remove the connections to the power supply:

• Disconnect power from the breaker before disconnecting power from the power supply unit.

- Remove the cable retainers and the power cables, in case of an AC power supply unit.
- Remove the protection covers, fasteners, and lugs, in case of a DC power supply unit.

 Step 1
 Press the locking latch towards the left to release the lock.

 Figure 63: Locking Latch on the DC PSU

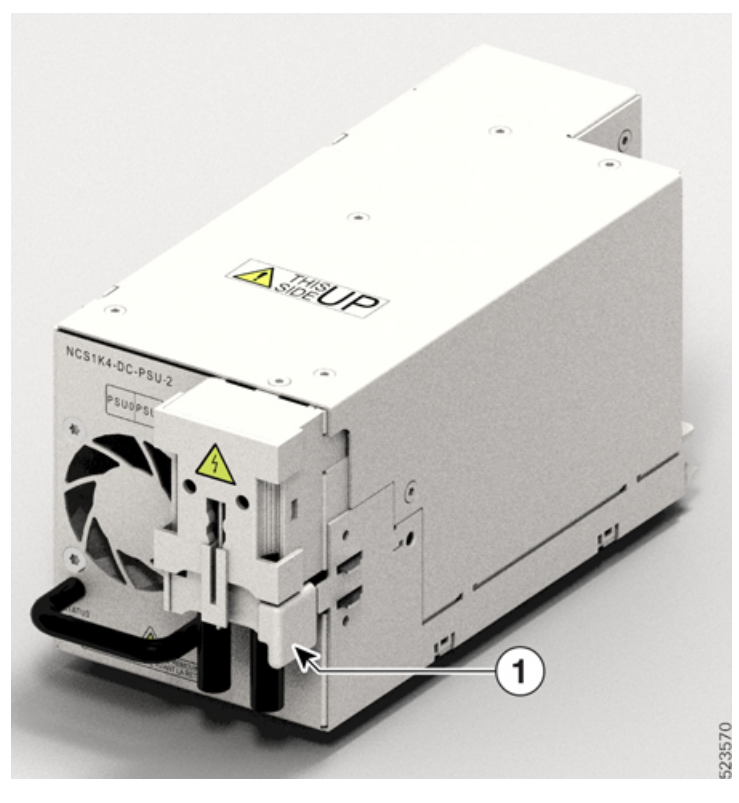

| 1 | Locking latch |
|---|---------------|
|   |               |

Figure 64: Locking Latch on the AC PSU

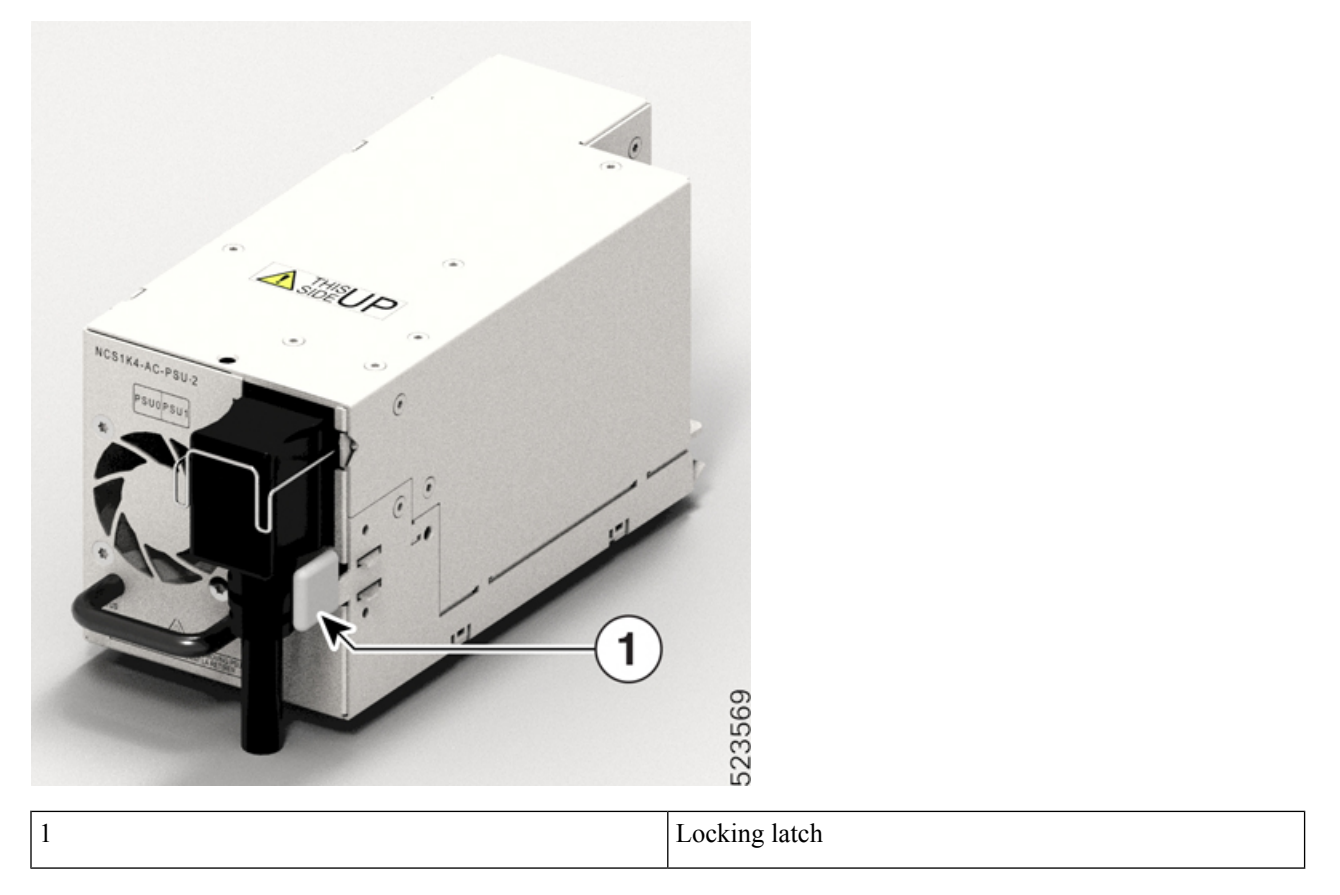

**Step 2** Holding the handle with one hand and supporting the PSU with the other, gently pull out the PSU from the slot.

Figure 65: Removing the PSU

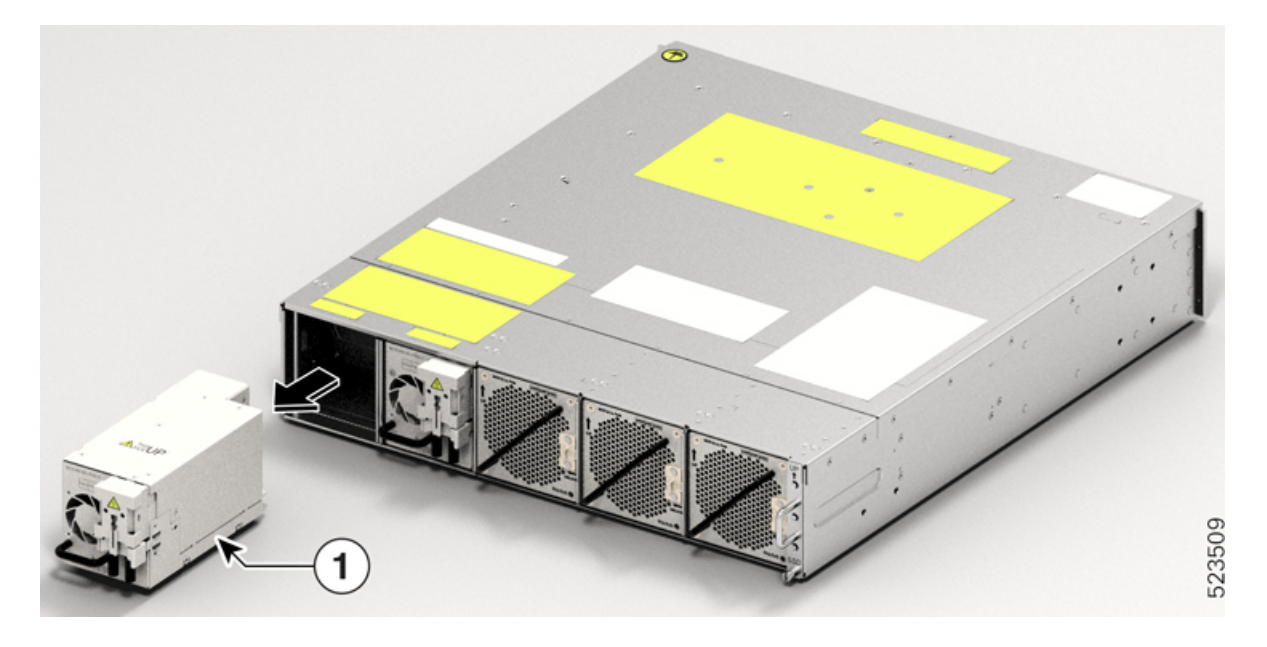

What to do next

Install the Power Supply Units (PSUs), on page 68.

## **Remove and Replace the Controller**

Use this procedure to remove and replace the controller in the Cisco NCS 1014 chassis.

**Step 1** Using a T15 six lobe/slot screwdriver, unfasten the two screws on the controller.

**Step 2** Holding the handle with one hand and supporting the controller with the other, gently pull the controller from the slot.

Figure 66: Removing the Controller

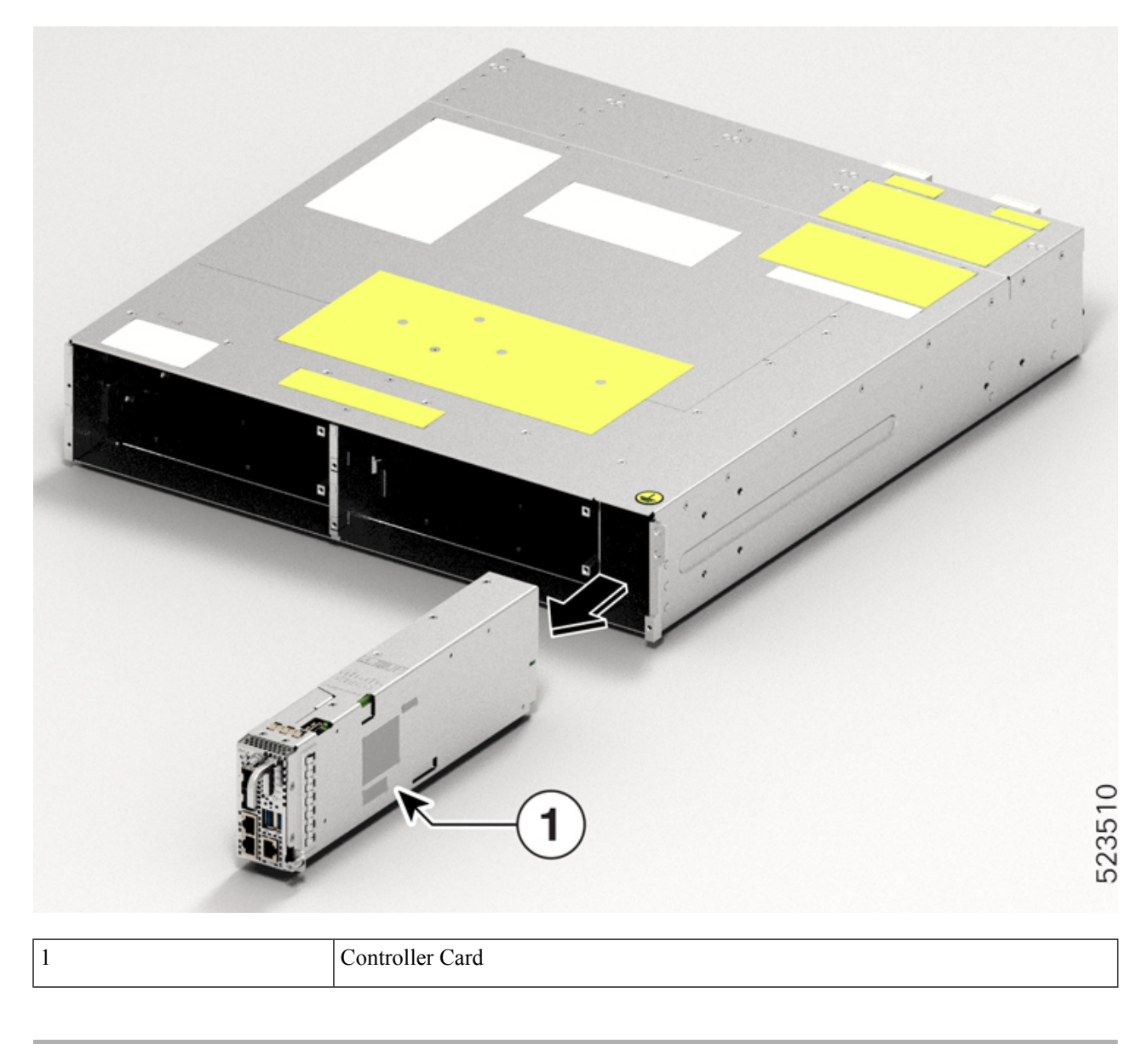

What to do next

Install the Controller

# **Remove and Replace the Fan Module**

Use this procedure to remove and replace a fan module in the Cisco NCS 1014 chassis.

Ń

Caution Online insertion and removal (OIR) duration for the fan module at 30°C ambient temperature is five minutes.

Step 1Push and hold the spring-loaded lever toward the left with your thumb (unlock position).Figure 67: Spring-Loaded Lever in Holding or Unlock Position

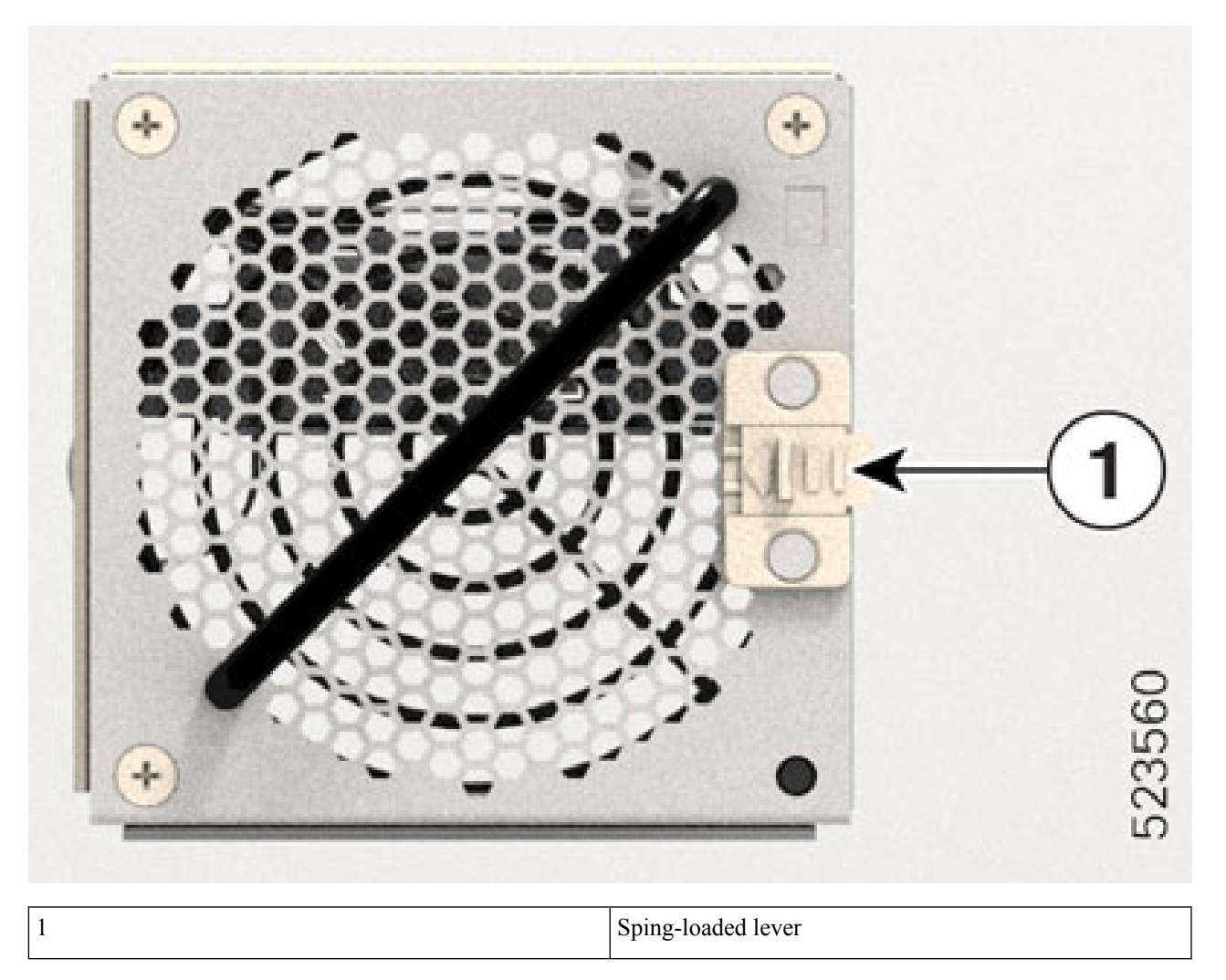

**Step 2** Holding the handle with one hand and supporting the fan module with the other hand, gently pull it out of the chassis.

#### Figure 68: Removing the Fan Module

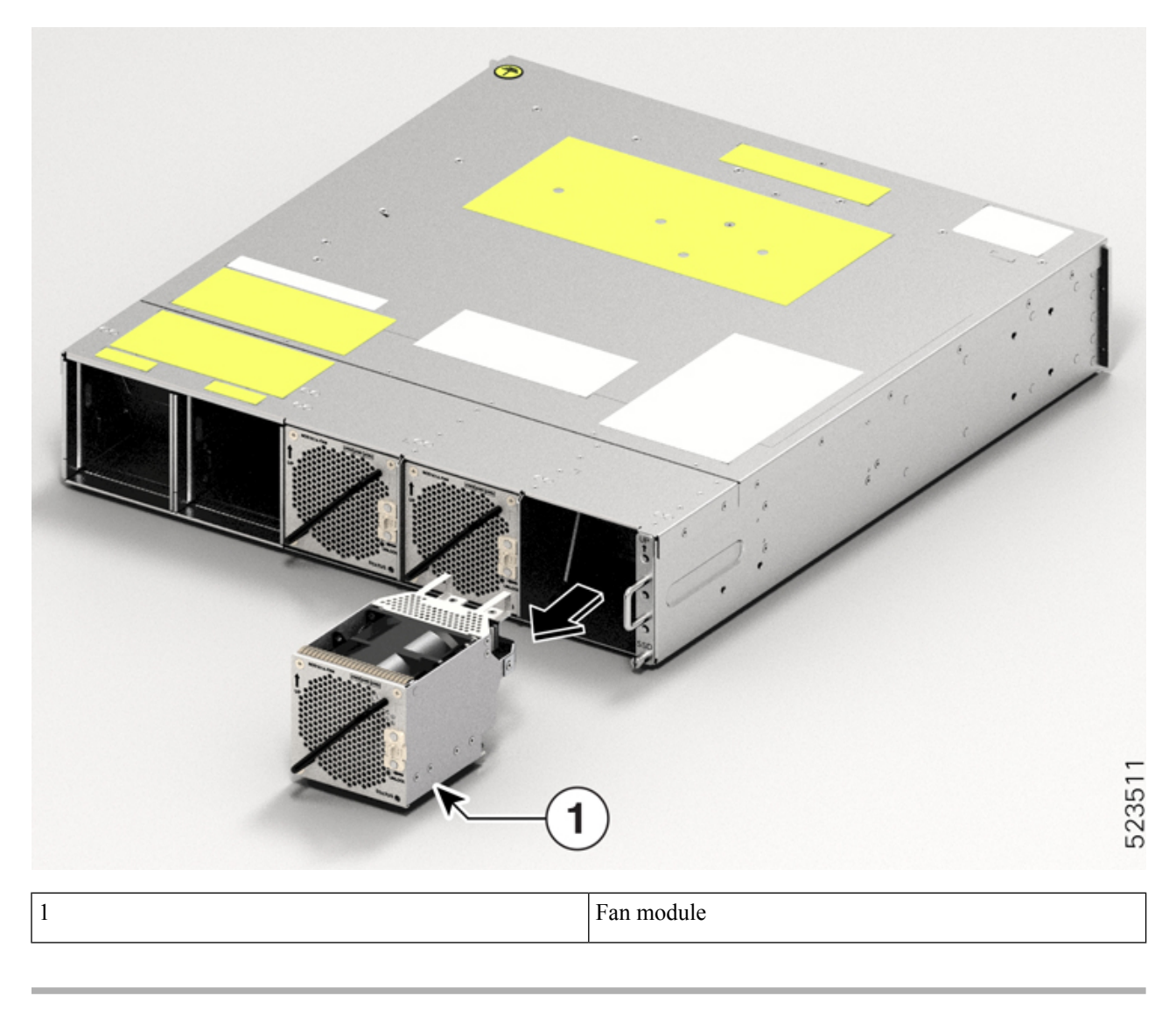

What to do next

Install the Fan Unit.

## **Remove and Replace the Solid State Drive (SSD)**

Use this procedure to remove and replace the SSD in the Cisco NCS 1014 chassis.

**Step 1** Using a T15 six lobe/slot screwdriver, loosen the lone captive screw on the SSD.

Figure 69: Removing the SSD

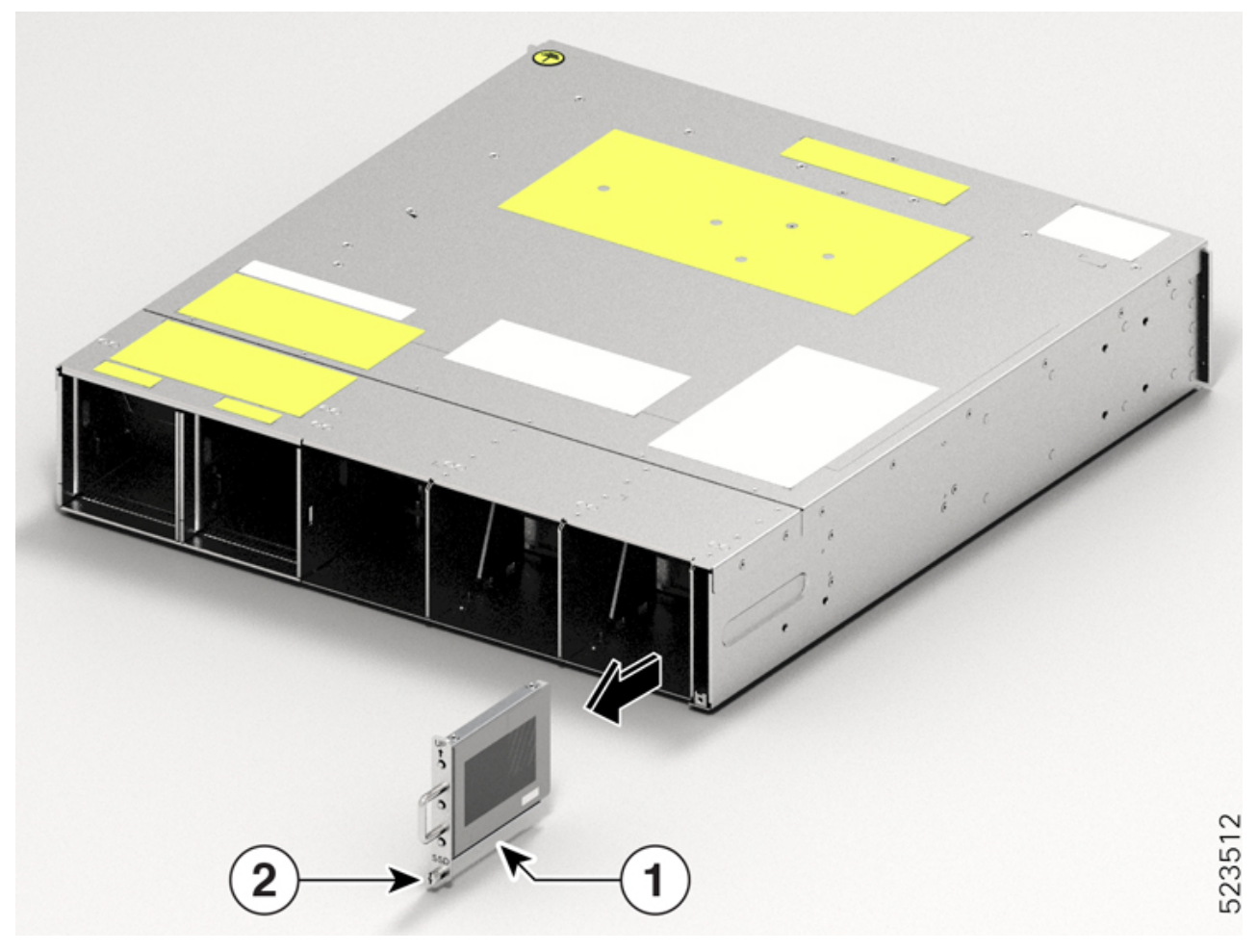

| Callout | Component     |
|---------|---------------|
| 1       | SSD           |
| 2       | Captive screw |

**Step 2** Remove the SSD. To remove, gently pull out the SSD from the slot.

### What to do next

Install the Solid State Drive (SSD), on page 57

### Wipe Data in Disk Using Secure Erase

If the NCS 1014 unit becomes faulty and must be returned, contact Cisco TAC to open a Return Material Authorization (RMA) request. Before opening an RMA request, you can securely erase data in NCS 1014 disks using the Secure Erase feature.

```
Â
```

Warning Use th

Use this procedure only during RMA.

#### Before you begin

Take out the NCS 1014 unit that you planned for RMA out of the data center and the network. Access NCS 1014 only using the console port.

**Step 1** When NCS 1014 boots (power cycle), the following message appears.

```
Version 2.19.1266. Copyright (C) 2023 American Megatrends, Inc.
BIOS Date: 07/31/2023 14:01:08 Ver: 0ACHI0460
Press <DEL> or <ESC> to enter setup.
Press DEL or ESC key to enter BIOS.
```

Press **DEL** or **ESC** key to enter BIOS.

**Step 2** Select the **Advanced** tab using the arrow keys.

The disk security details such as HDD Secure Erase are displayed in the Advanced tab.

**Step 3** Select **HDD Secure Erase** to securely erase data.

The list of SSDs that support Secure Erase is displayed. D:13 is CPU SSD and D:14 is Chassis SSD.

- **Step 4** Select the SSD from which you want to erase data using the arrow keys.
- **Step 5** Select **Yes** in the Confirmation screens.

The system proceeds to securely erase data in the selected SDD after these confirmations.

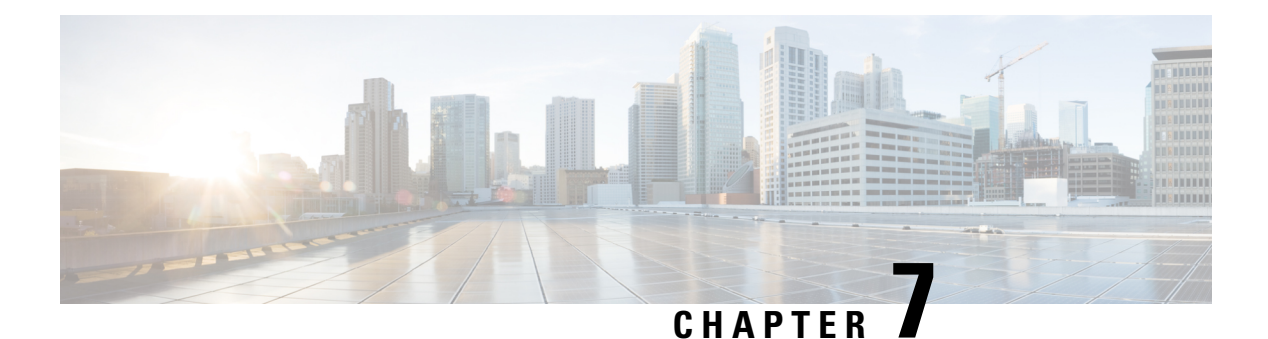

## LEDs

This section provides details of the LEDs in the Cisco NCS 1014 modules, controller unit and line card.

- Line Card LEDs, on page 95
- Controller LEDs, on page 101
- Power Supply Unit (PSU) LED, on page 104
- Fan Module LED, on page 105

## **Line Card LEDs**

The Cisco NCS 1014 line cards use LEDs to indicate the overall state of the cards and help you verify the status of specific connections, ports, and system components. The following topics identify these LEDs and explain what they mean.

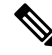

Note

In this chapter, "2.4T" refers to the NCS1K14-2.4T-K9 C-band line card, "CCMD-16-C" refers to the NCS1K14-CCMD-16-C C-band optical line card, "CCMD-16-L" refers to the NCS1K14-CCMD-16-L optical line card, and "1.2T" refers to the NCS1K4-1.2T-K9 C-band line card.

### 2.4T Line Card LED

The 2.4T line card has nine LEDs to indicate the line port alarm status.

#### Figure 70: 2.4T Line Card LEDs

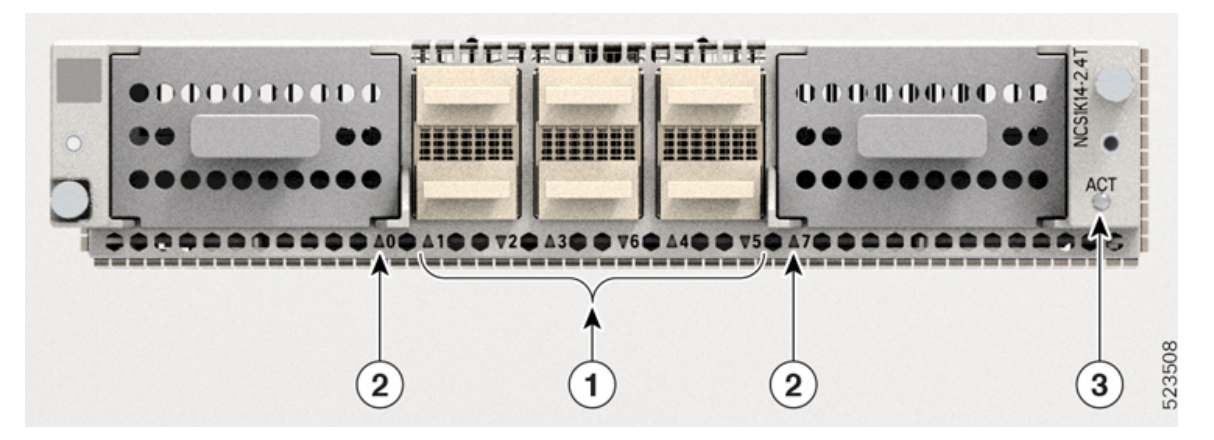

| Callout | LED                                                                                                    |
|---------|----------------------------------------------------------------------------------------------------|
| 1       | QSFP port (1–6) LEDs                                                                                                    |
|         | The card cage embeds the QSFP LEDs. The <i>triangles</i> appearing upwards and downwards indicate the status and position of the corresponding QSFP. |
| 2       | Trunk port (0 and 7) LEDs                                                                                                    |
| 3       | ACT LED                                                                                                    |

### Table 14: Status of the Line Card LEDs

| LED     | Color         | Status                                                                                                    |
|---------|---------------|----------------------------------------------------------------------------------------------------|
| ACT LED | Amber (solid) | The line card is booting. This color<br>appears as soon as the line card is<br>inserted into the chassis. |
|         | Flashing Red  | The line card is in the booting phase.                                                                    |
|         | Green         | The line card is up and operational (not associated to the traffic status).                               |

| LED                             | Color            | Status                                                                                                    |
|---------------------------------|------------------|----------------------------------------------------------------------------------------------------|
| QSFP and Trunk port LEDs $(07)$ | Off              | The port remains not provisioned.                                                                             |
|                                 | Green            | The module is operational and has no alarm.                                                                   |
|                                 | Amber (solid)    | Minor alarm (such as low Rx or Tx<br>power) that could lead to a<br>traffic-impacting situation.              |
|                                 | Amber (flashing) | Used for troubleshooting. Identifies the faulty port of an LC.                                                |
|                                 |                  | Use the <b>controller optics</b> command<br>in the configuration mode to point<br>to a faulty port in the LC. |
|                                 |                  | The port is configured in maintenance mode or the attention LED is enabled for this port.                     |
|                                 |                  | Note Attention LED is not supported on ACT LED.                                                               |
|                                 | Red              | Major alarm that could lead to a traffic-impacting situation.                                                 |

### CCMD-16-C and CCMD-16-L Line Card LED

The CCMD-16-C and CCMD-16-L optical line cards have 18 LEDs each to indicate the system status and the status of the optical ports.

The following information applies to both CCMD-16-C and CCMD-16-L cards.

Figure 71: CCMD-16-C Optical Cards LEDs

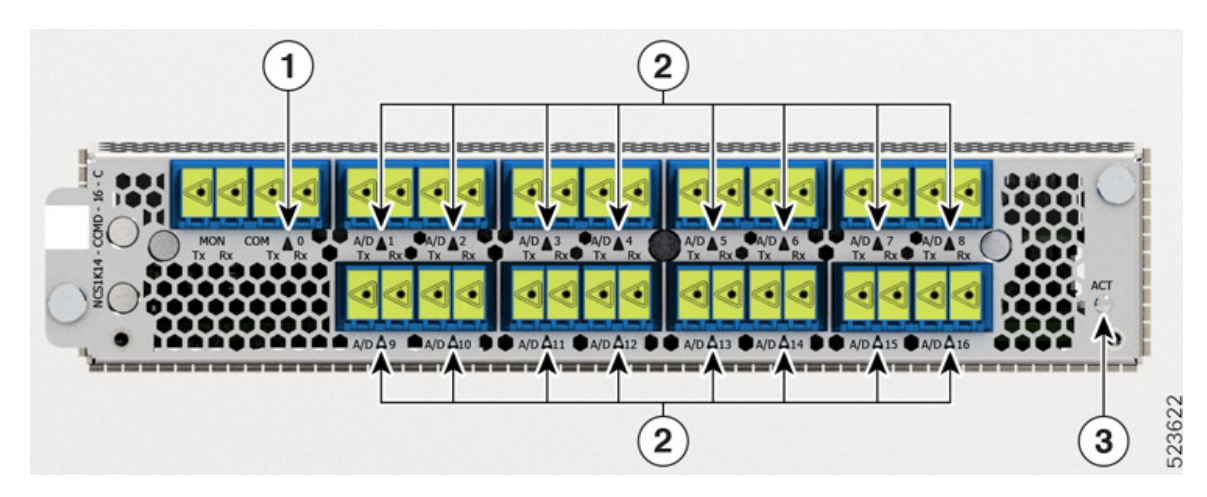

| Callout | LED         |
|---------|-------------|
| 1       | СОМ         |
| 2       | A/D-1A/D-16 |
| 3       | ACT         |

Table 15: Status of the CCMD-16-C and CCMD-16-L Optical Card LEDs

| LED              | Color            | Status                                                                                                    |
|------------------|------------------|----------------------------------------------------------------------------------------------------|
| ACT              | Amber (solid)    | The line card is booting. This color<br>appears when you insert the line<br>card into the chassis.            |
|                  | Flashing Red     | The line card is in the booting phase.                                                                        |
|                  | Green            | The line card is up and operational—not associated to the traffic status.                                     |
| COM, A/D-1A/D-16 | Off              | The port is not provisioned.                                                                                  |
|                  | Red              | Major alarm that could lead to a traffic impacting situation.                                                 |
|                  | Green            | The module is operational and has no alarm.                                                                   |
|                  | Amber (solid)    | Minor alarm (such as low Rx or Tx<br>power) that could lead to a traffic<br>impacting situation.              |
|                  | Amber (flashing) | This is used for troubleshooting, to identify the faulty port of an LC.                                       |
|                  |                  | Use the <b>controller optics</b> command<br>in the configuration mode to point<br>to a faulty port in the LC. |
|                  |                  | The port is configured in<br>maintenance mode or the attention<br>LED is enabled for this port.               |
|                  |                  | Note Attention LED is not supported on ACT LED.                                                               |

### **1.2T Line Card LED**

The front view of the 1.2T line card is as below.

### Figure 72: Front View of the 1.2T Line Card

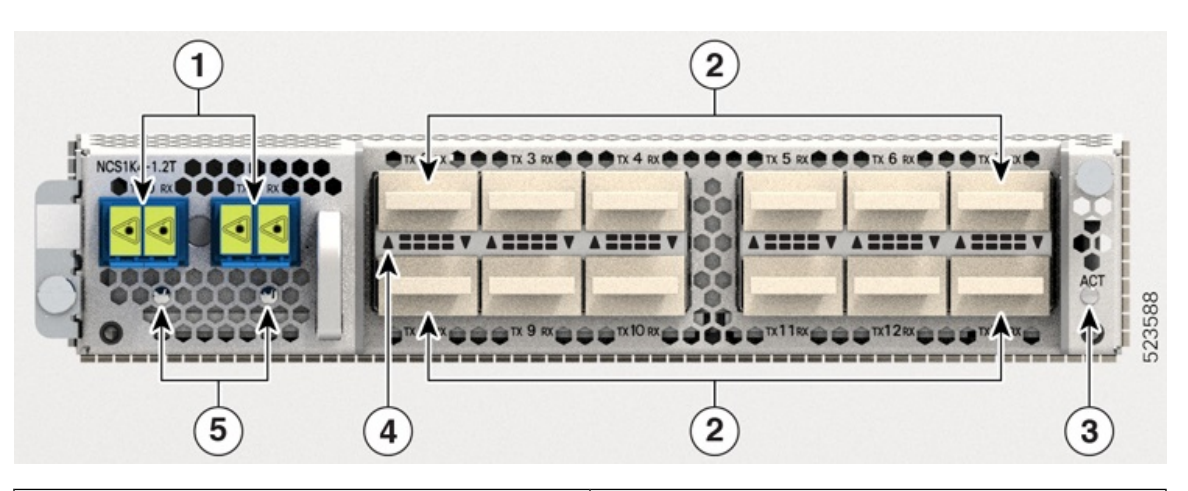

| 1 | Trunk ports (0 and 1)                                                                                                    |
|---|----------------------------------------------------------------------------------------------------|
| 2 | 12 QSFP ports (2 to 13). Each QSFP port has Attention LED.                                                                                                    |
| 3 | ACT LED                                                                                                    |
| 4 | QSFP port LEDs                                                                                                    |
|   | The LEDs for the QSFPs are embedded in the card cage. The <i>triangles</i> shown upwards or downwards (in 1.2T and 1.2TL line cards) indicate the status of the corresponding QSFP. |
| 5 | Trunk port LEDs                                                                                                    |

| LED           | Colour          | Status                                                                                                    |
|---------------|-----------------|----------------------------------------------------------------------------------------------------|
| Attention LED | Yellow Flashing | Used by the field engineers to<br>identify a specific port in the line<br>card. This is used for<br>troubleshooting purposes.                                            |
|               |                 | • Use the <b>hw-module location</b><br><i>location</i> <b>attention-led</b><br><b>all-ports</b> command to turn on<br>this LED on all the ports of the<br>line card.     |
|               |                 | • Use the <b>hw-module location</b><br><i>location</i> <b>attention-led</b><br><i>port-number</i> command to turn<br>on this LED on a specific port<br>of the line card. |
|               |                 | • Use the <b>show controllers</b><br><b>optics</b> <i>rack/slot/instance/port</i><br>  <b>in LED</b> command to display<br>the LED status of ports.                      |
| ACT LED       | Amber (solid)   | The line card is booting. This colour appears as soon as the line card is inserted in to the chassis.                                                                    |
|               | Flashing Red    | The line card is in the booting phase.                                                                                                    |
|               | Green           | The line card is up and operational (not associated to the traffic status).                                                                                              |

#### Table 16: Status of the Line Card LEDs

| LED                           | Colour           | Status                                                                                                    |
|-------------------------------|------------------|----------------------------------------------------------------------------------------------------|
| QSFP port LEDs and Trunk LEDs | Off              | The port has not been provisioned.                                                                             |
|                               | Red              | Major alarm that could lead to a traffic-impacting situation.                                                  |
|                               | Green            | Indicates that the module is operational and has no alarm.                                                     |
|                               | Amber (solid)    | Indicates a minor alarm (such as<br>low Rx or Tx power), which could<br>lead to a traffic impacting situation. |
|                               | Amber (flashing) | This is used for troubleshooting, to identify the faulty port of an LC.                                        |
|                               |                  | Use the <b>controller optics</b> command<br>in the configuration mode to point<br>to a faulty port in the LC.  |
|                               |                  | The port is configured in maintenance mode or the attention LED is enabled for this port.                      |
|                               |                  | Note Attention LED is not supported on ACT LED.                                                                |

## **Controller LEDs**

The controllers have six LEDs to indicate the system status and the status of the components.

Figure 73: CNTLR LEDs

Figure 74: CNTLR-B LEDs

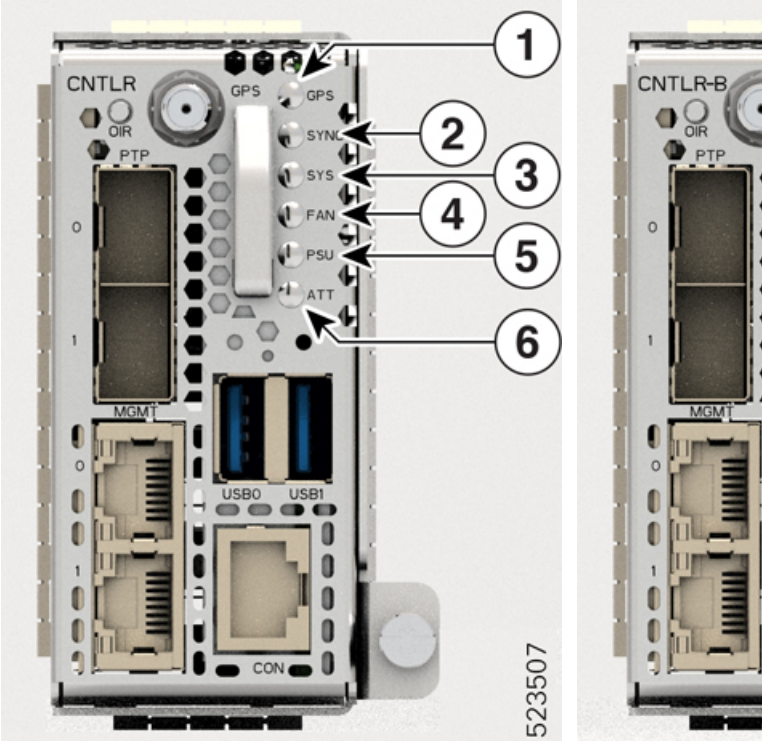

| CNTLR-B<br>OR<br>OR<br>PTP<br>OR<br>FAN<br>ATT<br>1<br>MOM |        |
|------------------------------------------------------------|--------|
|                                                            | 523506 |

| Callout | LED                                | Callout | LED                                   |
|---------|------------------------------------|---------|---------------------------------------|
| 1       | GPS LED                            | 4       | Fan Unit Status (FAN) LED             |
| 2       | Synchronous Ethernet (SYNC)<br>LED | 5       | Power Supply Unit Status (PSU)<br>LED |
| 3       | System Status (SYS) LED            | 6       | Attention (ATT) LED                   |

### Table 17: Status of the Controller LEDs

| LED | Color  | Status            |
|-----|--------|-------------------|
| GPS | Green  | GPS phase locked. |
|     | Yellow | GPS enabled.      |
|     | Off    | GPS not enabled.  |
|     | Red    | GPS is in use.    |

| LED                             | Color                   | Status                                                                                   |
|---------------------------------|-------------------------|------------------------------------------------------------------------------------------|
| SYNC                            | Green                   | Time core becomes synchronized<br>to an external source including<br>IEEE1588.           |
|                                 | Flashing green          | System is in Synchronous Ethernet mode.                                                  |
|                                 | Amber                   | Acquiring state or Holdover: Time<br>core is in acquiring state or<br>holdover mode.     |
|                                 | Off                     | Time core clock synchronization<br>has become disabled or is in a<br>free-running state. |
| SYS (during controller boot up) | Red                     | The controller unit is powering on.                                                      |
|                                 | Red (flashing slowly)   | BIOS loading.                                                                            |
|                                 | Amber (flashing slowly) | OS loading.                                                                              |
|                                 | Red (flashing fast)     | Secure boot failure. Replace the controller unit.                                        |
|                                 | Amber (flashing fast)   | XR loading.                                                                              |
| SYS (controller is operational) | Red                     | Major or critical alarm is present.                                                      |
|                                 | Amber                   | Minor alarm is present.                                                                  |
|                                 | Green                   | The module is operational and has no active alarms.                                      |
| PSU                             | Green                   | All PSUs present in the chassis are in working condition.                                |
|                                 | Red                     | Either a PSU is missing from its slot or is faulty.                                      |
| FAN                             | Green                   | All fans present in the chassis are in working condition.                                |
|                                 | Red                     | Either a fan is missing from its slot<br>or is faulty.                                   |

| LED | Color           | Status                                                                                                    |
|-----|-----------------|----------------------------------------------------------------------------------------------------|
| ATT | Blue (flashing) | Applicable during online insertion<br>and removal (OIR) procedures.<br>The system is cooling down.                                                                                         |
|     | Blue            | Used to identify a specific chassis<br>in a rack or room. Use this LED for<br>troubleshooting purposes. Run the<br><b>hw-module attention led location</b><br>command to turn on this LED. |

## **Power Supply Unit (PSU) LED**

The NCS1K4-AC-PSU-2 and NCS1K4-DC-PSU-2 units have one LED each to indicate their status.

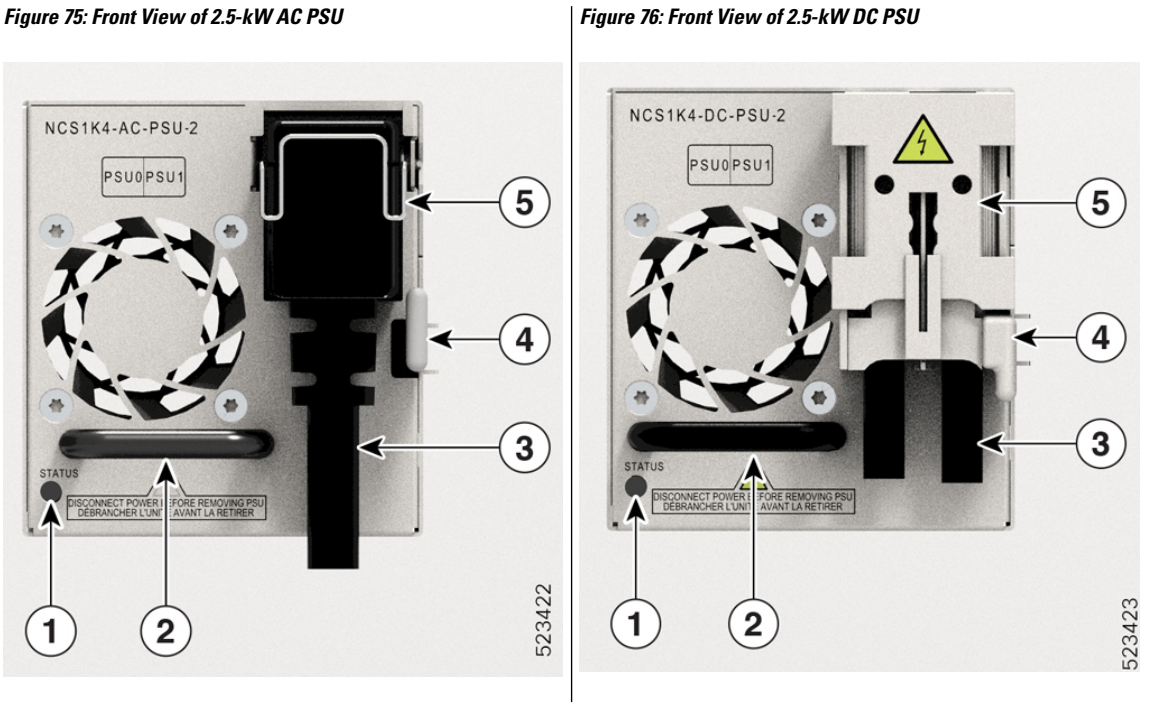

| 1 | PSU Unit (STATUS) LED        | 4 | Locking latch    |
|---|------------------------------|---|------------------|
| 2 | PSU Handle                   | 5 | Protective cover |
| 3 | 6 AWG 180-degree exit cables |   |                  |

### Table 18: Status of the 2.5-kW PSU LED

| Color | Status                                                               |
|-------|----------------------------------------------------------------------|
| Amber | There exists no input to the PSU, provided the other PSU is working. |

| Color | Status                         |
|-------|--------------------------------|
| Off   | Both PSUs do not have input.   |
| Green | The input to the PSU is valid. |

For 2-kW PSU LEDs, see Power Supply Unit LED

## Fan Module LED

Each fan module has one LED to indicate its status.

Figure 77: Front View of the Fan Module

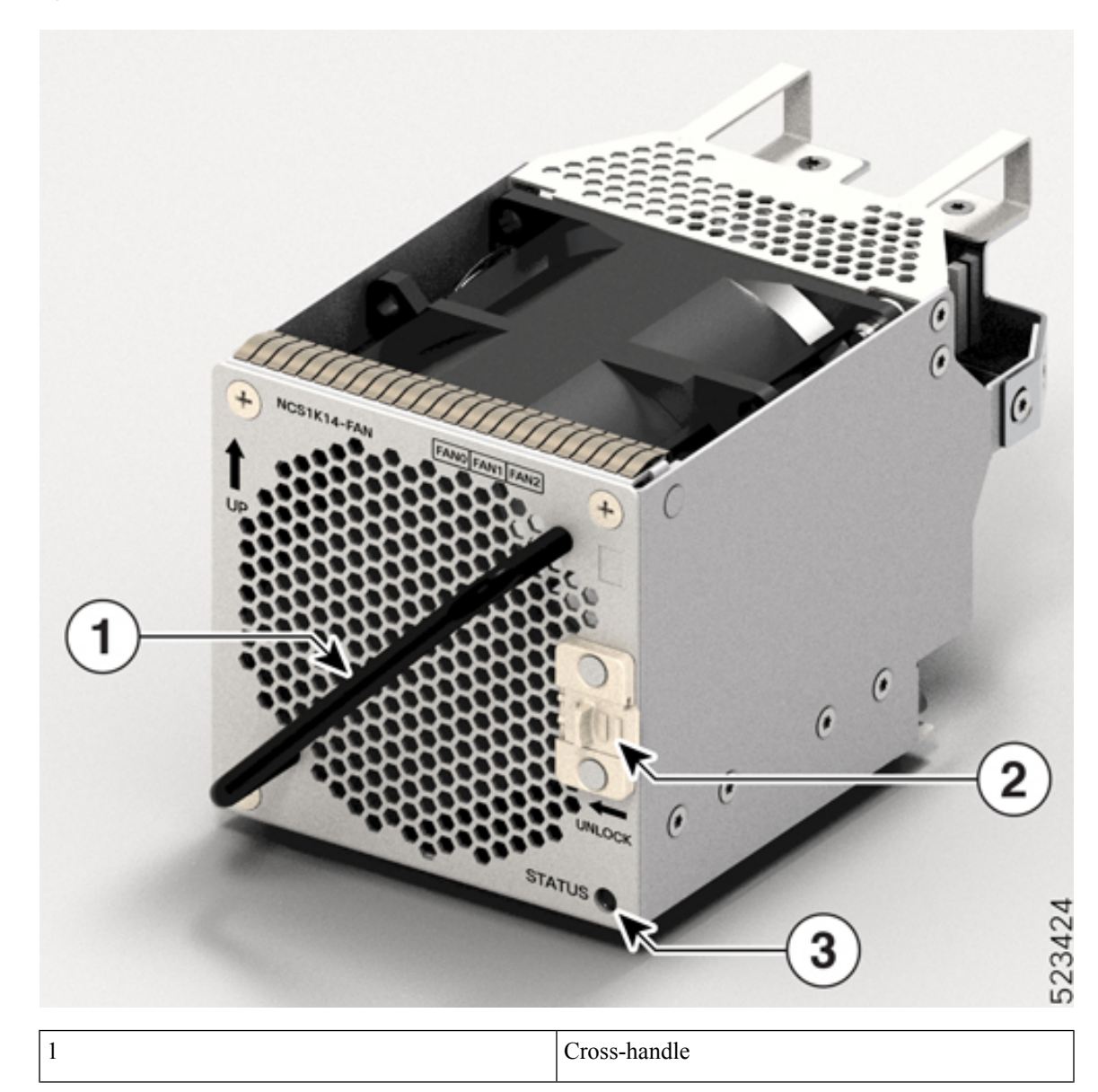

| 2 | Spring-loaded Lever     |  |
|---|-------------------------|--|
| 3 | Fan Module (STATUS) LED |  |

#### Table 19: Status of the Fan Module LED

| LED    | Color | Status                                                                                                    |
|--------|-------|----------------------------------------------------------------------------------------------------|
| STATUS | Red   | <ul> <li>Fault found in the fan module.</li> <li>This status occurs for the following reasons: <ul> <li>Fan speed is out of range.</li> <li>Or the inserted fan module does not power on.</li> </ul> </li> </ul> |
|        |       | • Or the fan module is not present.                                                                                                    |
|        | Green | Fan module is working fine.                                                                                                    |
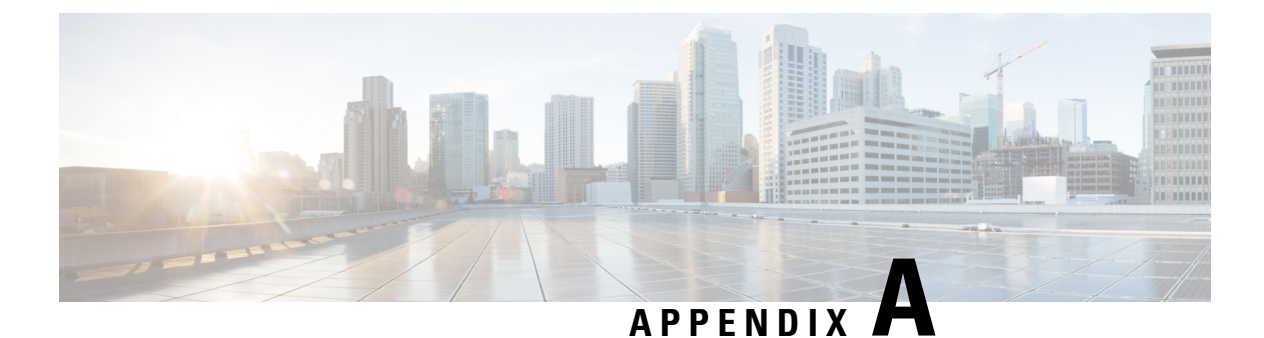

# Product IDs (PIDs)

This chapter describes the list of Product IDs (PIDs) for Cisco NCS 1014 and its modules.

- NCS 1014 Chassis and Modules PIDs, on page 107
- Optical Patch Cord PIDs, on page 109

### **NCS 1014 Chassis and Modules PIDs**

The following table lists the PIDs of the Cisco NCS 1014 chassis and its modules:

Table 20: PIDs for Cisco NCS 1014 Chassis and Its Modules

| Product ID         | Product Description                       |  |  |  |
|--------------------|-------------------------------------------|--|--|--|
| Chassis            | ·                                         |  |  |  |
| NCS1014            | NCS 1014 Chassis with Timing Support      |  |  |  |
| NCS1K14-SYS        | NCS 1014 Assemble to Order                |  |  |  |
| Modules            |                                           |  |  |  |
| NCS1K14-CNTLR-K9   | NCS 1014 Controller, 115200 bps Baud Rate |  |  |  |
| NCS1K14-CNTLR-B-K9 | NCS 1014 Controller, 9600 bps Baud Rate   |  |  |  |
| NCS1K14-FAN        | NCS 1014 Fan Module                       |  |  |  |
| NCS1K14-SSD        | NCS 1014 SSD                              |  |  |  |
| NCS1K4-AC-PSU      | NCS 1004 AC Power Supply Unit, 2.1 kW     |  |  |  |
| NCS1K4-DC-PSU      | NCS 1004 DC Power Supply Unit, 2.1 kW     |  |  |  |
| NCS1K4-AC-PSU-2    | NCS 1004 AC Power Supply Unit, 2.5 kW     |  |  |  |
| NCS1K4-DC-PSU-2    | NCS 1004 DC Power Supply Unit, 2.5 kW     |  |  |  |
| NCS1K14-BLANK      | NCS 1014 Blank Card                       |  |  |  |
| Line Cards         |                                           |  |  |  |
| NCS1K14-2.4T-K9=   | NCS 1014 2.4T Line Card                   |  |  |  |

| Product ID             | Product Description                                                        |  |  |  |
|------------------------|----------------------------------------------------------------------------|--|--|--|
| NCS1K14-CCMD-16-C=     | NCS 1000 16-port Colorless Direct attach LC with EDFA, C-band              |  |  |  |
| NCS1K14-CCMD-16-L=     | NCS 1000 16-port Colorless Direct attach LC with EDFA, L-band              |  |  |  |
| NCS1K4-1.2T-K9=        | NCS 1014 12x QSFP28 2 Trunk C-Band DWDM card                               |  |  |  |
| 2.4T Trunk Pluggables  |                                                                            |  |  |  |
| CIM8-C-K9=             | Coherent Interface Module 8, C-Band                                        |  |  |  |
| CIM8-L-K9=             | Coherent Interface Module 8, L-Band                                        |  |  |  |
| 2.4T Client Pluggables |                                                                            |  |  |  |
| QDD-400G-FR4-S         | IEEE 400GBase-FR4, 2 km over duplex SMF, 1270, 1290, 1310, 1330 nm         |  |  |  |
| QDD-400G-AOCxM         | 400G QDD Active optical cable pluggable optics module                      |  |  |  |
| QDD-400G-DR4-S         | IEEE 400GBase-DR4, 500 m over SMF, 1310 nm                                 |  |  |  |
| QDD-4X100G-LR-S        | 4x100GBase-LR, 10 km over SMF, 1310 nm                                     |  |  |  |
| 1.2T Client Pluggables |                                                                            |  |  |  |
| ONS-QSFP28-LR4         | 100G Base LR4, OTU4, 10 km over SMF, 1295.56, 1300.05, 1304.58, 1309.14 nm |  |  |  |
| QSFP-100G-AOC-1M       | 100G QDD Active optical cable pluggable optics module, 1 m                 |  |  |  |
| QSFP-100G-AOC-3M       | 100G QDD Active optical cable pluggable optics module, 3 m                 |  |  |  |
| QSFP-100G-AOC-10M      | 100G QDD Active optical cable pluggable optics module, 10 m                |  |  |  |
| QSFP-100G-CU1M         | 100GBase-CR4 Passive copper cable, 1 m                                     |  |  |  |
| QSFP-100G-CU2M         | 100GBase-CR4 Passive copper cable, 2 m                                     |  |  |  |
| QSFP-100G-CU3M         | 100GBase-CR4 Passive copper cable, 3 m                                     |  |  |  |
| QSFP-100G-CU5M         | 100GBase-CR4 Passive copper cable, 5 m                                     |  |  |  |
| QSFP-100G-CWDM4-S      | 100GBase CWDM4, 2 km over SMF, 1271, 1291, 1311, 1331 nm                   |  |  |  |
| QSFP-100G-DR-S         | 100GBase-DR, 500 m over SMF, 1310 nm                                       |  |  |  |
| QSFP-100G-ER4L-S       | 100GBase, 25-40 km over SMF, 1295, 1300, 1304, 1309 nm                     |  |  |  |
| QSFP-100G-FR-S         | 100GBase-FR, 2km over SMF, 1310 nm                                         |  |  |  |
| QSFP-100G-LR4-S        | 100GBase-LR4, 10 km over SMF, 1295, 1300, 1304, 1309 nm                    |  |  |  |
| QSFP-100G-LR-S         | 100GBase-LR, 10 km over SMF, 1310 nm                                       |  |  |  |
| QSFP-100G-SM-SR        | 100G CWDM4 Lite, 2 km over SMF, 1271, 1291, 1311, 1331 nm                  |  |  |  |

| Product ID       | Product Description                                       |
|------------------|-----------------------------------------------------------|
| QSFP-100G-SR4-S  | 100GBase-SR4, 100 m over OM4 MMF, 850 nm                  |
| QSFP-40/100-SRBD | 100G and 40GBase-SR, BiDi, 100 m over OM4 MM, 855, 908 nm |

## **Optical Patch Cord PIDs**

This section lists the PIDs of the optical patch cords that are supported in the Cisco NCS 1014 line cards.

#### **Breakout Cable**

#### Figure 78: Breakout Cable

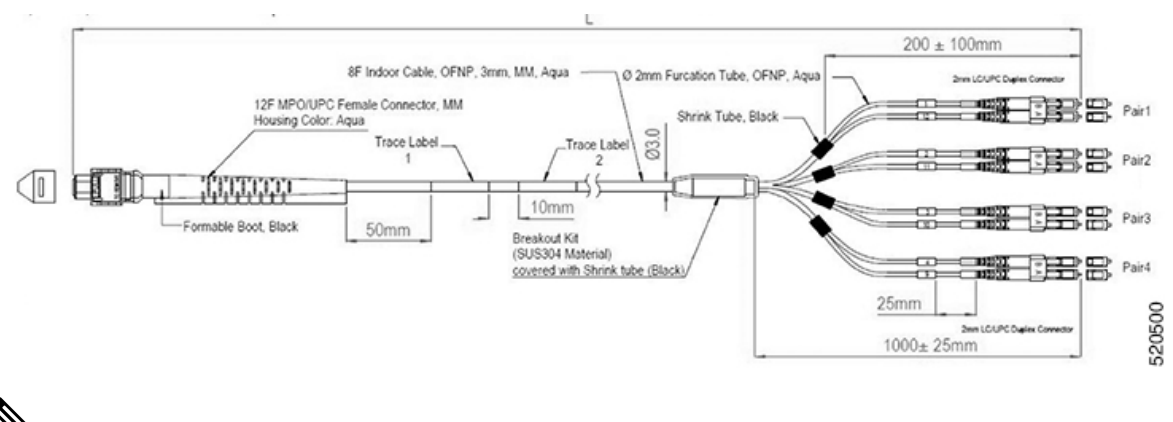

Ņ

**Note** Use the breakout cable only for ETSI racks to maintain a 600-mm footprint. Ensure a minimum gap of 50 mm below the chassis for routing the cables.

The following table lists the PIDs and specifications of the breakout cables that are supported for the QSFP-100G-SR4-S pluggable in the 1.2T line card:

| PID                | MPN               | Overall Length (m) |
|--------------------|-------------------|--------------------|
| ONS-4X10-MMCBL-5=  | BCJ7F3FM005CSO008 | 05 ± 0.30          |
| ONS-4X10-MMCBL-10= | BCJ7F3FM010CSO008 | $10 \pm 0.30$      |
| ONS-4X10-MMCBL-20= | BCJ7F3FM020CSO008 | $20 \pm 0.60$      |

#### Table 21: PIDs and Specifications of the Breakout Cables

#### **Cable with Formable Boot and Standard Boot**

Figure 79: Cable with Formable Boot and Standard Boot

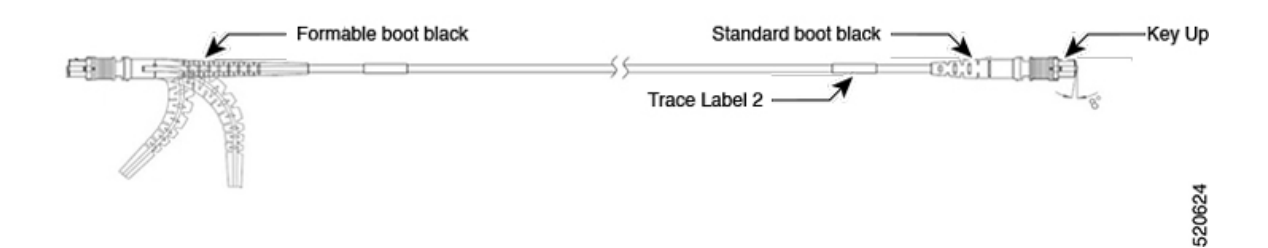

You must use the formable boot on the side of the line card only.

The following table lists the PIDs and specifications of the cable with formable boot and standard boot that support the QDD-400G-DR4-S pluggable in the 2.4T line card:

Table 22: PIDs and Specifications of Cables with Formable Boot and Standard Boot

| PID               | MPN                | Overall Length (m) |
|-------------------|--------------------|--------------------|
| -ONS-FMPO-SM-5=   | MDD3F 3GM005CSO001 | 05±0.30            |
| -ONS-FMPO-SM-10=  | MDD3F 3GM010CSO001 | 10±0.30            |
| -ONS-FMPO-SM-20=  | MDD3F 3GM020CSO001 | 20±0.60            |
| -ONS-FMPO-SM-30=  | MDD3F 3GM030CSO001 | 30±0.90            |
| -ONS-FMPO-SM-40=  | MDD3F 3GM040CSO001 | 40±1.20            |
| -ONS-FMPO-SM-50=  | MDD3F 3GM050CSO001 | 50±1.50            |
| -ONS-FMPO-SM-60=  | MDD3F 3GM060CSO001 | 60±1.50            |
| -ONS-FMPO-SM-70=  | MDD3F 3GM070CSO001 | 70±1.50            |
| -ONS-FMPO-SM-80=  | MDD3F 3GM080CSO001 | 80±1.50            |
| -ONS-FMPO-SM-90=  | MDD3F 3GM090CSO001 | 90±1.50            |
| -ONS-FMPO-SM-100= | MDD3F 3GM100CSO001 | 100±1.50           |